# **TD-271**

# 取扱説明書

ティアック電子計測株式会社 TEAC INSTRUMENTS CORPORATION

> Rev.1.13 2004.APR

# はじめに

このたびは、TD-271 デジタル指示計をお買い求めいただきまして、まことにあ りがとうございます。TD-271 の優れた性能を充分に発揮させ、正しく安全に使 用していただくため、ご使用の前にこの取扱説明書をよくお読みいただき、内 容を正しくご理解いただいた上で、お使いくださいますようお願いいたします。

# 使用上の注意とお願い

- ●本体を分解しての改造・修理等をしないでください。
- ●端子台への接続は必ず圧着端子を使用し裸線での接続はしないでください。
- ●本体据え付け工事の際必ず第3種接地をしてください。
  - ・主接地アース表示個所
     に確実に保護アース接地すること。
- ●次のことを行なう場合、必ず電源ケーブルを抜いて行なってください。
  ・オプション等のコネクタの脱着
  - ・端子台へのケーブルの配線、接続
  - ・アース線の接続
- ●端子台で AC 電源が供給される機器につき、カギ又はビス止めされたパネルに組み込んで使用してください。
- ●ケーブル(ロードセル、外部入出力、オプション)は、シールドケーブルを 使用してください。
- ●通電する際、配線等を十分確認の上行なってください。
- ●電源の ON/OFF は必ず 5 秒以上の間隔を保ってください。
- ●正しい電源電圧でご使用してください。
- ●次のような場所で使用される場合、遮蔽対策を十分に行なってください。
  - ・電源線の近く
  - ・強い電界及び磁界が生じる場所
  - ・静電気やリレー等のノイズが発生する場所
- ●次のような環境には設置しないでください。
  - ・直射日光の当たる場所
  - ・温度・湿度が仕様書の範囲を越える場所
  - ・腐食性ガス、可燃性ガスがある場所
  - ・ちり、ほこり、塩分、鉄粉が多い場所
  - ・水、油、薬品の飛沫がかかる場所
  - ・本体に直接振動や衝撃が伝わる場所

●センサへの印加電圧を正しく設定してください。(出荷時 10V)

# 安全上のご注意

#### ●安全に使用していただくための表示と意味について

本マニュアルでは、TD-271 デジタル指示計を安全に使用していただくために、 注意事項を次のような表示と図記号で示しています。ここで示した注意事項は、 安全に関する重大な内容を記載しています。必ず守ってください。 表示と意味は次のとおりです。

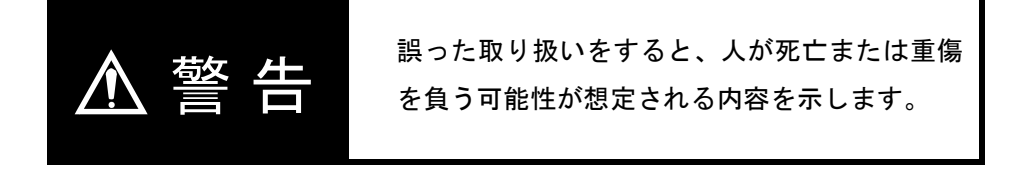

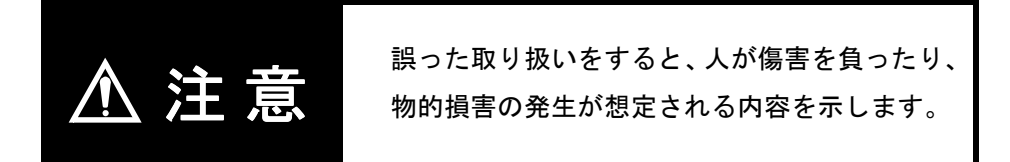

#### ●図記号の説明

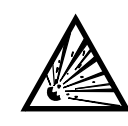

△記号は、注意(警告を含む)を意味しています。
具体的な内容は、△の中の文章で示します。
左図の場合は、「破裂注意」を表します。

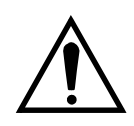

△記号は、注意(警告を含む)を意味しています。
具体的な内容は、△の中の文章で示します。
左図の場合は、「一般的な注意」を表します。

●内蔵されているリチウム電池について

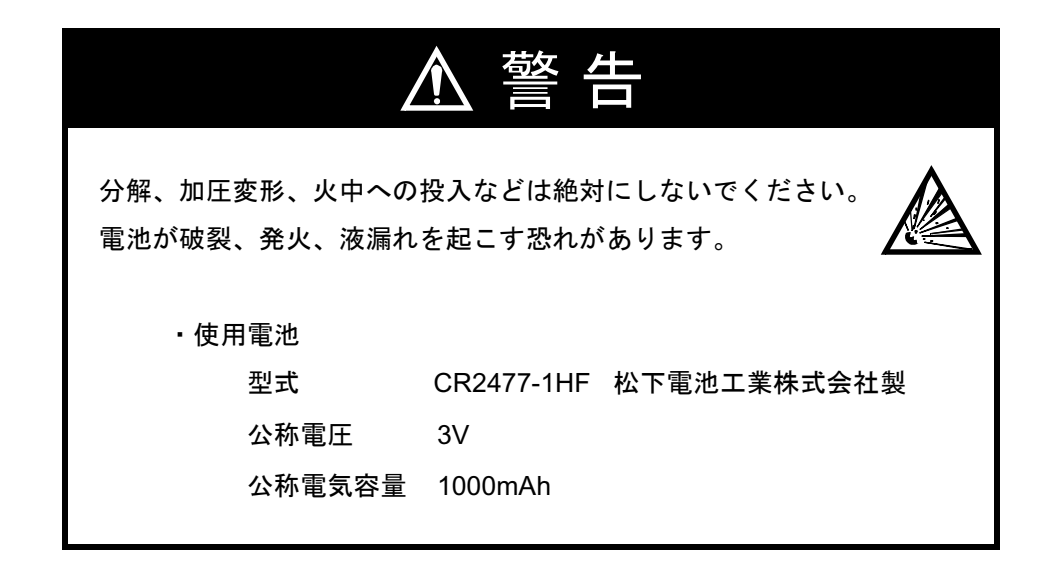

●信号入出力端子台について

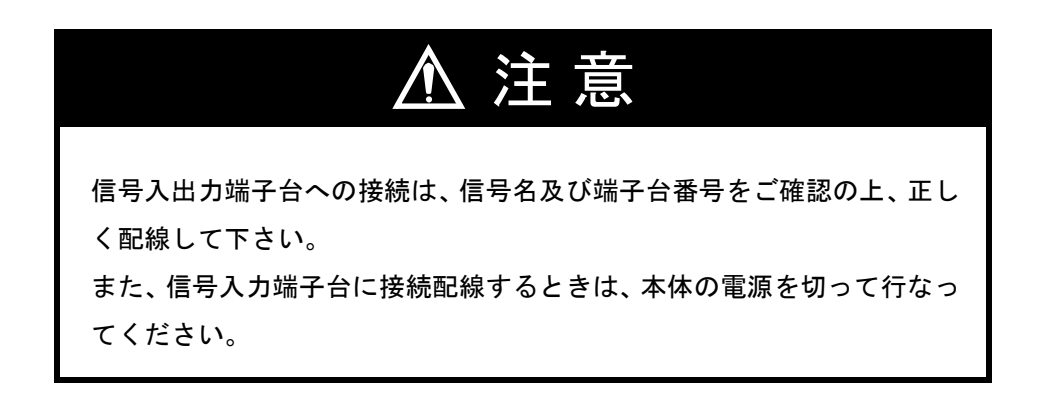

# 目 次

| 1. | 各部の名称とはたらき1                                            |
|----|--------------------------------------------------------|
|    | 1-1. フロントパネル1<br>1-1-1. タッチパネルディスプレイ1<br>1-1-2. 電源ランプ1 |
|    | 1-2. リアパネル                                             |
| 2. | 設定方法・画面構成5                                             |
|    | 2-1. TD-271 画面構成一覧5                                    |
|    | 2-2. 設定モードツリー6                                         |
|    | 2-3. 設定呼出しについて8                                        |
| 3. | 接続方法                                                   |
|    | 3-1. 電源入力端子の接続9                                        |
|    | 3-2. ロードセル接続方法10                                       |
|    | 3-3. SI/F 接続方法                                         |
|    | <ul> <li>3-4. 外部入出力の接続</li></ul>                       |
|    | 3-5. RS-232C インターフェイスの接続のしかた                           |
|    | 3-6. 電圧出力の接続のしかた15<br>3-6-1. ケージクランプ方式の端子台の接続のしかた16    |

| 4. | 較正方法                                                                                                    | 17       |
|----|----------------------------------------------------------------------------------------------------|----------|
|    | 4-1. 等価入力較正の手順                                                                                                    |          |
|    | 4-2. 実負荷較正の手順                                                                                                    | 19       |
|    | 4-3. ゼロ較正                                                                                                    |          |
|    | 4-4. 実負荷較正                                                                                                    |          |
|    | 4-5. 等価入力較正                                                                                                    |          |
|    | 4-6. デジタルオフセット                                                                                                    | 24       |
|    | 4-7. 最小目盛設定(変更がなければ省略可)                                                                                                    | 26       |
|    | 4-8. 小数点位置設定                                                                                                    |          |
|    | 4-9. 較正値 LOCK                                                                                                    | 28       |
|    | 4-10. 較正値選択の設定<br>4-10-1. 較正値の外部選択                                                                                                    | 30<br>   |
|    | 4-11. 単位の設定                                                                                                    | 32       |
|    |                                                                                                    |          |
|    |                                                                                                    |          |
| 5. | 機能の設定方法                                                                                                    | 34       |
| 5. | <b>機能の設定方法</b><br>5-1. デジタルゼロ                                                                                                    | <b></b>  |
| 5. | <b>機能の設定方法</b><br>5-1. デジタルゼロ<br>5-2. デジタルフィルタ                                                                                                    | <b></b>  |
| 5. | <b>機能の設定方法</b><br>5-1. デジタルゼロ<br>5-2. デジタルフィルタ<br>5-3. アナログフィルタ                                                                                                    | <b> </b> |
| 5. | <b>機能の設定方法</b><br>5-1. デジタルゼロ<br>5-2. デジタルフィルタ<br>5-3. アナログフィルタ<br>5-4. 表示回数                                                                                                    | <b> </b> |
| 5. | 機能の設定方法                                                                                                    |          |
| 5. | <ul> <li>機能の設定方法</li> <li>5-1. デジタルゼロ</li> <li>5-2. デジタルフィルタ</li> <li>5-3. アナログフィルタ</li> <li>5-4. 表示回数</li> <li>5-5. モーションディテクト (MD)</li> <li>5-6. ゼロトラッキング (ZT)</li> </ul>                                                                                                    |          |
| 5. | <ul> <li>機能の設定方法</li> <li>5-1. デジタルゼロ</li> <li>5-2. デジタルフィルタ</li> <li>5-3. アナログフィルタ</li> <li>5-4. 表示回数</li> <li>5-5. モーションディテクト (MD)</li> <li>5-6. ゼロトラッキング (ZT)</li> <li>5-7. コントラスト調整</li> </ul>                                                                                          |          |
| 5. | <ul> <li>機能の設定方法</li> <li>5-1. デジタルゼロ</li> <li>5-2. デジタルフィルタ</li> <li>5-3. アナログフィルタ</li> <li>5-4. 表示回数</li> <li>5-5. モーションディテクト (MD)</li> <li>5-6. ゼロトラッキング (ZT)</li> <li>5-7. コントラスト調整</li> <li>5-8. バックライト点灯時間</li> </ul>                                                                 |          |
| 5. | <ul> <li>機能の設定方法</li> <li>5-1. デジタルゼロ</li> <li>5-2. デジタルフィルタ</li> <li>5-3. アナログフィルタ</li> <li>5-4. 表示回数</li> <li>5-5. モーションディテクト (MD)</li> <li>5-6. ゼロトラッキング (ZT)</li> <li>5-7. コントラスト調整</li> <li>5-8. バックライト点灯時間</li> <li>5-9. 印加電圧</li> </ul>                                              |          |
| 5. | <ul> <li>機能の設定方法</li> <li>5-1. デジタルゼロ</li> <li>5-2. デジタルフィルタ</li> <li>5-3. アナログフィルタ</li> <li>5-4. 表示回数</li> <li>5-5. モーションディテクト (MD)</li> <li>5-6. ゼロトラッキング (ZT)</li> <li>5-7. コントラスト調整</li> <li>5-8. バックライト点灯時間</li> <li>5-9. 印加電圧</li> <li>5-10. 自動印字</li> </ul>                          |          |
| 5. | <ul> <li>機能の設定方法</li> <li>5-1. デジタルゼロ</li> <li>5-2. デジタルフィルタ</li> <li>5-3. アナログフィルタ</li> <li>5-4. 表示回数</li> <li>5-5. モーションディテクト (MD)</li> <li>5-6. ゼロトラッキング (ZT)</li> <li>5-7. コントラスト調整</li> <li>5-8. バックライト点灯時間</li> <li>5-9. 印加電圧</li> <li>5-10. 自動印字</li> <li>5-11. ホールド解除時印字</li> </ul> |          |

| 6. | 比較機能                                    |
|----|-----------------------------------------|
|    | 6-1. 上限・下限・上上限・下下限44                    |
|    | 6-2. ヒステリシス                             |
|    | 6-3. ゼロ付近                               |
|    | 6-4. 上下限比較モード47                         |
|    | 6-5. 上下限出力モード48                         |
| 7. | ホールド機能49                                |
|    | 7-1. サンプルホールド49                         |
|    | 7-2. 全区間ピークホールド50                       |
|    | 7-3. 全区間ボトムホールド51                       |
|    | 7-4.全区間 P-P(ピークトウピーク)ホールド               |
|    | 7-5. 外部指定区間ホールド(ピーク,ボトム,P-P)53          |
|    | 7-6. 時間指定区間ホールド(ピーク, ボトム, P-P)54        |
|    | 7-7. トリガ付時間指定区間ホールド(ピーク,ボトム, P-P)55     |
|    | 7-8. 極大値,極小値,変曲点ホールド                    |
|    | 7-9. ホールドモードの設定                         |
|    | 7-9-1. ホールドモート                          |
|    | 7-9-3. オートスタートレベル59                     |
|    | 7-10. 極大値・極小値ホールドの設定                    |
|    | 7-10-1. 最小カウント数61<br>7-10-2. 極大値検出レベル61 |
|    | 7-11. 変曲点ホールドの設定62                      |
|    | 7-11-1. 変曲点判定值                          |
|    | /-11-2. 検出時間 A・検出時間 B                   |
| 8. | マルチホールド機能65                             |
|    | 8-1. 設定 CH 変更について                       |

| 9.  | 波形の表示                                                                                                    | .67                                     |
|-----|----------------------------------------------------------------------------------------------------|-----------------------------------------|
|     | 9-1. グラフ表示画面<br>9-1-1. ホールドポイント描画<br>9-1-2. グラフ描画画面 X 軸・Y 軸について                                                                                                    | .67<br>68<br>68                         |
|     | 9-2. グラフ描画の動作<br>9-2-1. 連続<br>9-2-2. トリガ1 (外部入力)<br>9-2-3. トリガ2 (レベル検出)<br>9-2-4. トリガ3 (外部入力+レベル検出)                                                                                           | .69<br>69<br>70<br>71<br>72             |
|     | 9-3. グラフモード                                                                                                    | .73                                     |
|     | 9-4. インターバル時間                                                                                                    | .73                                     |
|     | 9-5. トリガレベル                                                                                                    | .73                                     |
|     | 9-6. レベル検出モード                                                                                                    | .74                                     |
|     | 9-7. X(時間)軸終点                                                                                                    | .75                                     |
|     | 9-8. Y(荷重)軸始点,Y(荷重)軸終点                                                                                                    | .76                                     |
| 10. | 電圧出力(VOL OUT)                                                                                                    | .77                                     |
| 11. | RS-232C インターフェイス                                                                                                    | .78                                     |
|     | 11-1. 通信仕様<br>11-1-1. 規格<br>11-1-2. コネクタピンアサイン<br>11-1-3. ケーブルについて                                                                                                    | .78<br>78<br>79<br>79                   |
|     | <ul> <li>11-2. RS-232C インターフェイスの設定</li> <li>11-2-1. 通信モード</li> <li>11-2-2. ボーレート</li> <li>11-2-3. キャラクタ長</li> <li>11-2-4. ストップビット</li> <li>11-2-5. パリティビット</li> <li>11-2-6. ターミネータ</li> </ul> | .80<br>80<br>80<br>80<br>81<br>81<br>81 |
|     | □□□, @自∟ □                                                                                                    | .02                                     |

| 12. | BCD データ出力(TD-2703)                  | 89                              |
|-----|-------------------------------------|---------------------------------|
|     | 12-1. コネクタピンアサイン                    | .89                             |
|     | 12-2. 論理変更                          | .90                             |
|     | 12-3. BCD データホールド                   | .90                             |
|     | 12-4. 等価回路                          | .90                             |
|     | 12-5. 信号タイミング                       | .91                             |
|     | 12-6.BCD データ更新レート選択                 | .92                             |
| 13. | RS-485 コミュニケーションインターフェイス(TD-2710) . | 93                              |
|     | 13-1. 通信仕様                          | .93                             |
|     | 13-2. 通信のしかた                        | .94                             |
|     | 13-3. RS-485 インターフェイスの設定            | .95<br>.95                      |
|     | 13-3-2. 終端抵抗                        | . 95<br>. 95                    |
| 14. | D/A コンバータ(TD-2707)                  | 96                              |
|     | 14-1. 電圧ゼロ・フルスケール, 電流ゼロ・フルスケール      | .98                             |
|     | 14-2. D/A 出力モード                     | .98                             |
| 15. | DC 電源                               | 00                              |
| 16. | エラーメッセージ1                           | 01                              |
| 17. | セルフチェック・イニシャライズ1                    | 03                              |
|     | 17-1. セルフチェック                       | 103<br>103<br>103<br>104<br>104 |
|     | 17-2. イニシャライズ(全設定値クリア)1             | 05                              |
|     | 17-3 パスワード                          | 05                              |

| 18. | 日本語/英語表示切替について106 |
|-----|-------------------|
| 19. | ブロック図107          |
| 20. | 外形寸法              |
| 21. | パネルへの取りつけ109      |
| 22. | 仕様                |
|     | 22-1. アナログ部       |
|     | 22-2. デジタル部       |
|     | 22-3. 通信          |
|     | 22-4. オプション       |
|     | 22-5. 外部入出力       |
|     | 22-6. 一般性能        |
|     | 22-7. 付属品         |
| 23. | 設定項目一覧表           |
| 24. | EC 指令への適合について118  |
| 25. | 保証とアフターサービス120    |

# 1各部の名称とはたらき

#### 1-1. フロントパネル

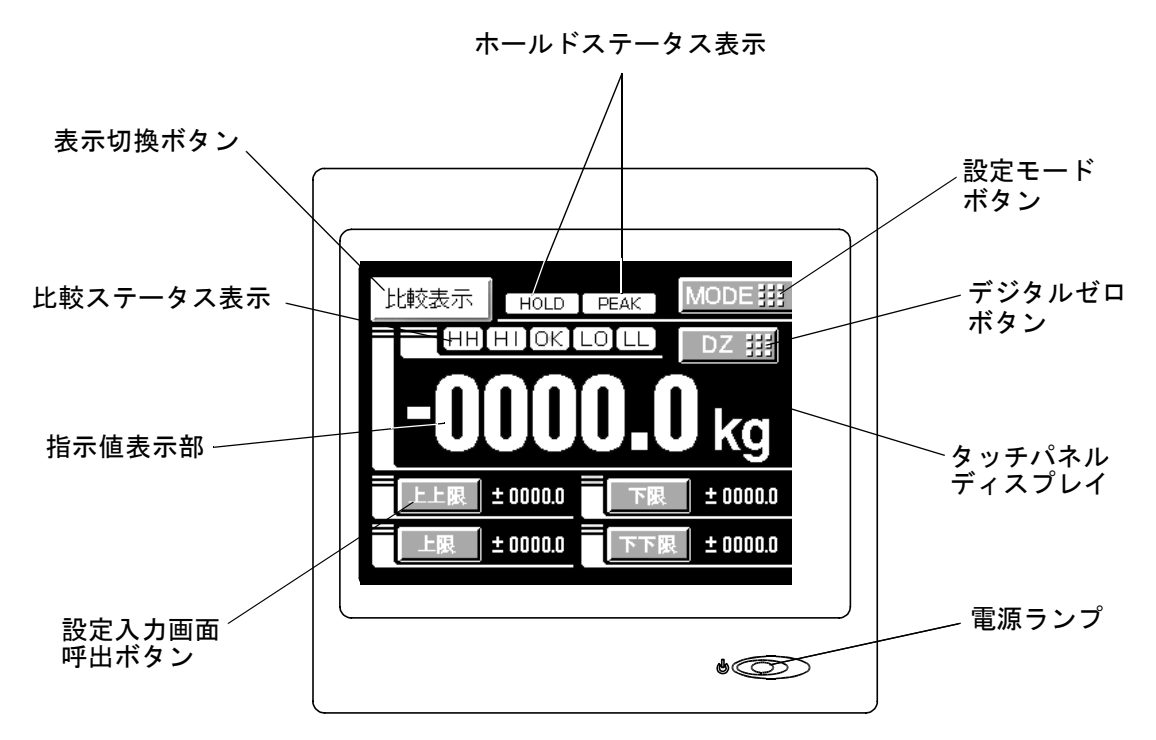

#### 1-1-1. タッチパネルディスプレイ

TD-271 の指示値やグラフ設定値の表示や、各種設定項目の設定を行なうタッチ パネル式のディスプレイです。計測中は使用している機能によって、比較表示、 ホールド表示、グラフ表示を選択することができます。

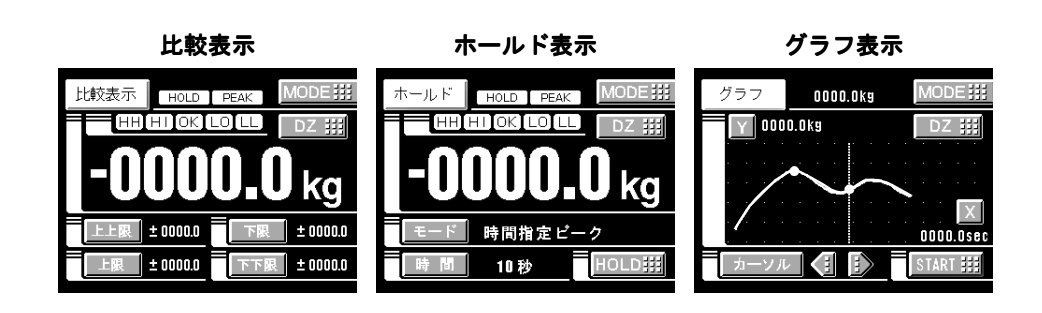

#### 1-1-2. 電源ランプ

TD-271 に電源が投入されているときに点灯するランプです。

#### 1-2. リアパネル

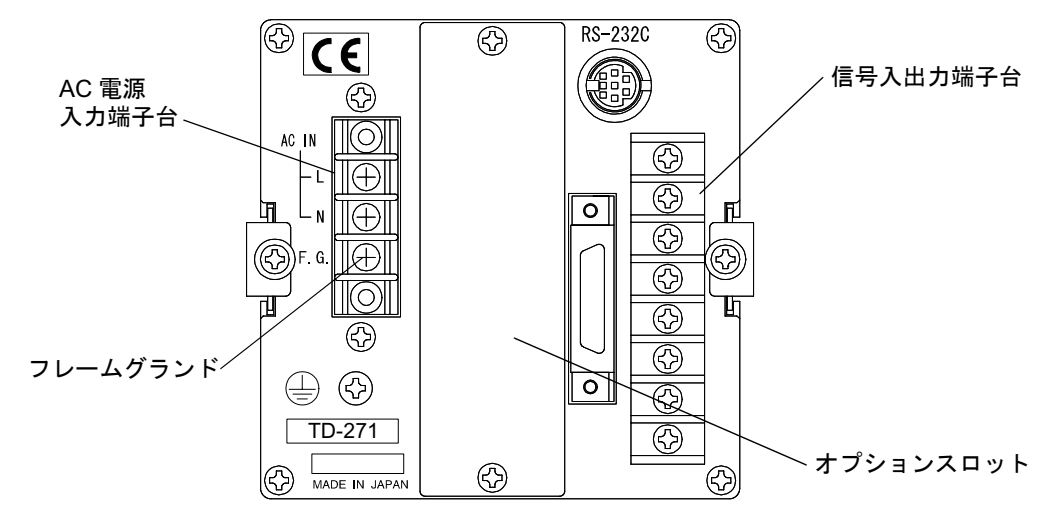

端子台

| 1 | GND     |
|---|---------|
| 2 | VOL OUT |
| 3 | + SIG   |
| 4 | — EXC   |
| 5 | – SIG   |
| 6 | + EXC   |

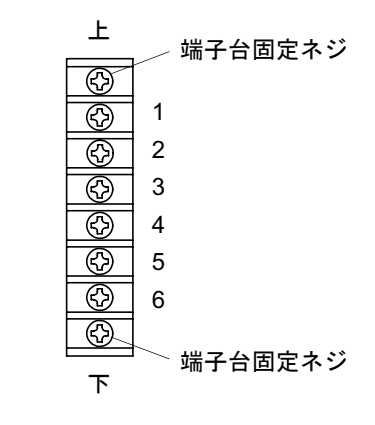

適合圧着端子 TMEV1.25-3S (付属品)

#### 信号入出力コネクタ

| A1  | * | COM1 | B1  | * | COM2  |
|-----|---|------|-----|---|-------|
| A2  | 出 | НН   | B2  | 入 | CODE0 |
| A3  | 出 | Н    | B3  | 入 | CODE1 |
| A4  | 出 | OK   | B4  | 入 | CODE2 |
| A5  | 出 | LO   | B5  | 入 | CODE3 |
| A6  | 出 | LL   | B6  | 入 | T/H   |
| A7  | * | COM1 | B7  | * | COM2  |
| A8  | 出 | H/E  | B8  | 入 | H/M   |
| A9  |   | NC   | B9  | 入 | D/Z   |
| A10 |   | NC   | B10 | 入 | ST/SP |
| A11 | 出 | SI/F | B11 | 入 | CAL0  |
| A12 | 出 | SI/F | B12 | 入 | CAL1  |

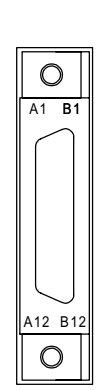

適合コネクタ FCN-361J024-AU(付属品) ※ NC ...... 接続不可

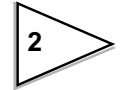

| + EXC | ストレンゲージ式センサと接続する端子です。 |
|-------|-----------------------|
| - EXC |                       |
| + SIG |                       |
| - SIG |                       |
|       |                       |

接続は P.10 「ロードセル接続方法」をご覧ください

| VOL OUT | 電圧出力端子です。 | → P.77 「電圧出力(VOL OUT)」 |
|---------|-----------|------------------------|
| GND     |           |                        |

接続は P.15 「電圧出力の接続のしかた」をご覧ください。

| COM1                       | 出力信号のコモン(共通)端子です。                                                                                                    |
|----------------------------|----------------------------------------------------------------------------------------------------|
| OK<br>HI<br>LO<br>HH<br>LL | <ul> <li>OK 信号を出力します。</li> <li>HI 信号を出力します。</li> <li>LO 信号を出力します。</li> <li>HH 信号を出力します。</li> <li>LL 信号を出力します。</li> </ul> |
| H/E                        | ホールド終了時に信号を出力します。<br>→ P.49「ホールド機能」                                                                                      |

接続は P.12 「外部入出力の接続」をご覧ください。

| COM2                             | 入力信号のコモン(共通)端子です。                            |
|----------------------------------|----------------------------------------------|
| CODE0<br>CODE1<br>CODE2<br>CODE3 | マルチホールド機能の CH 番号を選択します。<br>→ P.65「マルチホールド機能」 |
| T/H<br>H/M                       | 】 ホールド信号を制御する入力です。<br>→ P.49 「ホールド機能」        |
| D/Z                              | デジタルゼロ(表示値をゼロにする)入力です。<br>→ P.34「デジタルゼロ」     |
| ST/SP                            | グラフィック画面のスタート、ストップ信号です。<br>→ P.69「グラフ描画の動作」  |
| CAL0<br>CAL1                     | 較正値選択機能の較正値番号を選択します。<br>→ P.31「較正値の外部選択」     |

接続は P.12 「外部入出力の接続」をご覧ください。

| SI/F | ティアック製のプリンタを接続するための2線式シリアルイ |
|------|-----------------------------|
|      | ンターフェイスです。                  |

接続は P.11 「SI/F 接続方法」をご覧ください。

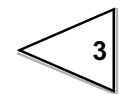

#### 1-2-1. AC 電源入力端子台

AC 電源コードを接続します。入力電圧はAC100~240V、周波数は50/60Hzです。

#### 1-2-2. フレームグランド(F.G 機能接地)

接地端子台です。電撃事故、静電気による障害を防ぐため F.G 端子は必ず接地 してください。

#### 1-2-3. オプションスロット

次のオプションボードのうち、いずれかひとつが搭載できます。

- TD-2703 BCD データ出力
- TD-2707 D/A コンバータ
- TD-2710 RS-485

# 2. 設定方法・画面構成

#### 2-1. TD-271 画面構成一覧

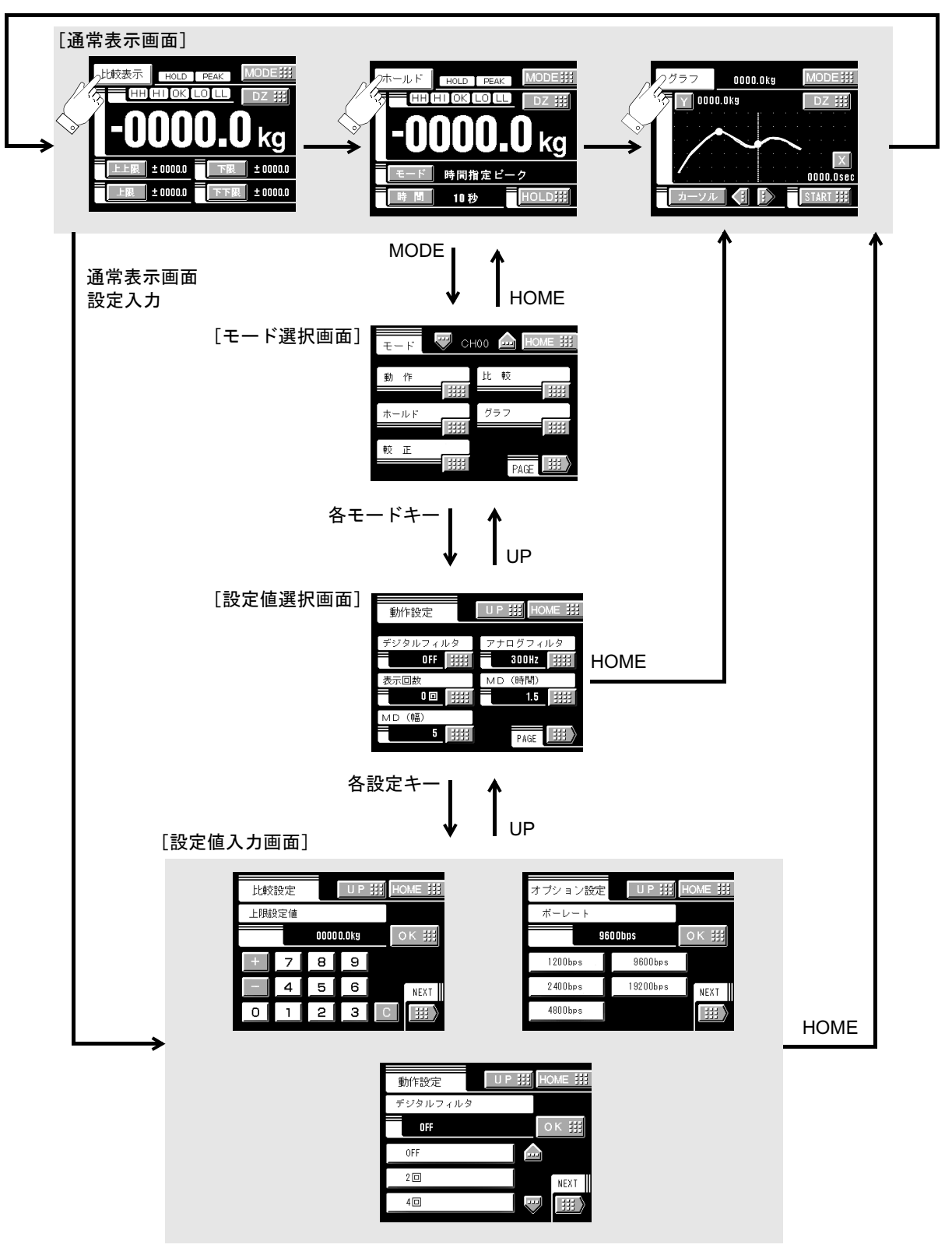

設定値入力画面内の NEXT キーは次の設定値入力画面に移れます

# 2-2. 設定モードツリー

| 17    | 214         | -  | _   |       | _    |
|-------|-------------|----|-----|-------|------|
| - 69  | ' <b></b> ' | _  |     |       | n an |
| 11111 |             | 14 | 215 | 1 m l | IHI  |
|       |             | 1  | 111 |       |      |

<mark>モード選択画面</mark>

|          |          | <u> </u> |       | <u> </u> |       |          |       |
|----------|----------|----------|-------|----------|-------|----------|-------|
|          |          |          |       |          |       |          |       |
| 動作設定     | È        | 比較設定     | 比較設定  |          | 定     | グラフ設定    |       |
| PAGE1    |          | PAGE1    |       | PAGE1    |       | PAGE1    |       |
| デジタルフィルタ | (P35)    | 上上限設定値   | (P44) | ホールドモード  | (P58) | グラフモード   | (P73  |
| アナログフィルタ | (P36)    | 上限設定値    | (P44) | ホールド時間   | (P59) | インターバル時間 | (P73  |
| 表示回数     | (P36)    | 下限設定値    | (P44) | オートスタート  |       | トリガレベル   | (P73  |
| MD(時間)   | (P37)    | 下下限設定値   | (P44) | レベル      | (P59) | レベル検出モード | (P74) |
| MD (幅)   | (P37)    | ヒステリシス   | (P45) | 最小カウント数  | (P61) | X(時間)軸終点 | (P75  |
|          |          |          |       | 極大値検出レベル | (P61) |          |       |
| PAGE2    |          | PAGE2    |       | PAGE2    |       | PAGE2    |       |
| ZT(時間)   | (P38)    | ゼロ付近     | (P47) | 変曲点判定値   | (P63) | Y(荷重)軸始点 | (P76  |
| ZT(幅)    | (P38)    | 上下限比較モード | (P47) | 検出時間 A   | (P63) | Y(荷重)軸終点 | (P76  |
| コントラスト調整 | ≛ 1(P39) | 上下限出力モード | (P48) | 検出時間 B   | (P63) |          |       |
| コントラスト調整 | ₹2(P39)  |          |       |          |       |          |       |
| バックライト   |          |          |       |          |       |          |       |
| 点灯時間     | (P39)    |          |       |          |       |          |       |
| PAGE3    |          |          |       |          |       |          |       |
| 印加電圧     | (P39)    |          |       |          |       |          |       |
| 自動印字     | (P39)    |          |       |          |       |          |       |
| ホールド     |          |          |       |          |       |          |       |
| 解除時印字    | (P42)    |          |       |          |       |          |       |
| 較正 LOCK  | (P28)    |          |       |          |       |          |       |
| 設定值 LOCK | (P42)    |          |       |          |       |          |       |

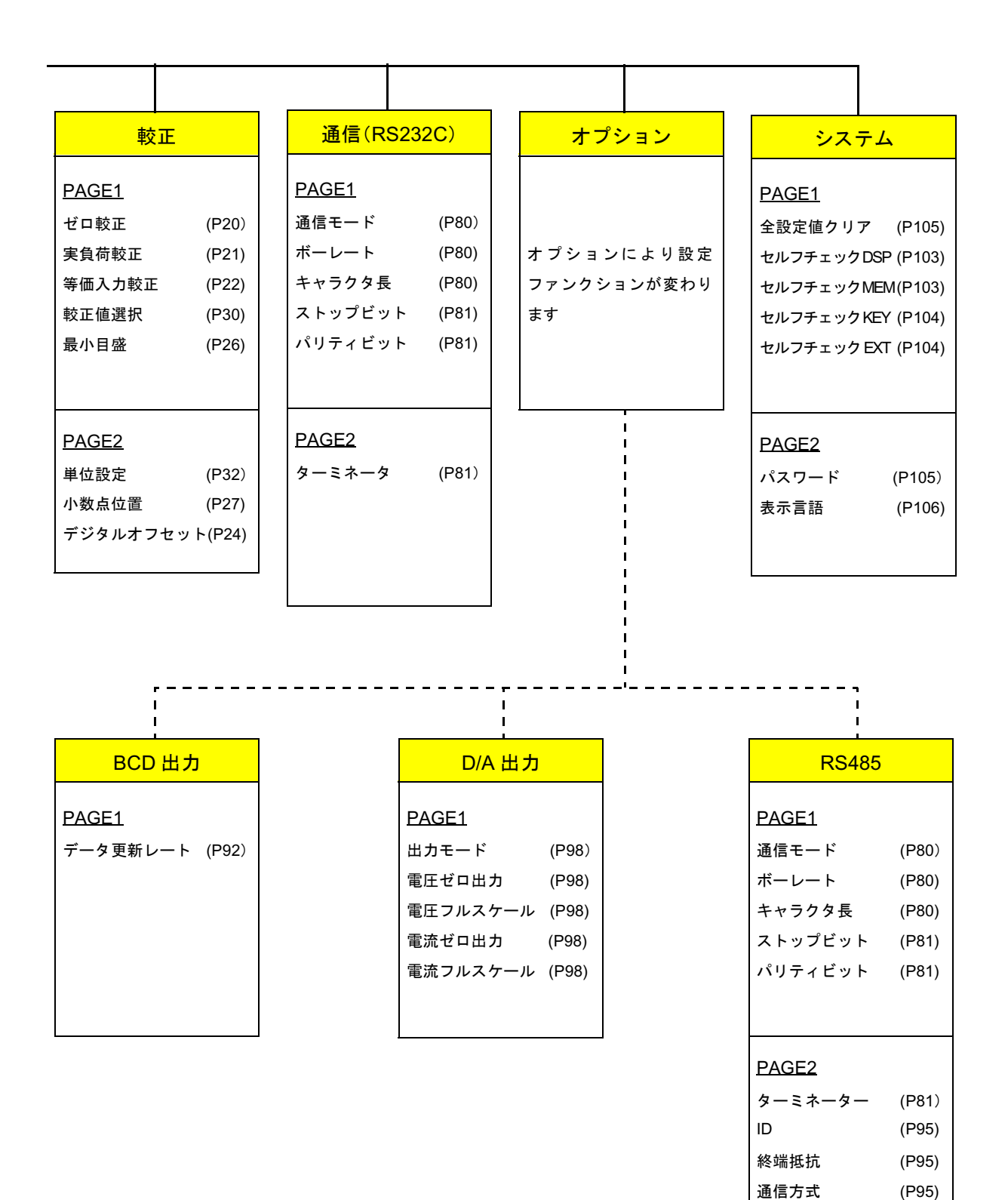

<7

# 2-3. 設定呼出しについて

本文では、設定ファンクションの呼出しのために次のように記載しています。

較正 LOCK

| <mark>設定呼出</mark> | $\rightarrow$ | 動作設定 | $\rightarrow$ | 3 ページ目 |
|-------------------|---------------|------|---------------|--------|
|                   |               | 1    |               | 1      |
|                   |               | モード  |               | ページ数   |

この呼出しは次の手順で行なえます。

1) 通常表示画面から MODE ボタンを押します。

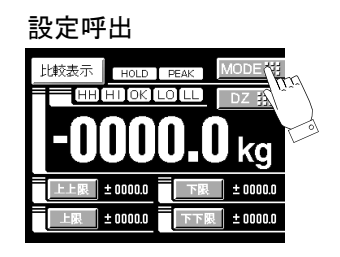

2) モード設定画面になります。モードを選択してください。

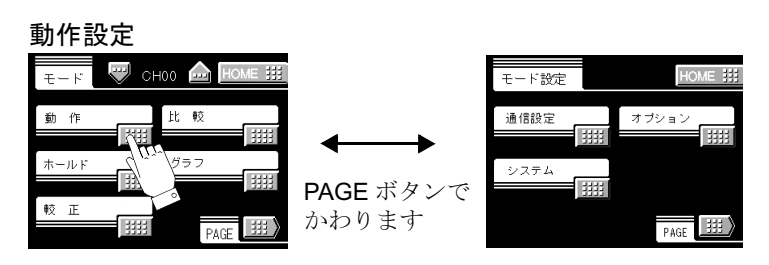

モードは次の8モードです

- 動作設定
   ・較正
- ·比較設定 ·通信設定
- ・ホールド ・オプション
- ・グラフ設定 ・システム
- 3) 設定ファンクション設定画面になります。ファンクションを選択してくださ

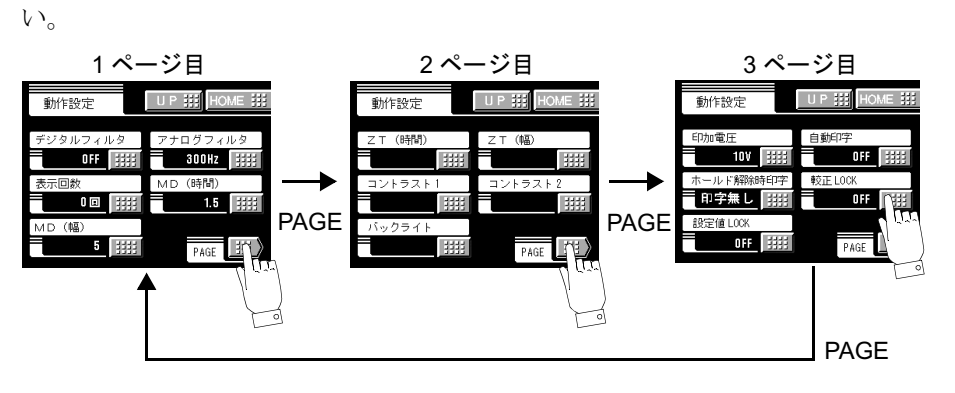

8

# 3. 接続方法

#### 3-1. 電源入力端子の接続

AC 仕様

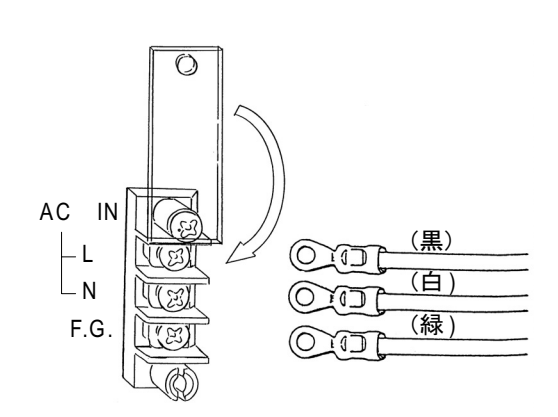

付属の AC 電源コードを接続します。入力電圧は、AC100V ~ 240V です。周波数は 50/60Hz です。

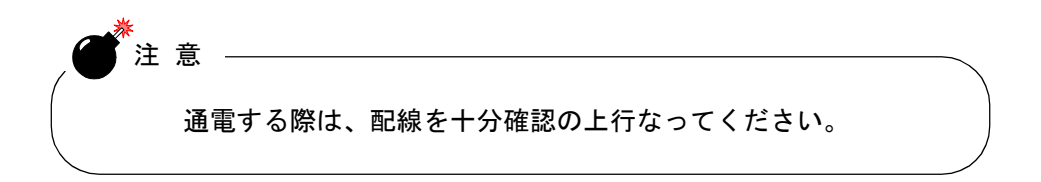

DC 仕様(出荷時指定)

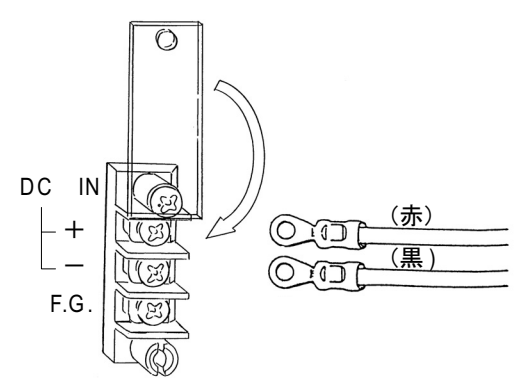

TD-271 の背面端子台の赤ネジ側に電源の+(プラス)を、黒ネジ側に電源の-(マイナス)を接続してください。入力電圧は、DC12V ~ 24V です。

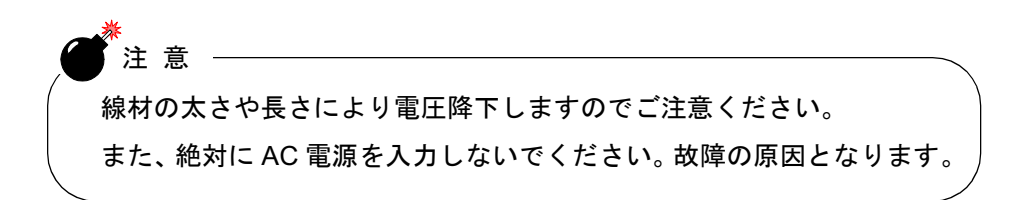

# 3-2. ロードセル接続方法

・4 線式センサ

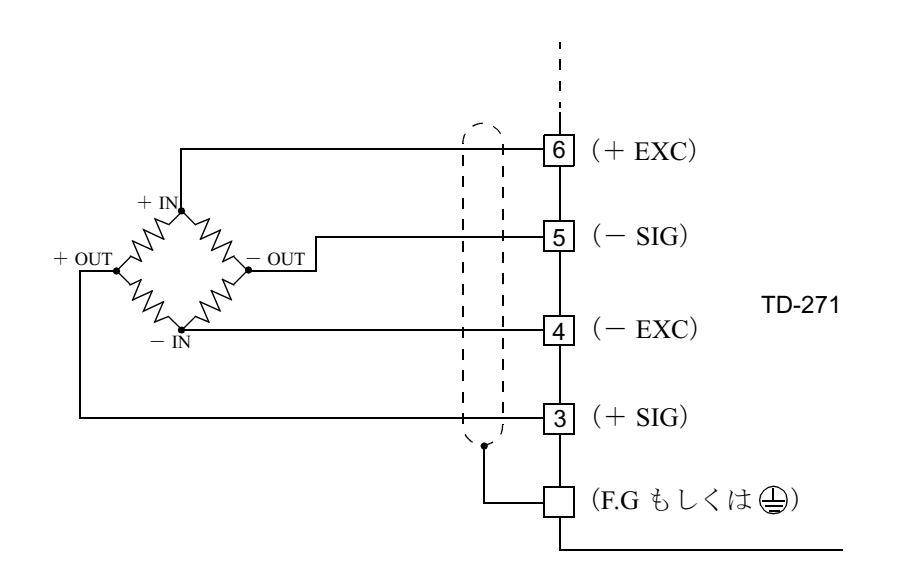

・6 線式センサ

6線式のストレンゲージ式センサを接続する場合には、+ EXC と+ S、- EXC と- S とをそれぞれ短絡してください。

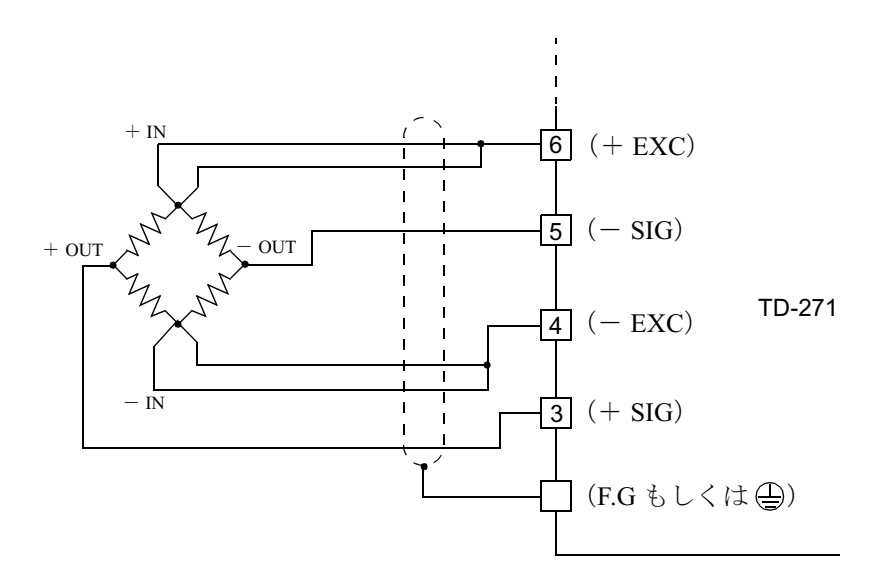

#### ◇センサケーブルの配色

センサーケーブルの配色はメーカーによって異なります。 センサの説明書(または試験成績書)をご覧のうえ、信号名と配色とを確認 して正しく接続してください。参考までに一例を示します。

| 記号       | 6       | 5    | 4    | 3    | F.G  |      |
|----------|---------|------|------|------|------|------|
| 変換器>     | メーカー名   | +EXC | -SIG | -EXC | +SIG | シールド |
| HBM      | (ユニパルス) | 緑    | 赤    | 黒    | 白    | 黄    |
| TEAC     | ティアック   | 赤    | 黒    | 青    | 白    | 黄    |
| TML      | 東京測器研究所 | 赤    | 緑    | 黒    | 白    | 外被   |
| Shinkoh  | ミネベア    | 赤    | 青    | 白    | 緑    | 外被   |
| BLH      | ミネベア    | 緑    | 赤    | 黒    | 白    | 黄    |
| KYOWA    | 共和電業    | 赤    | 白    | 黒    | 緑    | 外被   |
| Orientec | オリエンテック | 赤    | 青    | 白    | 緑    | 黄    |
| SHOWA    | 昭和測器    | 赤    | 黒    | 青    | 白    | 外被   |
| PHILIPS  | フィリップス  | 赤    | 白    | 青    | 緑    | 外被   |
|          | 総合計装    | 白    | 黒    | 緑    | 赤    | 外被   |

#### 3-3. SI/F 接続方法

ティアック製のプリンタを接続するための 2 線式シリアルインターフェイスです。

無極性で外部機器を3台まで接続することができます。線材は、平行2芯ケーブル、キャプタイヤケーブルなどを使用してください。

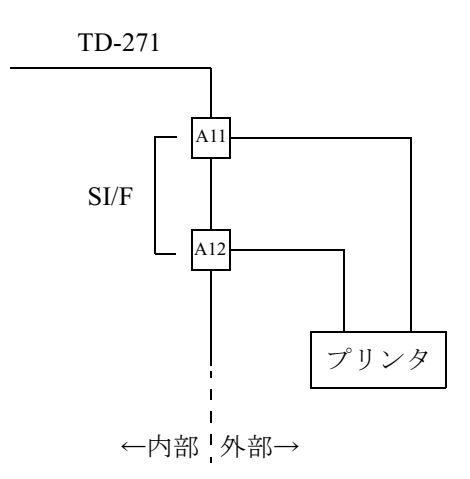

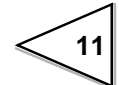

# 3-4. 外部入出力の接続

#### 3-4-1. 外部出力の接続のしかた

外部出力回路はオープンコレクタになっています。コモンは A1 (A7) の COM1 です。

オープンコレクタ出力の容量は、30mA、耐圧は 30V までです。

・等価回路

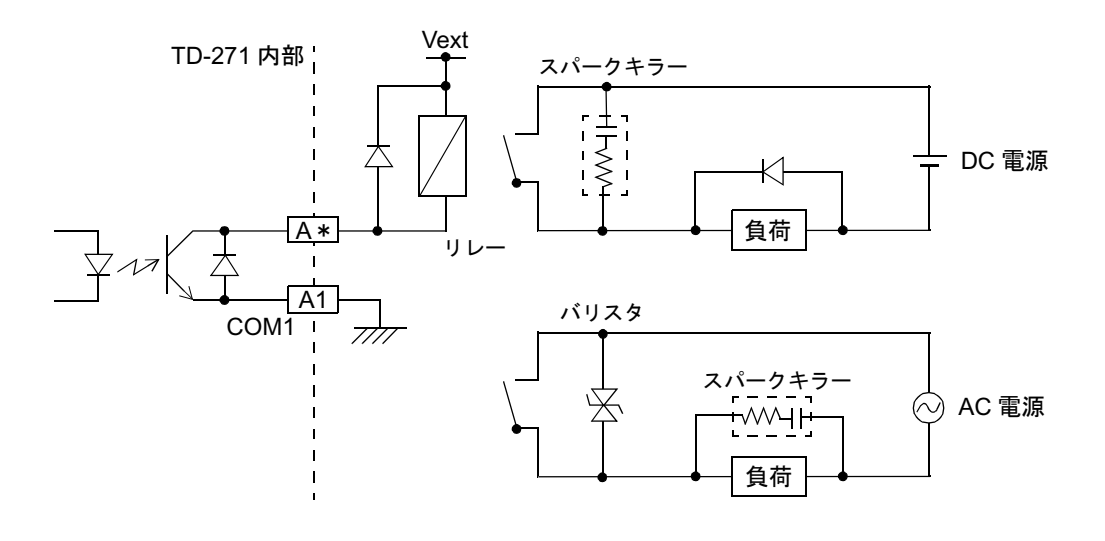

リレー駆動用電源(Vext)は外部電源を用意してください。

| ●出力トランジスタの状態 |  |
|--------------|--|
|--------------|--|

| 出力データ | Tr  |
|-------|-----|
| 0     | OFF |
| 1     | ON  |

12

# 3-4-2. 外部入力の接続のしかた

外部入力回路は入力端子と COM2 端子との短絡、開放によって信号を入力しま す。短絡は、接点(リレー、スイッチなど)や無接点(トランジスタ、オープ ンコレクタ出力の TTL など)により行ないます。

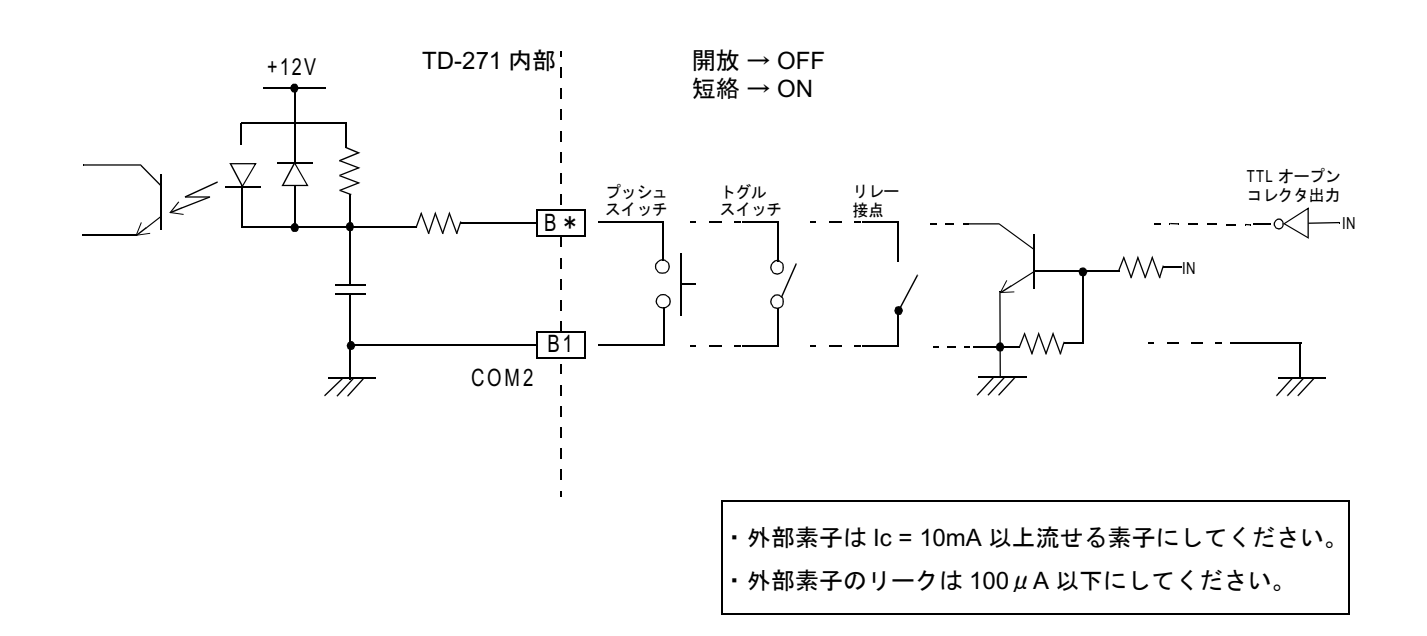

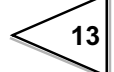

# 3-5. RS-232C インターフェイスの接続のしかた

RS-232Cを接続するためのコネクタです。

適合コネクタは、星電器製 TCP8080-01-520(付属品)相当品です。

| ピン番号 | 信号名   |
|------|-------|
| 1    |       |
| 2    | T x D |
| 3    | R x D |
| 4    | DTR   |
| 5    |       |
| 6    |       |
| 7    | GND   |
| 8    |       |
| ケース  | F.G   |

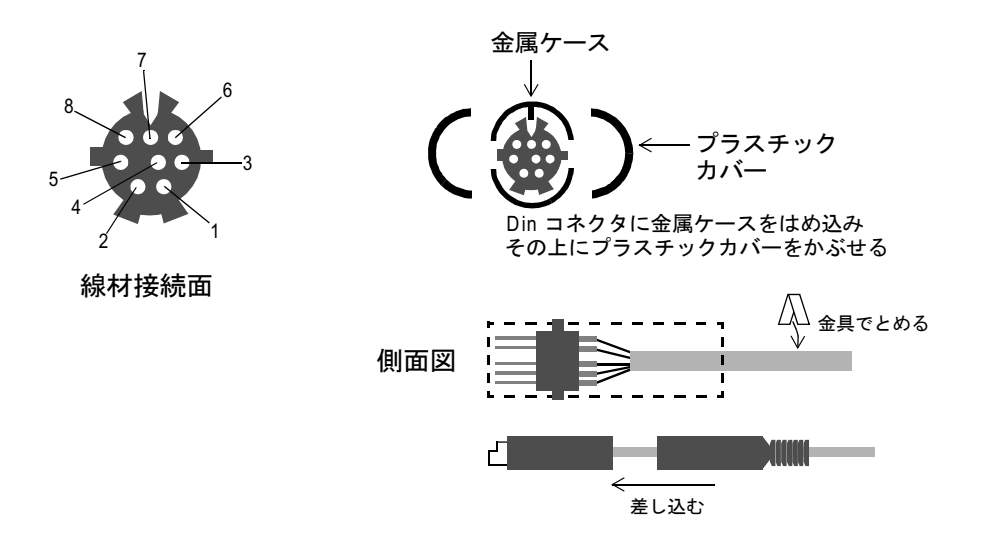

ケーブル例

DTE - DTE 端末の接続例です。接続する機器により変更する必要があります。 詳しくは接続する機器の取扱説明書をご覧ください。

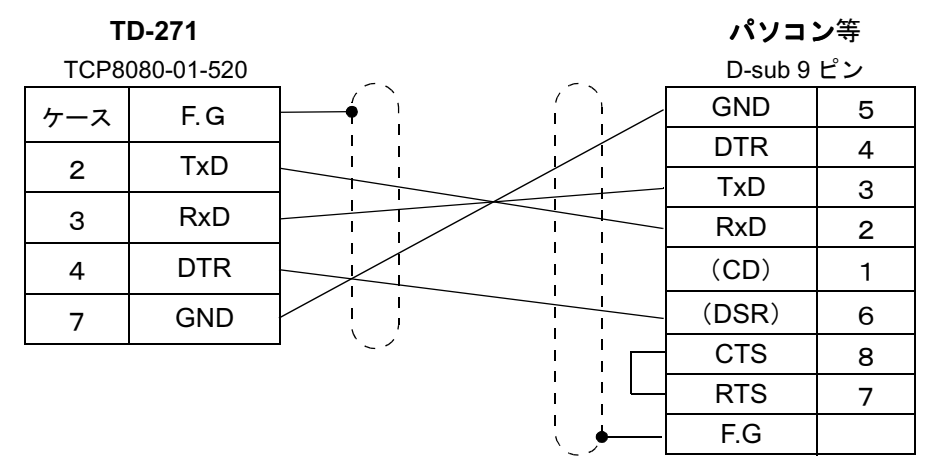

14

# 3-6. 電圧出力の接続のしかた

電圧出力端子は、センサー信号入力に比例したアナログ電圧を取り出すための インターフェイスです。

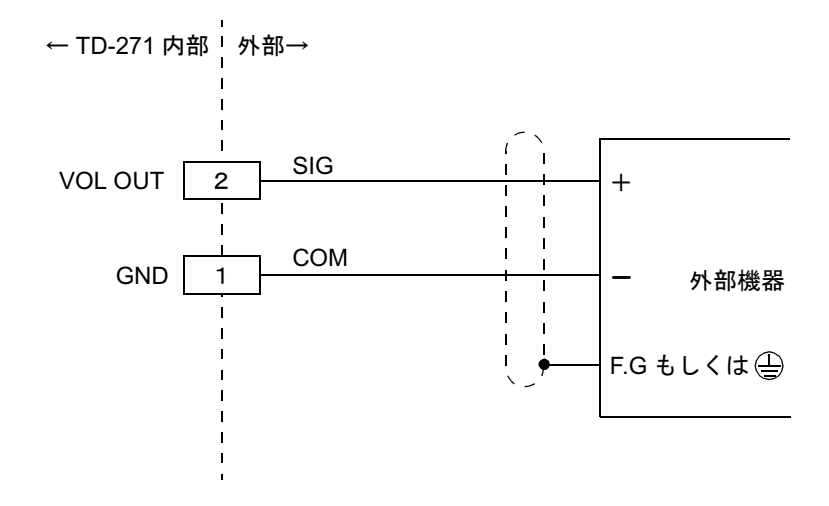

- ・VOL OUT 端子は内部回路と絶縁されていませんので、外部機器との接続は シールドケーブルを使用し、2~3m以内で配線してください。
- ・短絡はしないでください。故障の原因になります。
- ・外部から電圧を加えないでください。破損します。

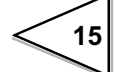

#### 3-6-1. ケージクランプ方式の端子台の接続のしかた

D/A オプションと RS-485 オプションの出力端子はケージクランプ方式端子台を 使用しています。次の手順で接続を行なってください。

1. 接続する電線の被覆を5~6mm むき、先端をばらさない程度によじります。

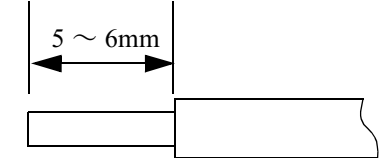

2. ドライバーを上の穴に押し上げ気味にしながら強く差し込みます。

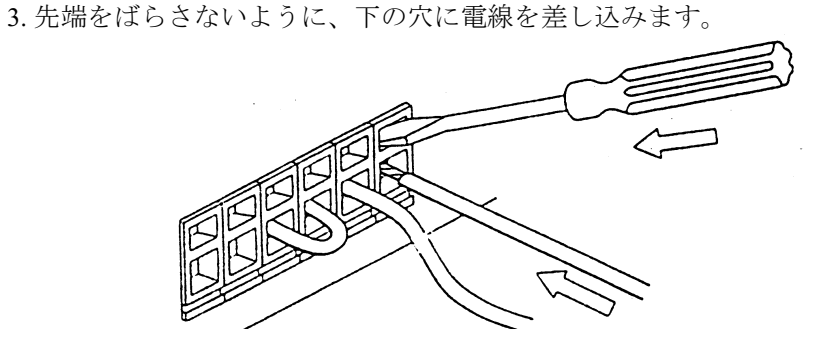

4. ドライバーを引き抜きます。

5. 軽く電線を引いて、確実にクランプされていることを確認します。

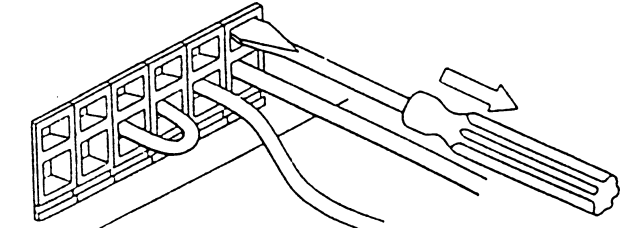

注意
 ケージークランプ式端子台に接続可能な電線は、0.2 ~ 2.5mm<sup>2</sup>です。
 電線の先端に圧着端子を付けたり、半田上げなどはしないでください。
 複数の電線を接続するときは、あらかじめよじり合わせてから行なってください。
 ケーブルの接続(ロードセル, SI/F, 外部入出力)は必ず本体の電源を切った状態で行なってください。

# 4. 較正方法

TD-271 とストレンゲージ式センサとのマッチングをとる操作のことを「較正」 といいます。TD-271 には次の2種類の較正方法があります。

#### ◇等価入力較正

ストレンゲージ式センサの定格出力値(mV/V)と、定格容量値(表示させたい値)をキー入力するだけの実負荷によらない較正方法です。実負荷がかけられない場合でも簡単に較正が行なえます。例えば、

荷重の場合、<u>2.001</u>mV/V - <u>100.0</u>kg 定格出力 定格容量

などと表されている値を登録することにより、自動的にゲインを決定します。

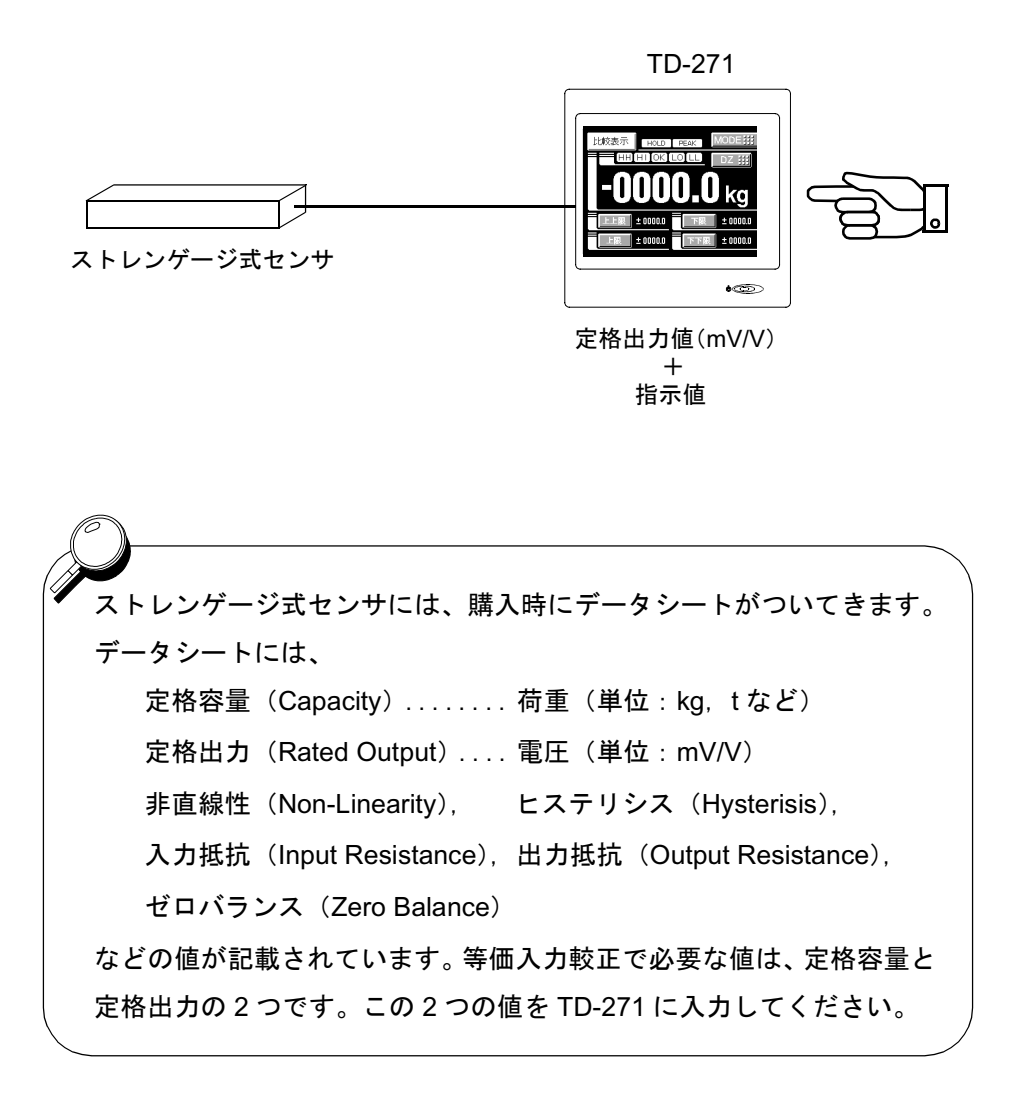

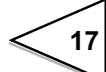

◇実負荷較正

ストレンゲージ式センサに実負荷をかけ、その実負荷の値をキー入力する較正 方法です。誤差の少ない正確な較正が行なえます。

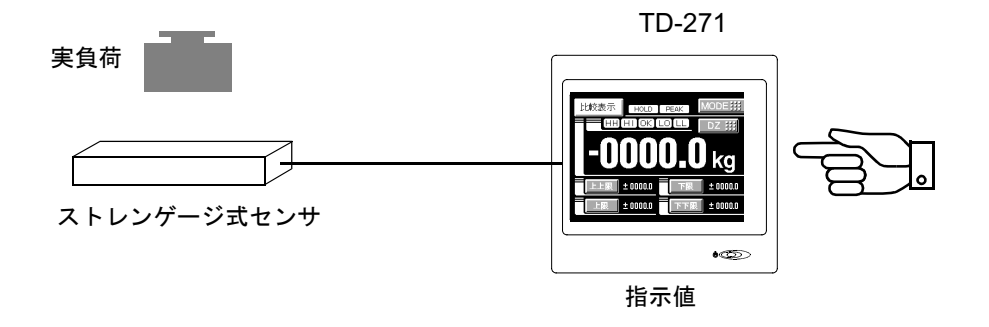

#### 4-1. 等価入力較正の手順

等価入力較正は次の手順で行ないます。

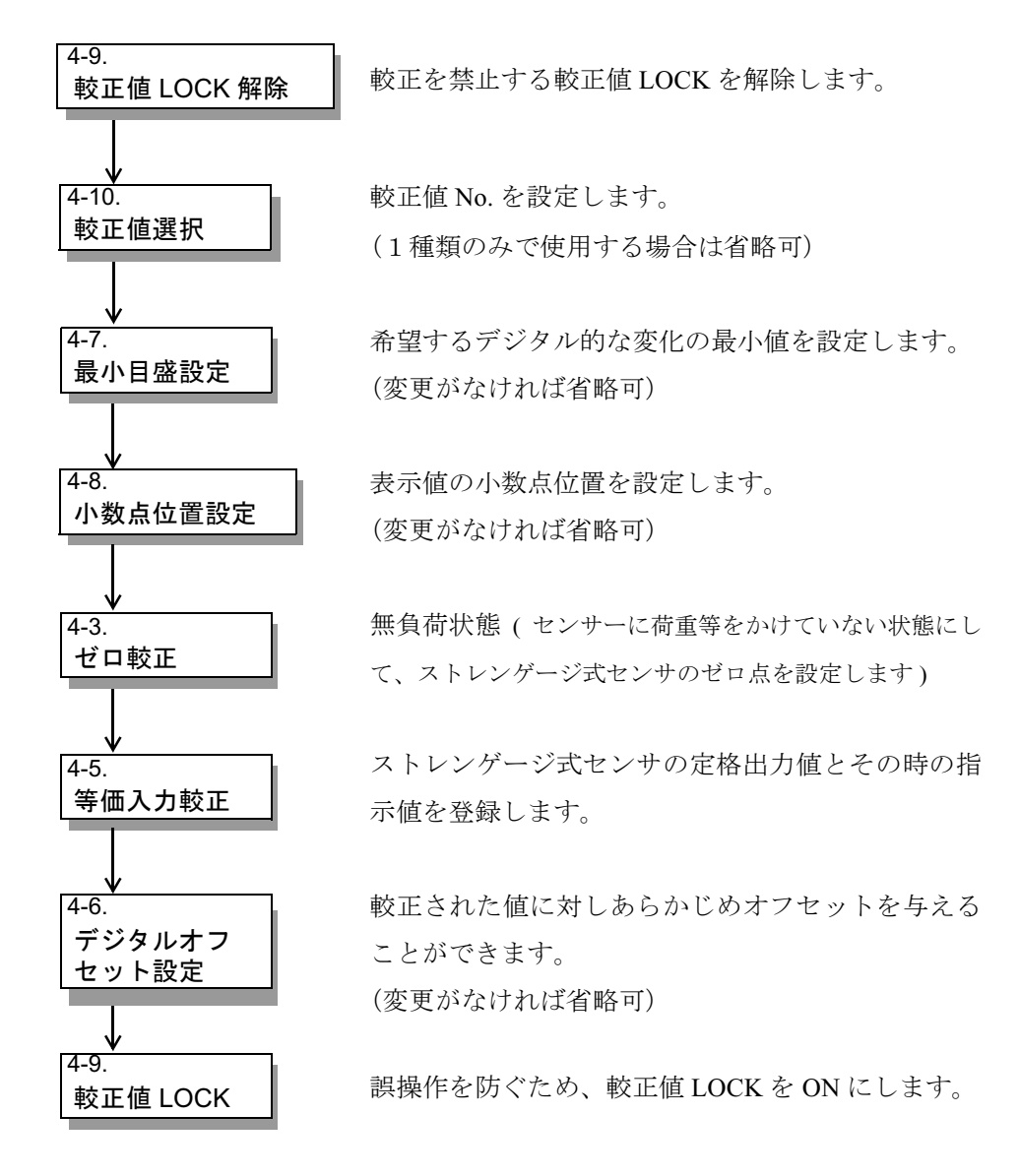

# 4-2. 実負荷較正の手順

実負荷較正は次の手順で行ないます。

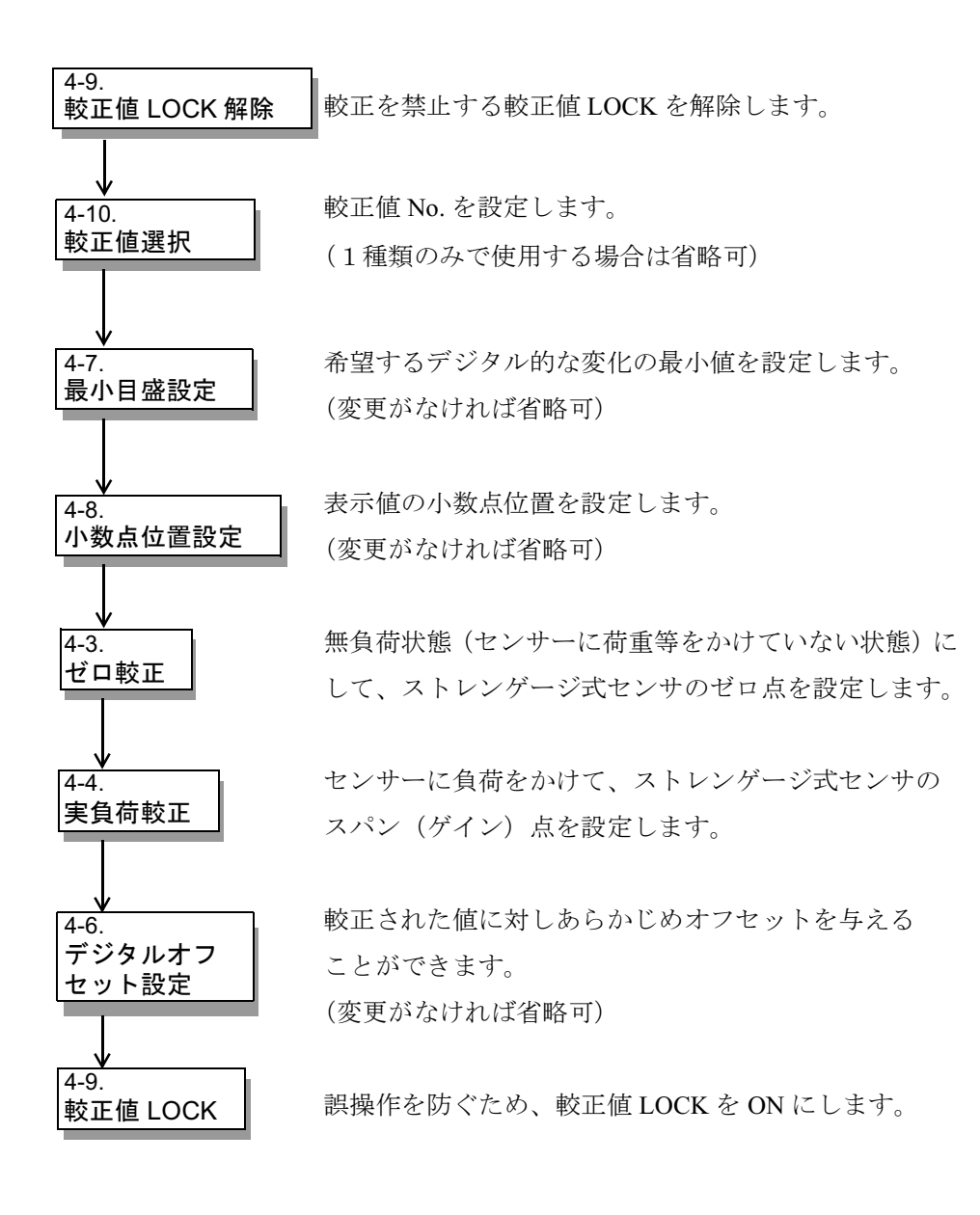

**1**9

# 4-3. ゼロ較正

無負荷状態にしてゼロ点を設定します。

#### 設定方法

![](_page_30_Picture_4.jpeg)

1) MODE ボタンを押します。

![](_page_30_Picture_6.jpeg)

2) 較正ボタンを押します。

![](_page_30_Picture_8.jpeg)

3) ゼロ較正ボタンを押します。

| 較 正    |       | JP ∰ H | IOME 🏢 |
|--------|-------|--------|--------|
| ゼロ較正   |       | 実負荷較正  |        |
|        | 41    | 10000  |        |
| 等価入力較正 | [incl | 較正値選択  |        |
| 3.000  | 5     | Į      | 1111   |
| 最小目盛   | Lo    |        |        |
|        |       | PAGE   |        |

4) センサが無負荷になっていることを確認して OK ボタンで確定します。

| 較  | Æ  |   | UP | ### | HOME III |
|----|----|---|----|-----|----------|
| ゼロ | 較正 |   |    |     |          |
|    |    |   | 0  |     | ок 👯     |
| +  | 7  | 8 | 9  |     |          |
| _  | 4  | 5 | 6  |     | NEXT     |
| 0  | 1  | 2 | 3  | С   |          |

![](_page_30_Figure_13.jpeg)

#### 4-4. 実負荷較正

実負荷をかけて、その実負荷の値を設定します。

#### 設定方法

![](_page_31_Picture_4.jpeg)

1) MODE ボタンを押します。

![](_page_31_Picture_6.jpeg)

2) 較正ボタンを押します。

![](_page_31_Picture_8.jpeg)

3) 実負荷較正ボタンを押します。

![](_page_31_Picture_10.jpeg)

 センサに実負荷をかけて、その実負荷の値をテンキーで入力しOKボタンで 確定します。

| 較」 | E   |       | UP   | HOME !!! |
|----|-----|-------|------|----------|
| 実負 | 苛較正 |       |      |          |
|    |     | 100.0 | DOkg | OK SE    |
| +  | 7   | 8     | 9    |          |
|    | 4   | 5     | 6    | NEXT     |
| 0  | 1   | 2     | 3    |          |

![](_page_31_Figure_13.jpeg)

# 4-5. 等価入力較正

センサの定格出力値とその時の指示値を設定します。

| 定格出力値 | $0.000 \sim 3.000 \text{mV/V}$ |
|-------|--------------------------------|
| 定格値   | 00000 ~ 99999                  |

#### 設定方法

| 設定呼出 | $\rightarrow$ | 較 | ΤĒ | $\rightarrow$ | 1 ページ目 |
|------|---------------|---|----|---------------|--------|
|------|---------------|---|----|---------------|--------|

1) MODE ボタンを押します。

![](_page_32_Picture_7.jpeg)

2) 較正ボタンを押します。

![](_page_32_Picture_9.jpeg)

3) 等価入力較正ボタンを押します。

| 較正     | U P III HOME III |
|--------|------------------|
| ゼロ較正   | 実負荷較正            |
|        | 10000            |
| 等価入力較正 | 較正値選択            |
|        |                  |
|        | PAGE ##          |

![](_page_32_Figure_12.jpeg)

4) テンキーでセンサの定格出力を入力し OK ボタンで確定します。小数点は固 定です。

![](_page_33_Figure_2.jpeg)

5) テンキーで定格値を入力しOKボタンで確定します。

| 較         | ιĒ   |    | UP | H | IOME III |
|-----------|------|----|----|---|----------|
| 等価        | 认力較. | ΤĒ |    |   |          |
| 100.0 Okg |      |    |    |   | ок 👯 🖓   |
| +         | 7    | 8  | 9  |   | N° )     |
| —         | 4    | 5  | 6  |   | NEXT     |
| 0         | 1    | 2  | 3  | С |          |

![](_page_33_Figure_5.jpeg)

# 4-6. デジタルオフセット

指示値から設定した値を引く機能です。指示値から設定した分を差し引いた値 が表示されます。何らかの理由で無負荷にしてゼロを取れない場合やオフセッ トを与えるようなときに便利です。

(表示される値) = (実際の指示値) - (オフセット設定値)

#### 設定方法

![](_page_34_Picture_6.jpeg)

1) MODE ボタンを押します。

![](_page_34_Picture_8.jpeg)

2) 較正ボタンを押します。

![](_page_34_Picture_10.jpeg)

3) PAGE ボタンを押してページを切り換え、デジタルオフセットボタンを押し ます。

![](_page_34_Figure_12.jpeg)

![](_page_34_Figure_13.jpeg)

4) テンキーでデジタルオフセットを入力し OK ボタンで確定します。

![](_page_35_Figure_2.jpeg)

![](_page_35_Figure_3.jpeg)
# 4-7. 最小目盛設定 (変更がなければ省略可)

指示値の最小目盛(上がり目)を設定します。 入力範囲 001 ~ 100

#### 設定方法

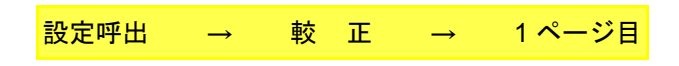

1) MODE ボタンを押します。

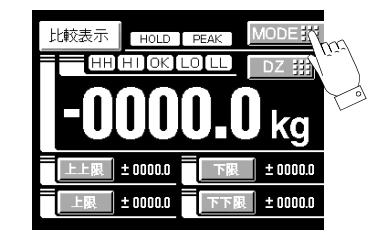

2) 較正ボタンを押します。

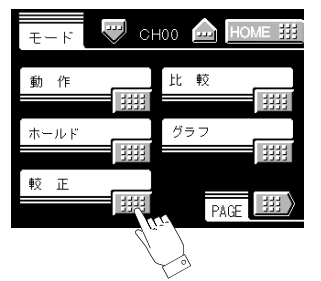

3) 最小目盛ボタンを押します。

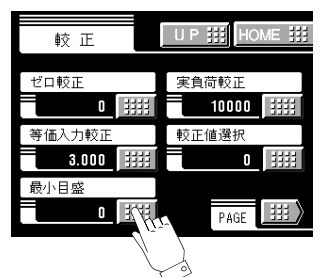

4) テンキーで最小目盛を入力し、OK ボタンで確定します。

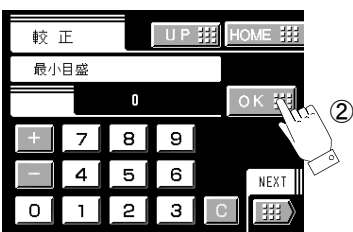

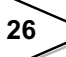

## 4-8. 小数点位置設定

指示値の小数点位置を設定します。次の5つの中から選択することができます。 なし、0.0、0.00、0.000、0.0000

#### 設定方法

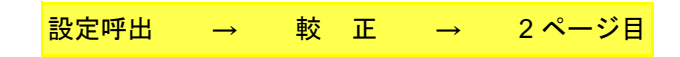

1) MODE ボタンを押します。

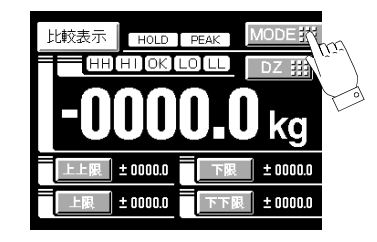

2) 較正ボタンを押します。

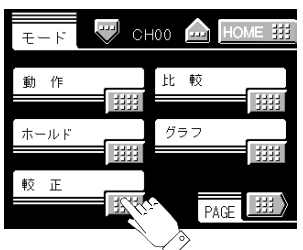

3) PAGE ボタンを押してページを切り換え、小数点位置ボタンを押します。

| 較正 UP                                                                                                    |        | 較 正                                | U P III HOME III |
|----------------------------------------------------------------------------------------------------|--------|------------------------------------|------------------|
| ゼロ較正         実負荷較正           0         10000           等価入力較正         較正値選択           3.000         1111           最小目盛         0           0         1111 | $\Box$ | 単位設定<br>デジタルオフセット<br><b>±00000</b> |                  |

4) 小数点位置を選択し、OK ボタンで確定します。

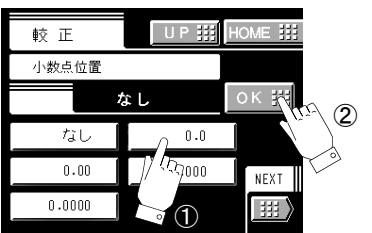

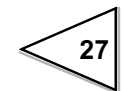

# 4-9. 較正値 LOCK

誤操作などにより較正に関する設定値を変更しないように LOCK することがで きます。LOCK が ON のときは、変更しようとしてもアラーム音が鳴り変更でき ません。

ON :変更禁止

OFF: 変更許可

#### 設定方法

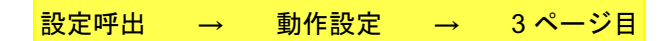

1) MODE ボタンを押します。

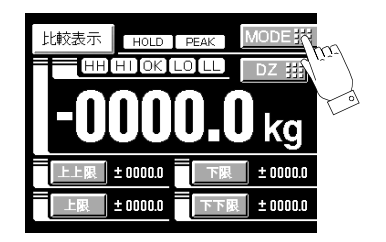

2) 動作設定ボタンを押します。

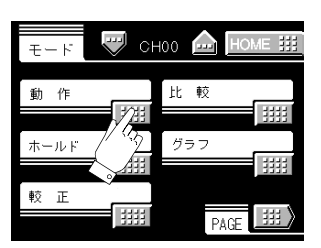

3) PAGE ボタンを2回押し、較正LOCK ボタンを押します。

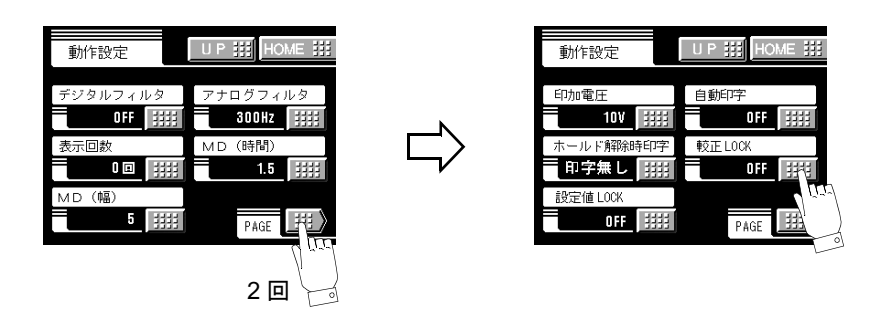

28

4) ON/OFF を選択しOK ボタンで確定します。

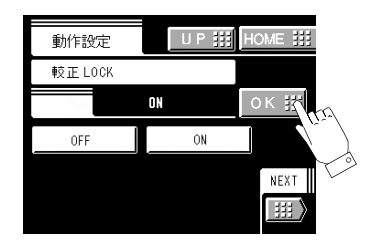

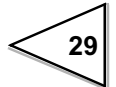

# 4-10. 較正値選択の設定

| 較正モードの設定  | 動作モードの設定 |
|-----------|----------|
| ゼロ較正      | 印加電圧     |
| 実負荷較正     |          |
| 等価入力較正    |          |
| 最小目盛      |          |
| 単位設定      |          |
| 小数点位置     |          |
| デジタルオフセット |          |

較正値を 4 つまで記憶し、任意の較正値を呼びだして指示値を切り換える機能 です。切り換わる設定値は以下のとおりです。

外部選択を入力すると、外部切換信号端子 CAL0, CAL1 により較正値を選択することができます。

### 設定方法

| 設定呼出 | $\rightarrow$ | 藃  | ΤĒ       | $\rightarrow$ | 1 ページ日 |
|------|---------------|----|----------|---------------|--------|
| 改足吁田 | -             | ŦX | <u>ш</u> | _             |        |

1) MODE ボタンを押します。

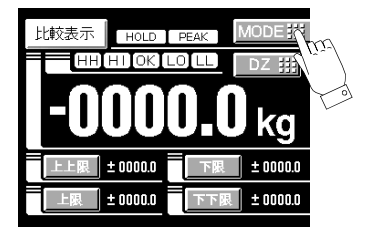

2) 較正ボタンを押します。

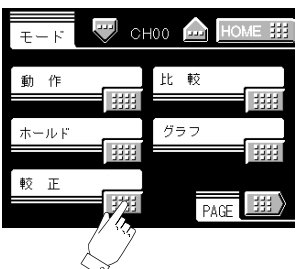

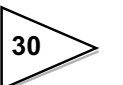

3) 較正値選択ボタンを押します。

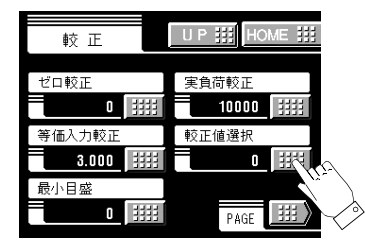

4) 較正値 0~3を選択し、OK ボタンで確定します。

| 較 正   | U P 🔡 | HOME III |
|-------|-------|----------|
| 較正値選択 |       |          |
|       | 較正値 0 | ок 👯 🕰   |
| 較正値 0 | 較正値1  |          |
| 較正値2  | 較正値 3 | NEXT     |
| 外部    |       |          |

### 4-10-1. 較正値の外部選択

4 種類の較正値を外部切換信号 CAL0, CAL1 で選択できる機能です。(較正値選 択設定が外部のとき)

通常 CAL0, CAL1 に入力がない場合(端子が開放のとき)、較正値 0 が選択されます。各端子が次の状態のときに、それぞれの較正値が選択されます。

| CAL1 | CAL0 | 較正値   |
|------|------|-------|
| 開放   | 開放   | 較正値 0 |
| 開放   | 短絡   | 較正値 1 |
| 短絡   | 開放   | 較正値 2 |
| 短絡   | 短絡   | 較正值 3 |

#### 入出カコネクタ

| B7  | COM2 |  |
|-----|------|--|
| B11 | CAL0 |  |
| B12 | CAL1 |  |

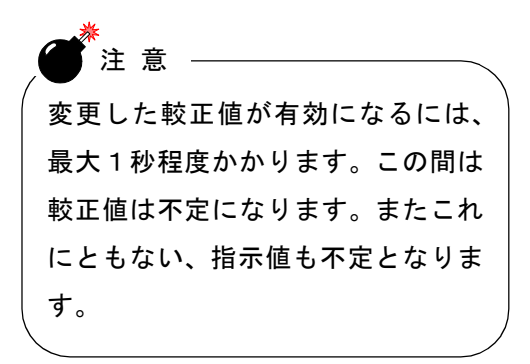

# 4-11. 単位の設定

| ジャンル    | 単位                                                                                                    |  |
|---------|----------------------------------------------------------------------------------------------------|--|
| 質量      | kg, Mg, g, mg, $\mu$ g, t, lb,<br>dyne, kdyne, oz, TONNE, %                                                                               |  |
| カ       | N, kN, MN, mN, $\mu$ N, Nm, kNm,<br>MNm, mNm, $\mu$ Nm,<br>ftlb, inlb, inoz, kgm, gcm                                                     |  |
| 圧 カ     | Pa, kPa, MPa, GPa, hPa, mPa, μPa,<br>bar, mbar, μbar, mmHg, N/m <sup>2</sup> ,<br>ftH <sub>2</sub> O, inH <sub>2</sub> O, psia, psig, atm |  |
| 密度      | kg/m <sup>3</sup> , g/cm <sup>3</sup> , t/m <sup>3</sup> , g/ml, g/l, kg/m, mg/m                                                          |  |
| 運動量     | kgm/s, kgm <sup>2</sup> /s, kgm <sup>2</sup>                                                                                              |  |
| 粘度      | PaS, mPaS                                                                                                    |  |
| 長さ      | km, m, cm, mm, $\mu$ m                                                                                                    |  |
| 速度      | m/s, km/h, m/s <sup>2</sup> , rpm                                                                                                    |  |
| <br>流 量 | kg/h, kg/min, kg/s, t/h, t/s, t/min,<br>m <sup>3</sup> /h, m <sup>3</sup> /min, m <sup>3</sup> /s, l/h, l/min, l/s                        |  |

表示する値の単位を設定します。次の中から選択できます。

### 設定方法

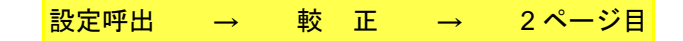

1) MODE ボタンを押します。

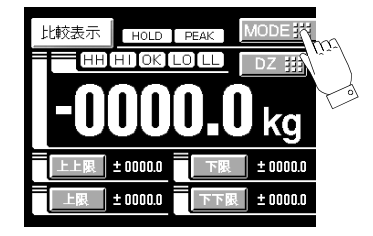

2) 較正ボタンを押します。

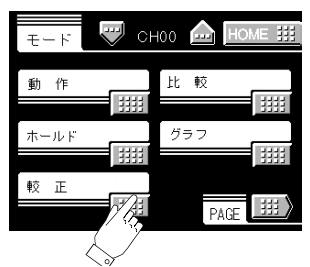

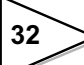

3) PAGE ボタンを押してページを切り換え、単位設定ボタンを押します。

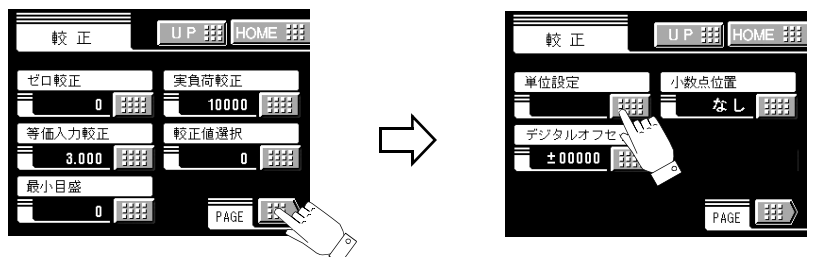

4) 最初にジャンルの選択をして OK ボタンを押します。

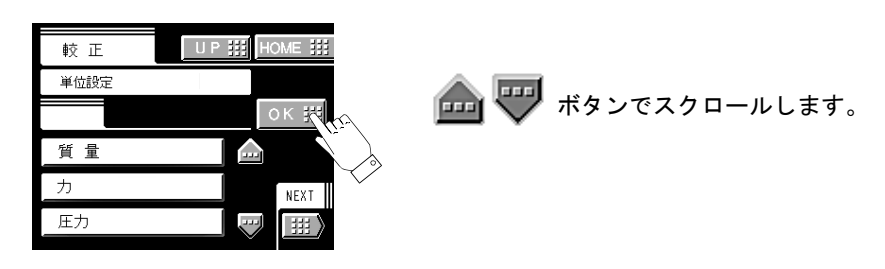

5) 単位を選択し、OK ボタンで確定します。

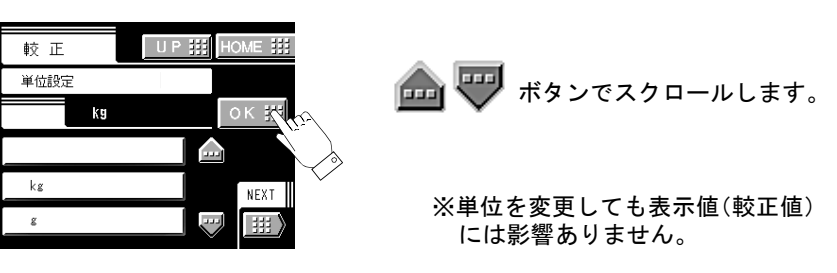

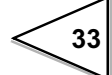

# 5. 機能の設定方法

## 5-1. デジタルゼロ

現在指示している値を強制的にゼロにする機能です。

### 操作方法

#### キー入力によるデジタルゼロ

1)通常表示画面(比較・ホールド・グラフ)上のDZボタンを押します。

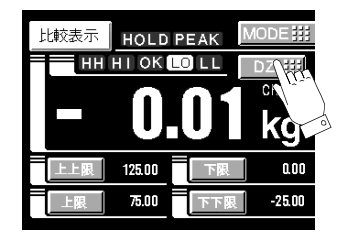

実行キーを押すと、デジタルゼロがはたらき、指示値をゼロにします。
 取消キーを押すと、元の画面に戻ります。

7/

実行

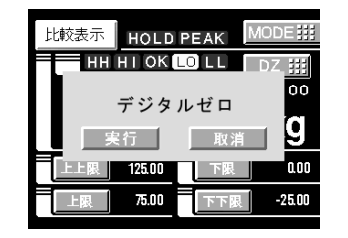

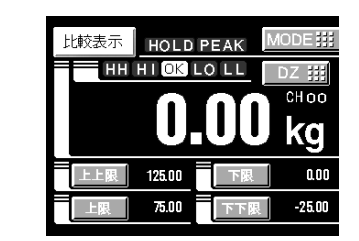

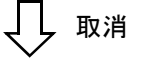

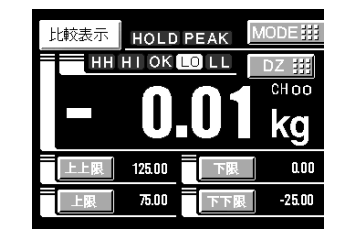

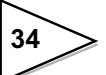

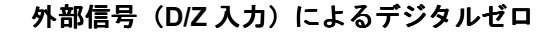

背面外部入力端子 D/Z と COM2 を開放から短絡にした瞬間に デジタルゼロがはたらき、指示値をゼロにします。

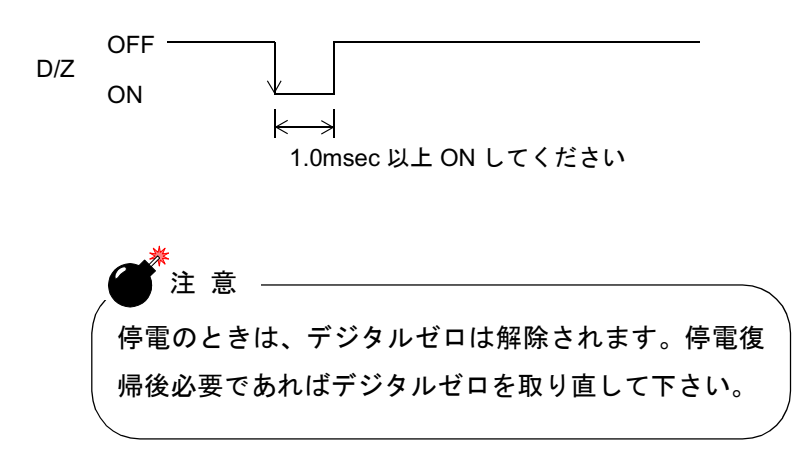

## 5-2. デジタルフィルタ

A/D 変換されたデータを移動平均し、指示値のふらつきを抑える機能です。移 動平均回数は下表の中から選択できます。回数を増やすほど指示値のふらつき は抑えられますが、入力に対するレスポンスは悪くなります。

設定回数 OFF, 2回, 4回, 8回, 16回, 32回, 64回, 128回, 256回, 512回

設定方法

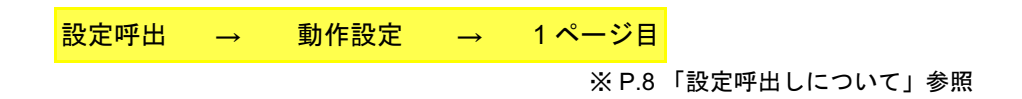

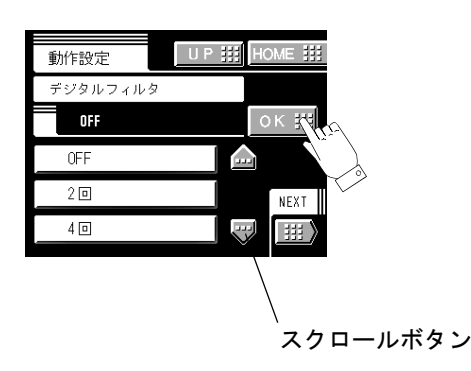

デジタルフィルタの値は 🏫 🕶 ボタンでスクロールします。

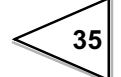

# 5-3. アナログフィルタ

ストレンーゲージ式センサからの入力信号をフィルタリングし、不要なノイズ 成分をキャンセルするためのローパスフィルタです。 カットオフ周波数は 10Hz, 30Hz, 100Hz, 300Hz から選択できます。カットオ フ周波数を高くするほど反応は速くなりますが、ノイズ成分まで表示してしま う可能性があります。

カットオフ周波数 10Hz, 30Hz, 100Hz, 300Hz

#### 設定方法

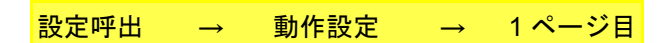

## 5-4. 表示回数

表示を書き換える速度を設定します。 表示回数は1~10回/秒の範囲で設定できます。内部動作速度は変化しません。

設定方法

設定呼出 → 動作設定 → 1ページ目

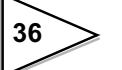

# 5-5. モーションディテクト (MD)

安定を検出するためのパラメータを設定します。

現在の指示値と 2.5msec 前の指示値の差が設定した幅以下になり、その状態が設定した時間以上継続すると、指示値が安定しているとみなします。

安定を検出すると、重量値のふらつきを抑えるためのデジタルフィルタ(32回 固定)が自動的に挿入されます。この安定時デジタルフィルタは動作モードの デジタルフィルタ設定とは異なります。

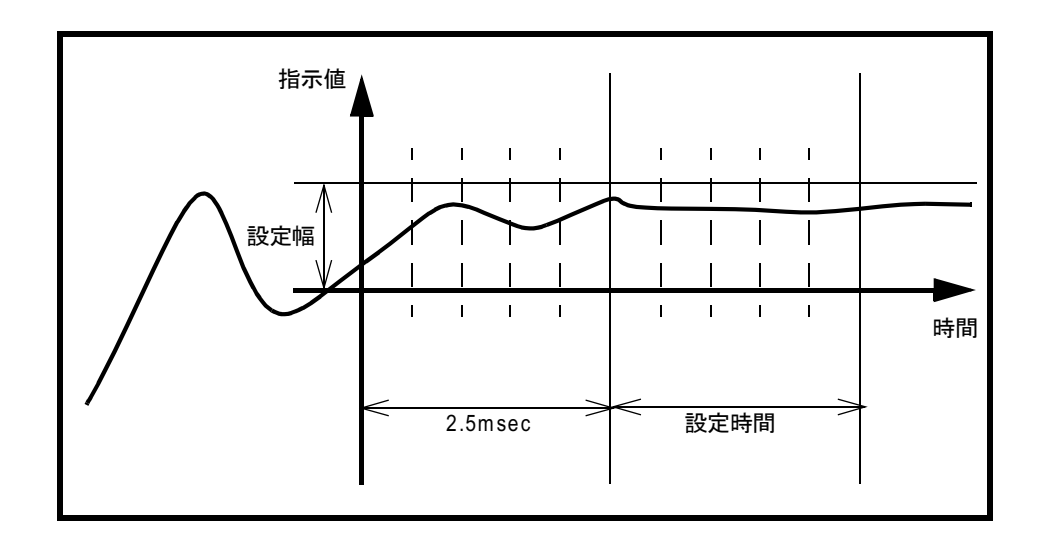

#### 設定範囲

・MD(時間) 0.1~9.9 秒

・MD(幅)

01~99 目盛

#### 設定方法

設定呼出 → 動作設定 → 1 ページ目

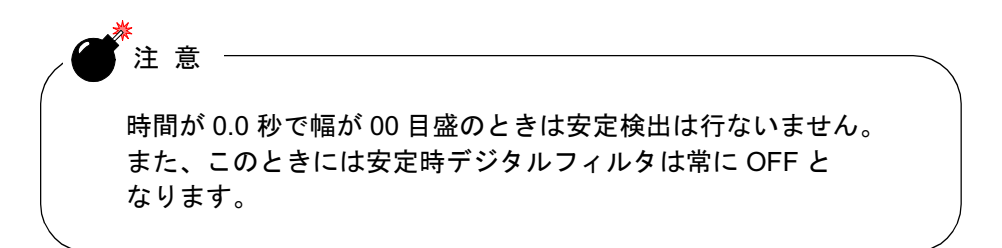

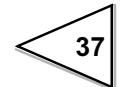

# 5-6. ゼロトラッキング (ZT)

ドリフトなどによるゆっくりとしたゼロ点の変化を、自動的にトラッキングし 補正する機能です。

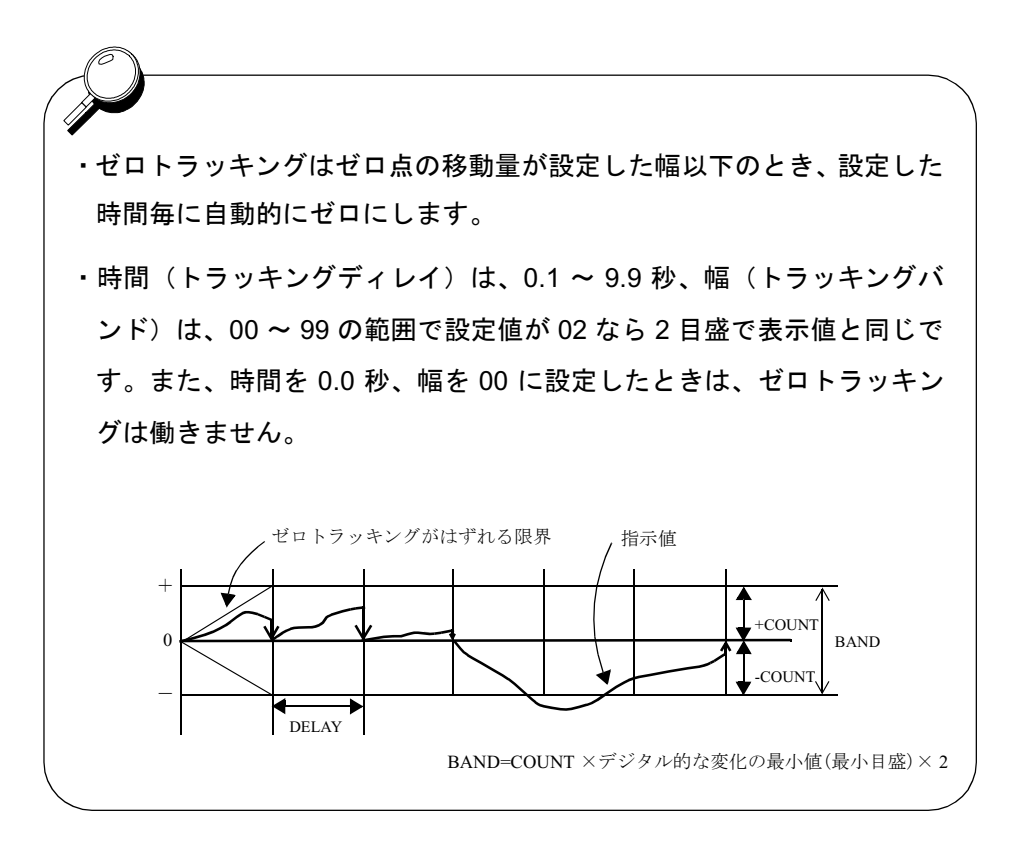

設定範囲

| ΖT | (時間) | 0.1 ~ | 9.9 秒 |
|----|------|-------|-------|
| ΖT | (幅)  | 01 ~  | 99 目盛 |

注意 ゼロトラッキングは、指示値が較正したゼロの点から働きますから、 すでに指示値がトラッキングバンドを越えているときは働きません。 ゼロ較正によりゼロ点を取り直してください。

### 設定方法

設定呼出 → 動作設定 → 2ページ目

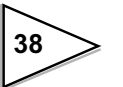

### 5-7. コントラスト調整

タッチパネルディスプレイのコントラストを調整します。 コントラスト1では明るさの調整が行なえます。 コントラスト2では画面のちらつきの調整が行なえます。

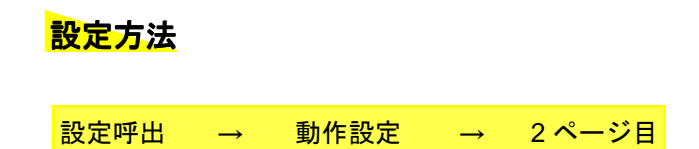

## 5-8. バックライト点灯時間

設定した時間(分)ボタン操作がないときにバックライトを OFF にする機能で す。パネルに触れるとバックライトが ON になります。 00 と設定するとこの機能は無効となりバックライトは常時点灯します。

#### 設定範囲 00~99分

#### 設定方法

| The second second second second second second second second second second second second second second second se |               |      |               |        |  |
|----------------------------------------------------------------------------------------------------|---------------|------|---------------|--------|--|
| 設定呼出                                                                                                    | $\rightarrow$ | 動作設定 | $\rightarrow$ | 2 ページ目 |  |

#### 5-9. 印加電圧

ストレンゲージ式センサに供給するブリッジ電圧を選択します。 ブリッジ電圧は10V,5V,2.5Vから選択できます。 この設定を変更した後は必ず較正を行なってください。

#### 設定方法

設定呼出 → 動作設定 → 3ページ目

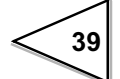

## 5-10. 自動印字

TD-271 と SI/F で接続されているティアック製プリンタに、自動的に指示値を印 字させる機能です。指示値が安定したときに印字を行ないます。(安定のパラ メーターはモーションディテクトで設定します。)また、そのときの指示値を ホールド(3 秒間)します。(指示値ホールド機能)

設定方法

設定呼出 → 動作設定 → 3ページ目

・指示値ホールド機能の動作

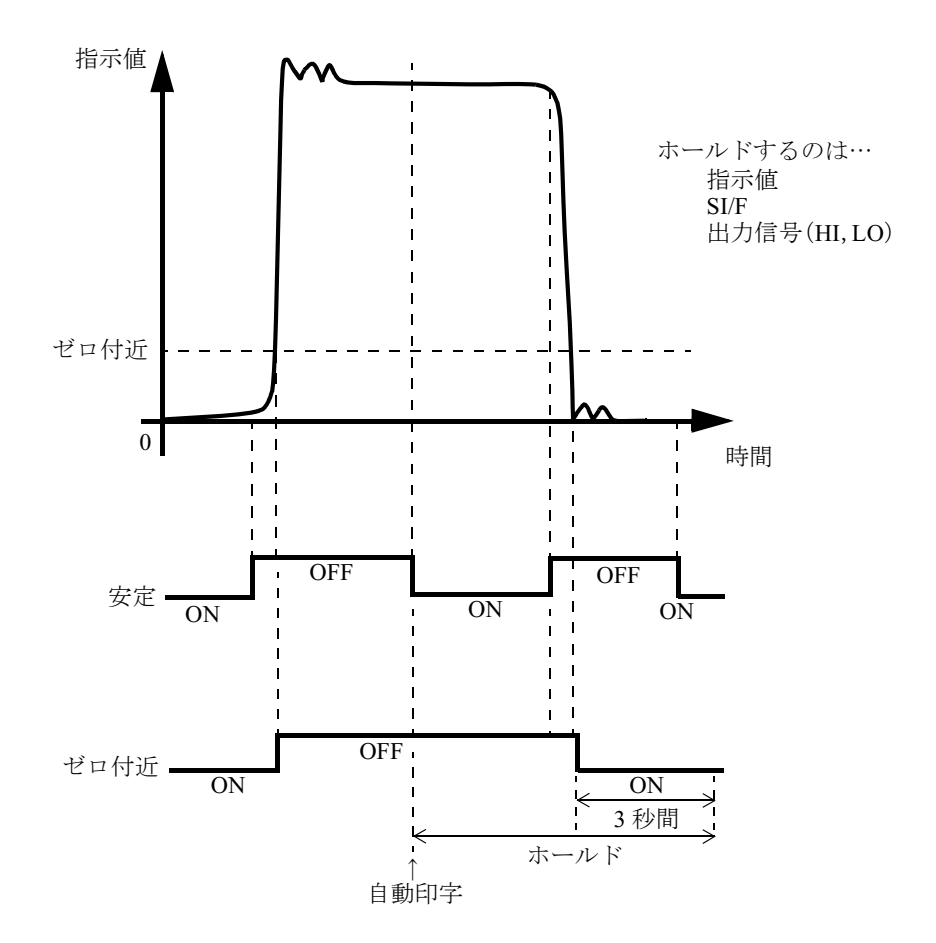

40

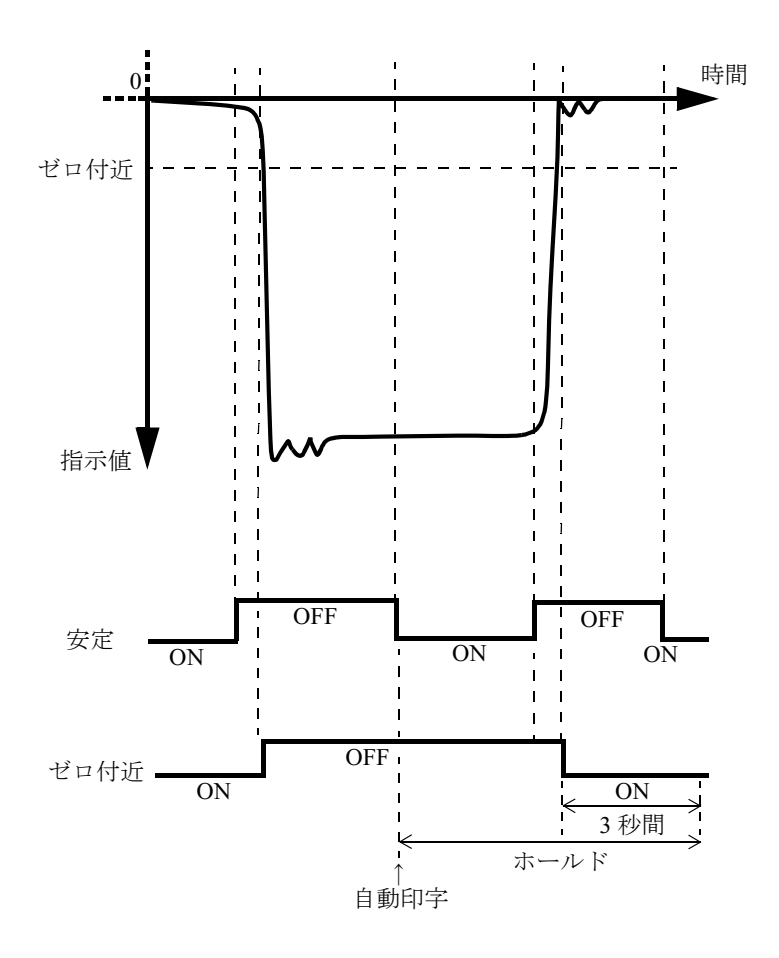

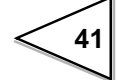

## 5-11. ホールド解除時印字

ホールドを解除したときに、TD-271 と SI/F で接続されているティアック製プリ ンタに自動的にホールド値を印字させる機能です。

(ホールド解除は、ホールド機能の各種ホールドモードにおいて区間設定が、全 区間のとき T/H 信号の OFF のタイミング、その他の区間のときに T/H 信号の ON のタイミングです。)

#### 設定方法

設定呼出 → 動作設定 → 3ページ目

## 5-12. 設定値 LOCK

誤操作によって設定値が変更されるのを防ぐため、設定の変更を禁止する機能 です。

設定方法

設定呼出 → 動作設定 → 3ページ目

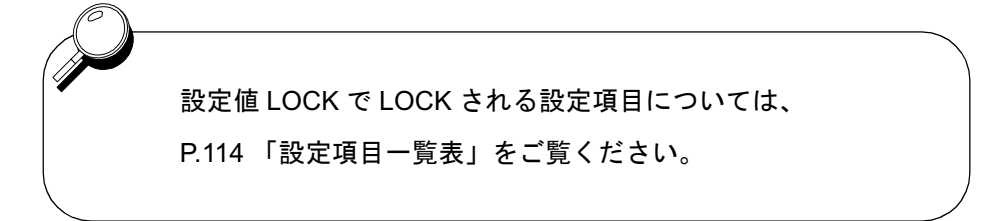

# 6. 比較機能

上限値、下限値を設定し、指示値が上限値を越えたときに HI 出力が ON、下限 値を下回ったときに LO 出力が ON になる機能です。また、これら上下限比較の さらに外側に上上限、下下限を設定することができます。指示値が上上限値を 越えたとき HH 出力が ON、下下限値を下回ったときに LL 出力が ON になりま す。HI, HH 出力、LO, LL 出力が全て OFF のときには OK 出力が ON になります。

〈HI/LO 出力条件〉

- HI :指示值>上限設定值
- LO :指示值<下限設定值

〈HH/LL 出力条件〉

HH :指示值>上上限設定值

LL :指示值<下下限設定值

〈OK 出力条件〉

OK : HH、HI、LO、LL の全ての条件が OFF のとき

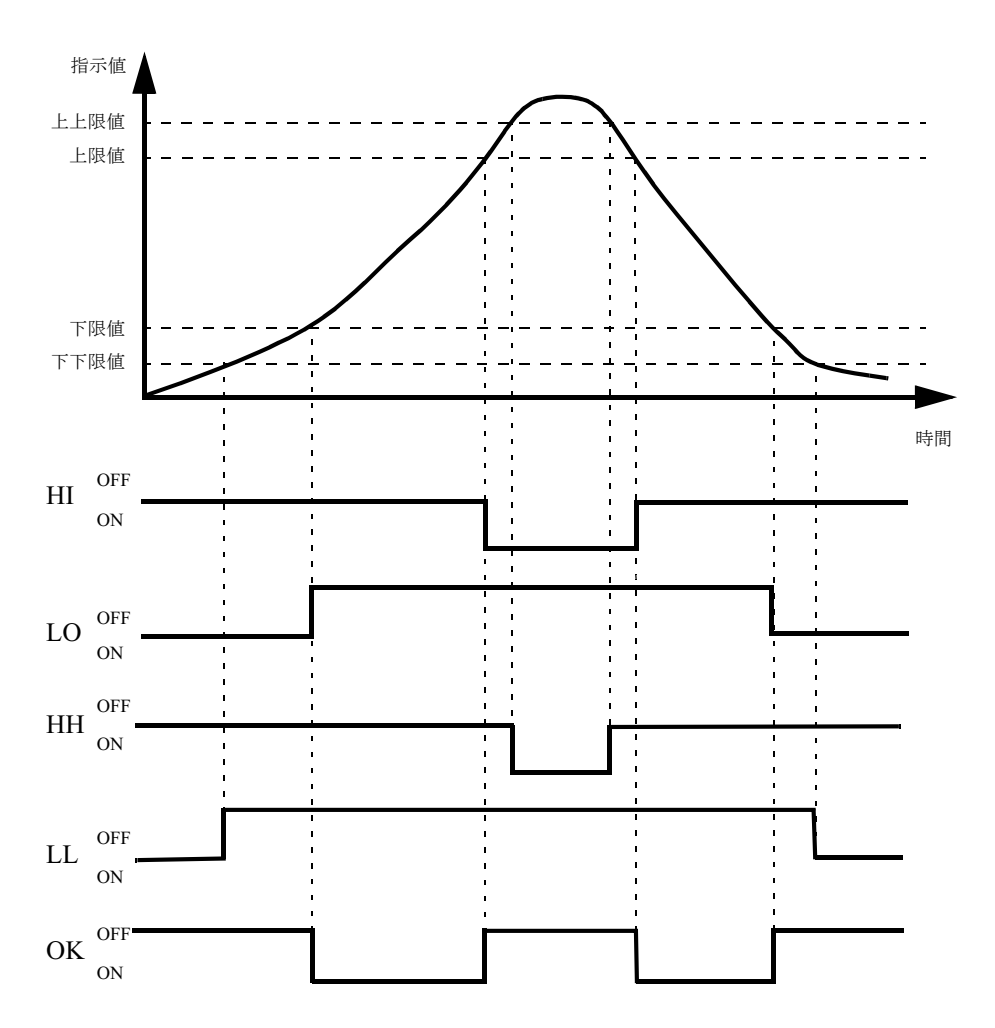

43

# 6-1. 上限・下限・上上限・下下限

## 設定方法

| 設定呼出 | $\rightarrow$ | 比較設定 | $\rightarrow$ | 1ページ目 |
|------|---------------|------|---------------|-------|
|------|---------------|------|---------------|-------|

| 簡易設定呼出                                                                                                    |                                                                          |
|----------------------------------------------------------------------------------------------------|--------------------------------------------------------------------------|
| 指示値表示画面下の上上限、上限、下下限、                                                                                      | 下限いずれかのボタンを押す                                                            |
| と、直接入力画面に移ります。                                                                                            |                                                                          |
| 比較表示 HOLD PEAK MODE拼<br>HH HI OK LO LL DZ 拼<br>-00000.0 kg<br>上上服 ± 0000.0<br>上服 (± 0000.0<br>下服 ± 0000.0 | 動作設定<br>上L印設定<br>± 00000 OK 詳<br>+ 7 8 9<br>- 4 5 6 NEXT<br>0 1 2 3 C 詳計 |

#### 指示値表示色について

指示値表示部を押すことにより、表示色を変えることができます。1回押すごと に状態1と状態2が入れ換わります。

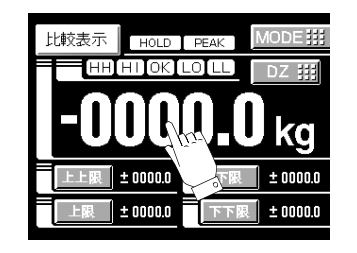

状態1

指示値表示色は一定(黄色)

・状態2

指示値表示色は、比較ステータスに追従して変化

OK の時......緑色 HI, LO の時......黄色

HH, LL の時 ..... 赤色

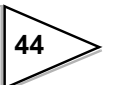

## 6-2. ヒステリシス

上・下限比較が OFF するタイミングに幅をもたせる機能です。通常、指示値が 上限設定値を超えたときに ON し、下回ったときに OFF しますが、ヒステリシ スを設定すると指示値が上限設定よりさらにヒステリシス設定値分下回ったと きに OFF になります。

信号が微妙に変動(振動)しているような場合のチャタリングを防止するのに 有効です。

〈比較条件〉

・上限

ON 条件 :指示値>上限設定値OFF 条件 :指示値<(上限設定値) - (ヒステリシス設定値)</li>

・下限

ON 条件 :指示値<下限設定値</li>OFF 条件 :指示値>(下限設定値) + (ヒステリシス設定値)

・上上限

ON 条件 :指示値>上上限設定値OFF 条件 :指示値<(上上限設定値) - (ヒステリシス設定値)</li>

• 下下限

ON 条件 :指示値<下下限設定値</li>OFF 条件 :指示値>(下下限設定値)+(ヒステリシス設定値)

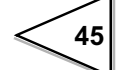

・ヒステリシス動作

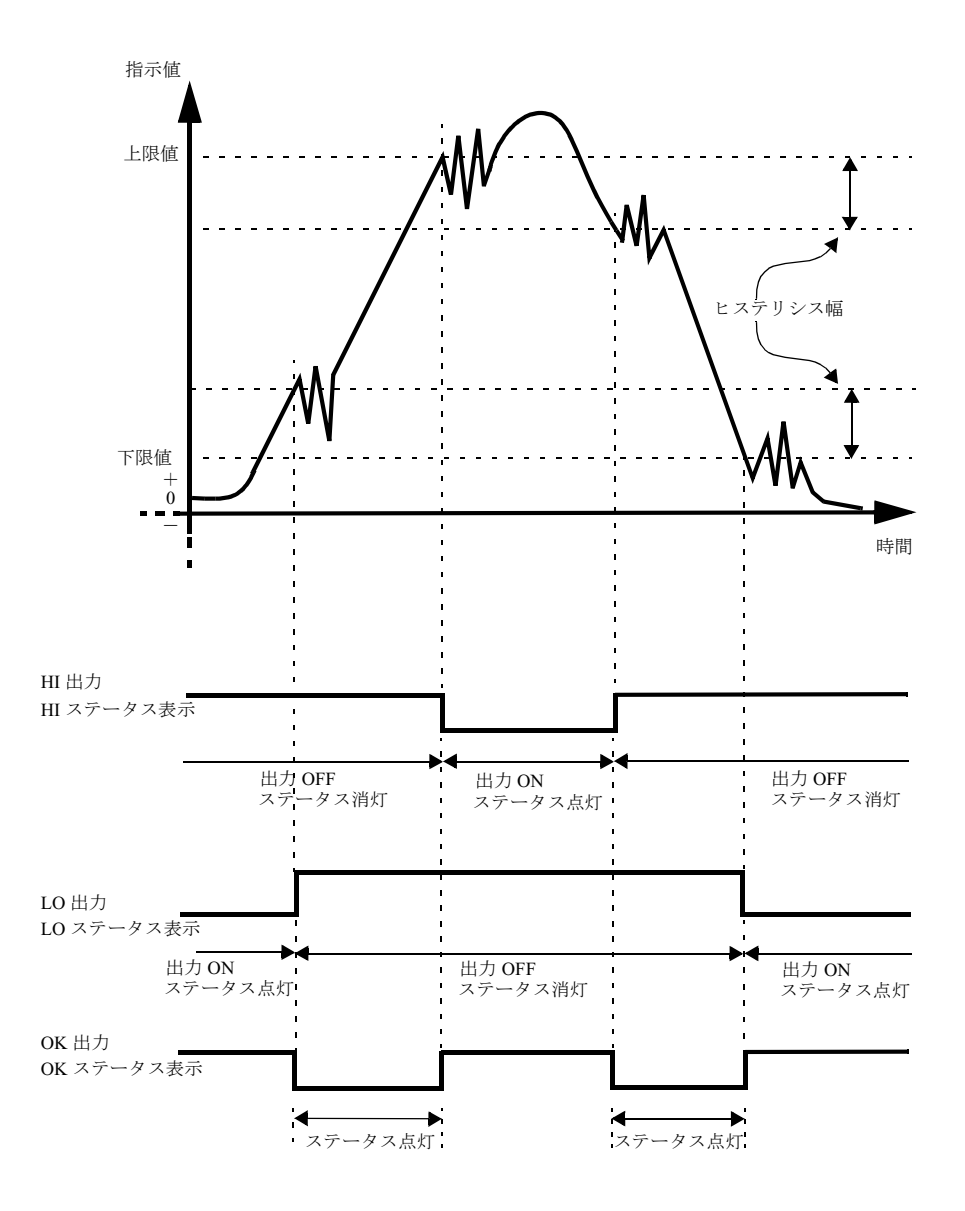

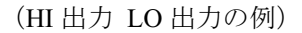

### 設定方法

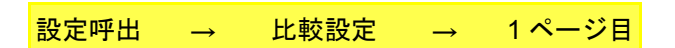

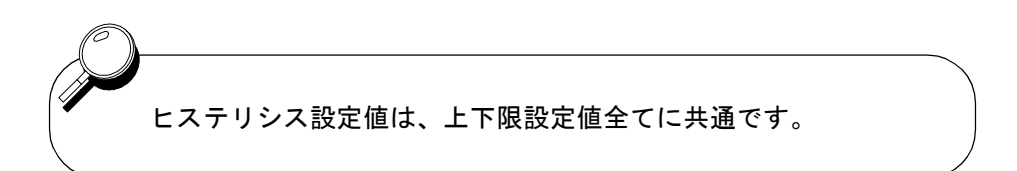

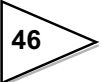

### 6-3. ゼロ付近

指示値がゼロに近い数値であることを検出するための機能です。 ゼロ付近が ON : |指示値| ≦ ゼロ付近設定値

ゼロ付近が OFF: |指示値| > ゼロ付近設定値

設定範囲 00000 ~ 99999

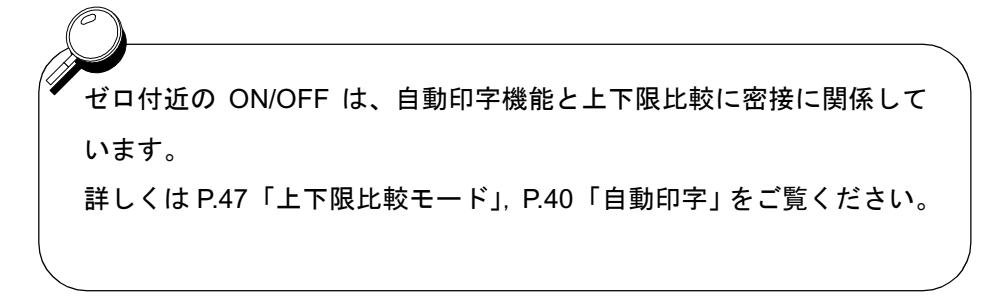

設定方法

設定呼出 → 比較設定 → 2ページ目

## 6-4. 上下限比較モード

上下限比較の動作条件の設定を行ないます。条件は次の 4 つの中から選択しま す。

- 常時 :常時上下限比較を行ないます
- MD :安定時に上下限比較を行ないます。 安定のパラメータはモーションディティクトで設定します。
- NZ : ゼロ付近以外のときに上下限比較を行ないます。 ゼロ付近のパラメータはゼロ付近で設定します。
- MD+NZ: ゼロ付近以外の安定時に上下限比較を行ないます。

#### 設定方法

設定呼出 → 比較設定 → 2ページ目

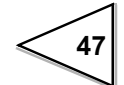

# 6-5. 上下限出力モード

| モード  | 上限動作             | 下限動作              |
|------|------------------|-------------------|
| モードの | 上上限、上限<br>下限、下下限 | なし                |
| モード1 | 上上限、上限、下限        | 下下限               |
| モード2 | 上上限、上限           | 下限、下下限            |
| モード3 | 上上限              | 上限、下限、下下限         |
| モード4 | なし               | 上上限、上限、<br>下限、下下限 |

この設定により、上限と下限の数を変えることができます。

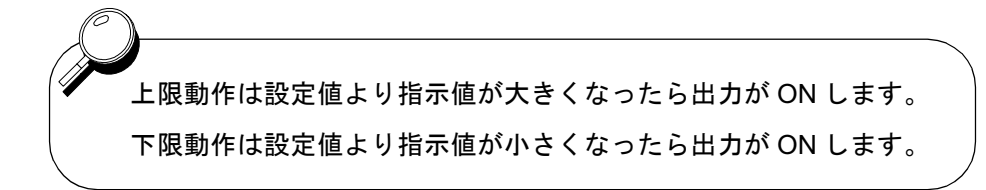

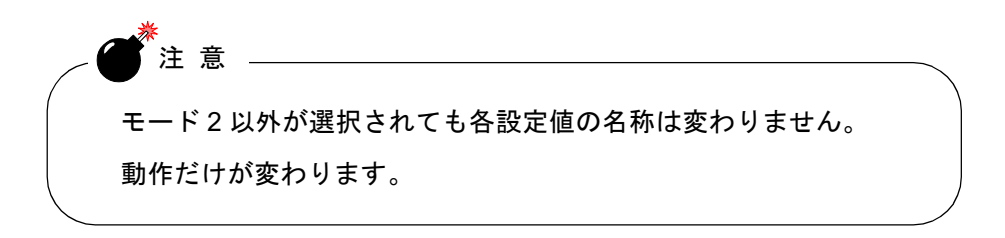

設定方法

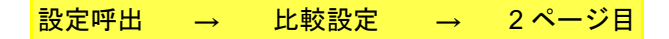

# 7. ホールド機能

ホールド機能は、サンプルホールド、ピークホールド、ボトムホールド、ピー クトウピークホールド、極大・極小値ホールド、変曲点ホールドなど、波形の 中のある点を取り出して上下限比較を行なう機能です。 ここでは、それぞれのホールドの詳しい動作について説明します。

## 7-1. サンプルホールド

T/H 信号が入ったときの任意の点をホールドし、H/E 出力が ON します。 T/H 信号が ON の間はその値を保持し続けます。

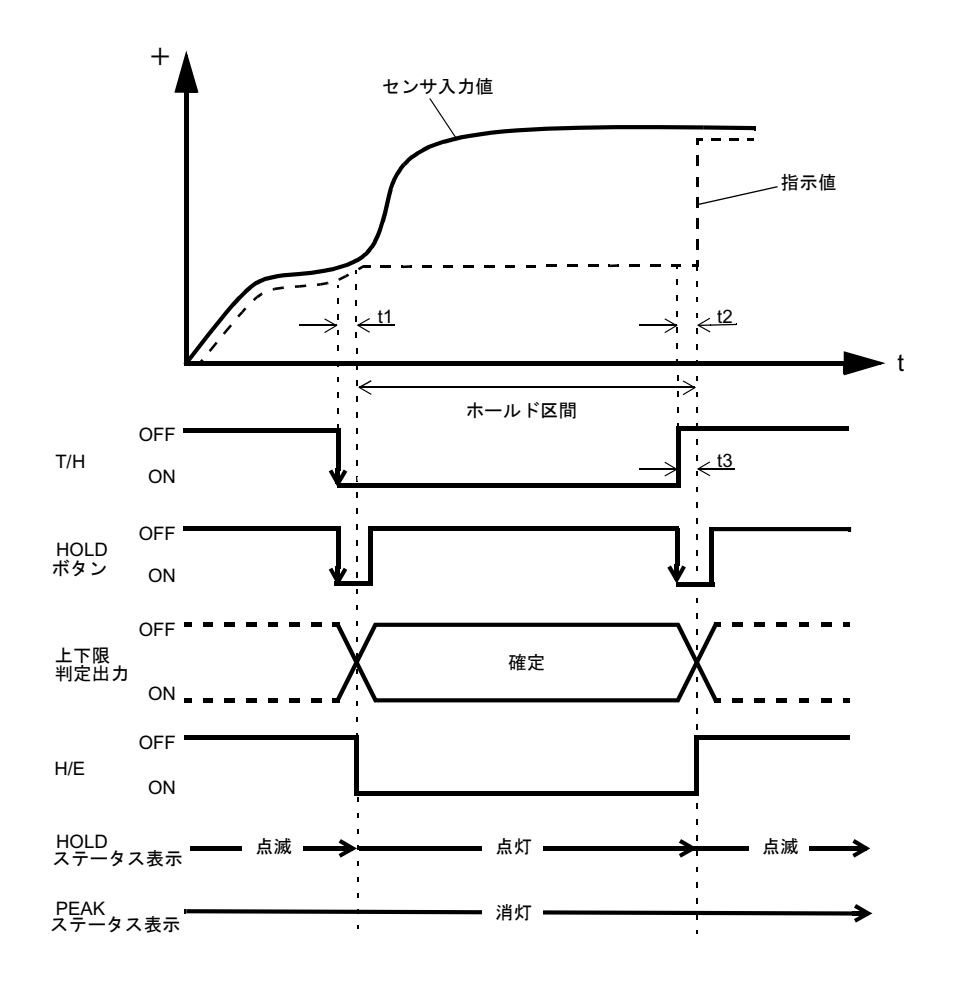

t1:T/H 信号が入力されて指示値をホールドするまでのディレイタイム 1.0mS (MAX.)

t2:T/H 信号が解除されて指示値がトラッキングにもとるまでのディレイタイム 1.0mS (MAX.)

t3:ホールドを解除するために必要な最小リセット信号幅 1.0mS (MIN.)

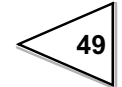

# 7-2. 全区間ピークホールド

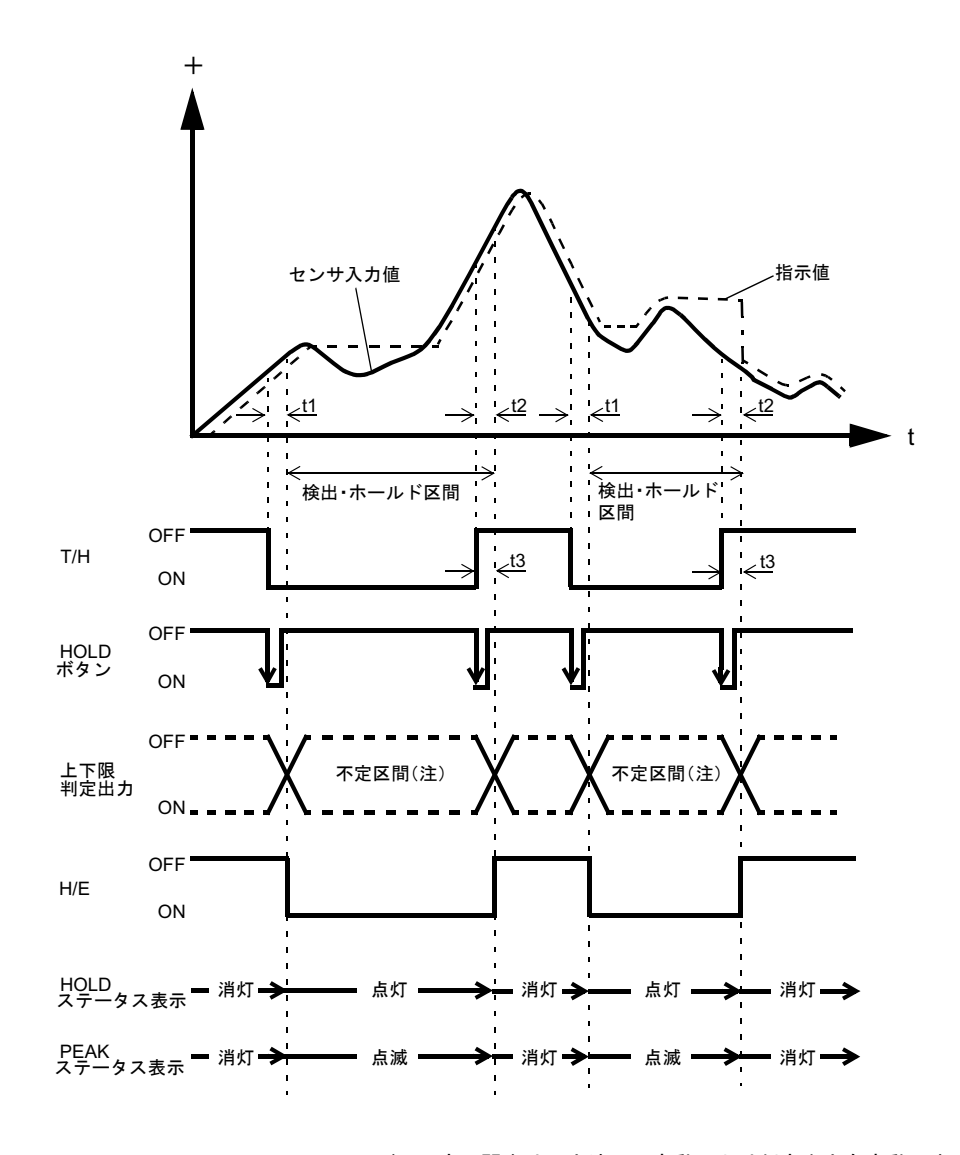

T/H 信号が ON している間の正方向の最大値(ピーク値)をホールドします。

注:不定区間中は入力波形の変動により判定出力も変動します。 ただし、不定区間中の H/E 出力は ON のままです。 判定結果は指示値が安定したとき(T/H の立ち上がる直前) に読み取ってください。

- t1:T/H 信号が入力されて指示値をホールドするまでのディレイタイム 1.0mS (MAX.)
- t2:T/H 信号が解除されて指示値がトラッキングにもとるまでのディレイタイム 1.0mS (MAX.)
- t3:ホールドを解除するために必要な最小リセット信号幅 1.0mS (MIN.)

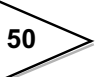

7-3. 全区間ボトムホールド

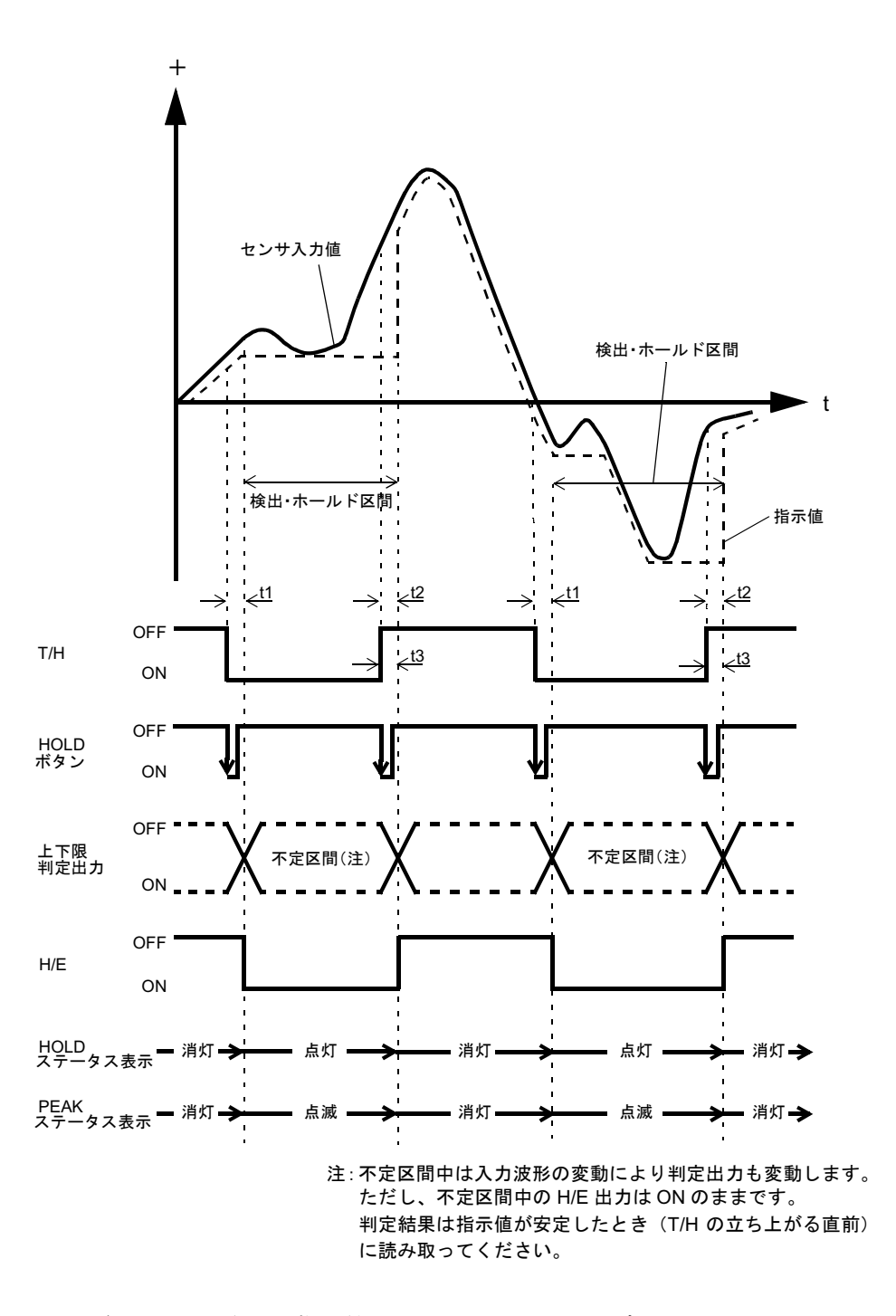

T/H 信号が ON している間の負方向の最大値(ボトム値)をホールドします。

- t1:T/H 信号が入力されて指示値をホールドするまでのディレイタイム 1.0mS (MAX.)
- t2:T/H 信号が解除されて指示値がトラッキングにもとるまでのディレイタイム 1.0mS (MAX.)
- t3:ホールドを解除するために必要な最小リセット信号幅 1.0mS (MIN.)

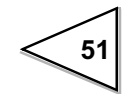

# 7-4. 全区間 P-P(ピークトウピーク)ホールド

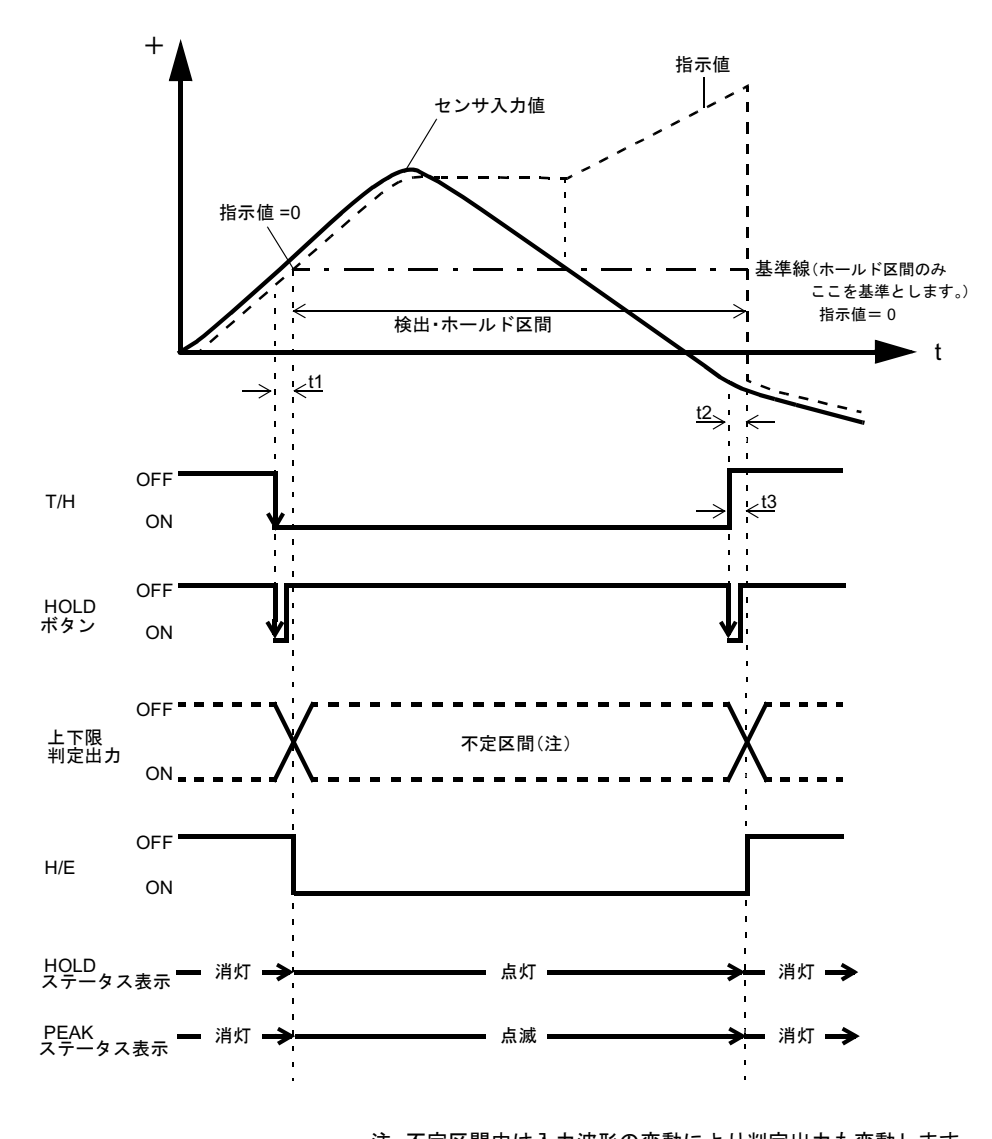

T/H 信号が ON した時点からの差分の最大値をホールドします。

注:不定区間中は入力波形の変動により判定出力も変動します。 ただし、不定区間中の H/E 出力は ON のままです。 判定結果は指示値が安定したとき(T/H の立ち上がる直前) に読み取ってください。

- t1:T/H 信号が入力されて指示値をホールドするまでのディレイタイム 1.0mS (MAX.)
- t2:T/H 信号が解除されて指示値がトラッキングにもとるまでのディレイタイム 1.0mS (MAX.)
- t3:ホールドを解除するために必要な最小リセット信号幅 1.0mS (MIN.)

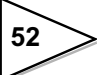

# 7-5. 外部指定区間ホールド (ピーク, ボトム, P-P)

ホールドを検出する区間を H/M 信号により外部から指定する方法です。 ホールドの解除はリセット信号として T/H 信号を ON することにより行ない ます。

H/E出力信号はH/M信号がOFFしてからT/H信号がONするまでの間ONします。

例) 外部指定区間ピークホールド

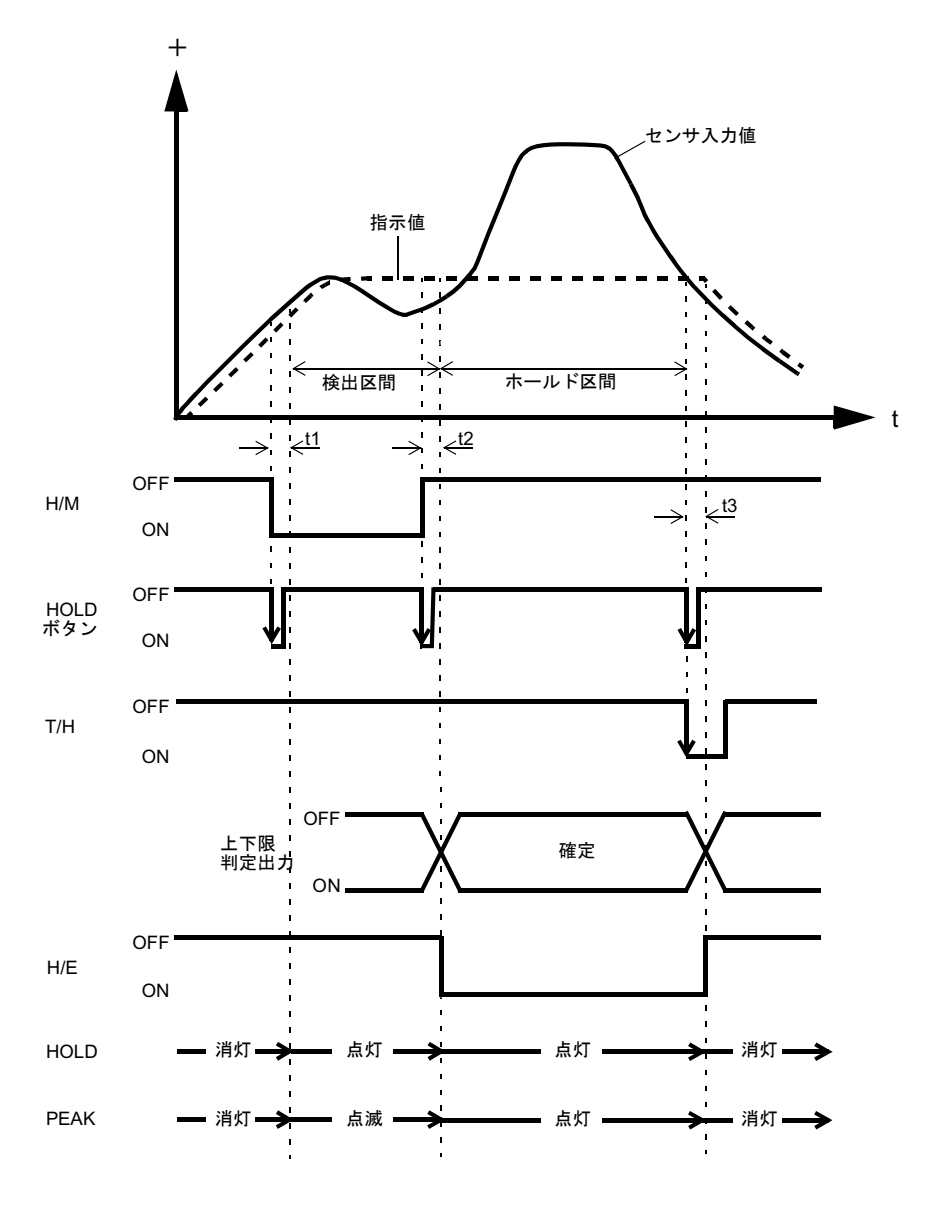

t1:H/M 信号が入力されてホールドを検出するまでのディレイタイム 1.0mS (MAX.)

t2:H/M 信号が解除されてホールドが確定するまでのディレイタイム 1.08mS (MAX.)

t3:ホールドを解除するために必要な最小リセット信号幅 1.0mS (MIN.)

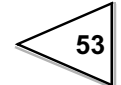

## 7-6. 時間指定区間ホールド (ピーク, ボトム, P-P)

H/M 信号が ON した時点から、設定時間(ホールド時間)内がホールドを検出 する区間になる方法です。ホールドの解除はリセット信号として T/H 信号を ON することにより行なえます。

H/E出力信号はH/M信号がOFFしてからT/H信号がONするまでの間ONします。

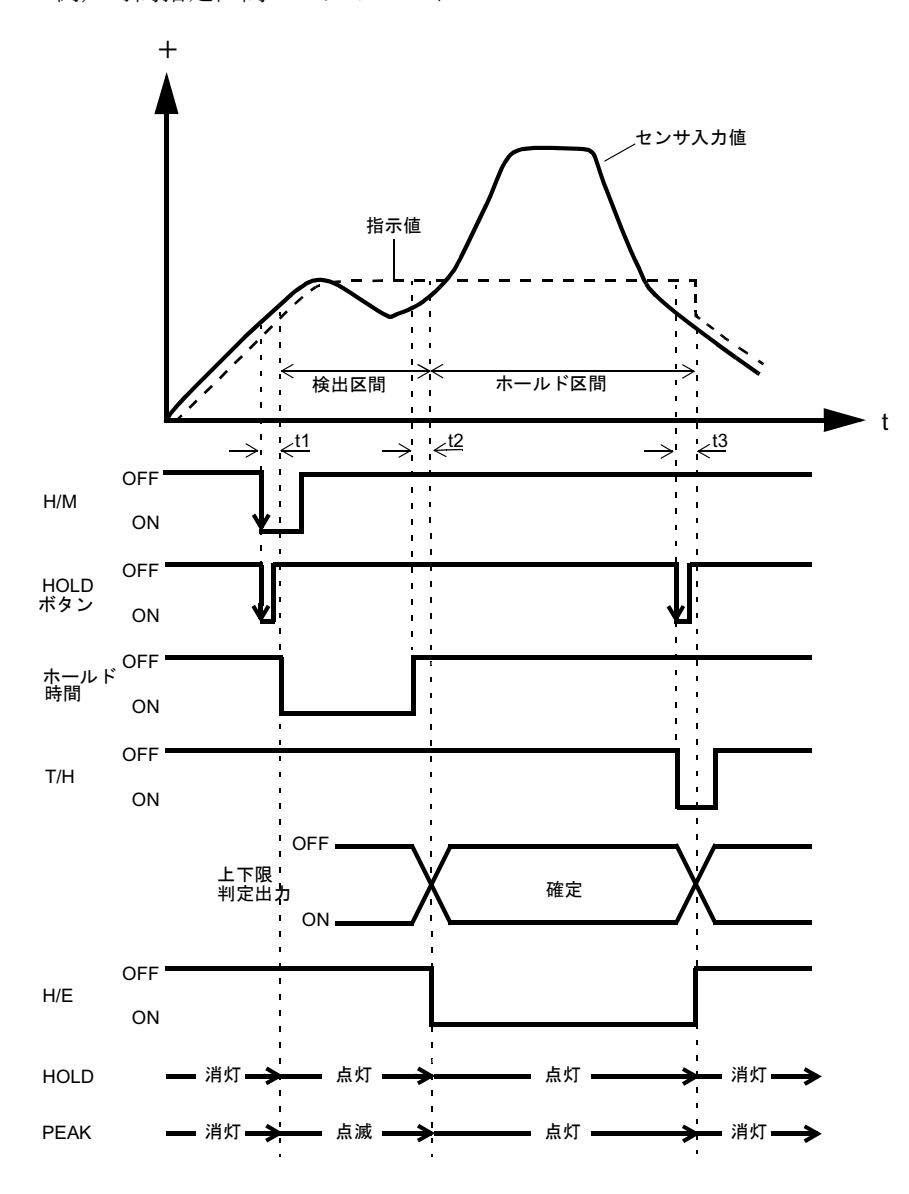

例)時間指定区間ピークホールド

t1:H/M 信号が入力されてホールドを検出するまでのディレイタイム 1.0mS (MAX.)

t2:ホールド時間が終了してホールドが確定するまでのディレイタイム 1.0mS (MAX.)

t3:ホールドを解除するために必要な最小リセット信号幅 1.0mS (MIN.)

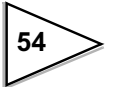

# 7-7. トリガ付時間指定区間ホールド (ピーク, ボトム, P-P)

指示値がオートスタートレベルを横切った時点から、設定時間(ホールド時間) 内がホールドを検出する区間になる方法です。ホールドの解除はリセット信号 として T/H 信号を ON することにより行なえます。

H/E 出力信号は、ホールド時間の終了時点から T/H 信号が ON するまでの間 ON します。

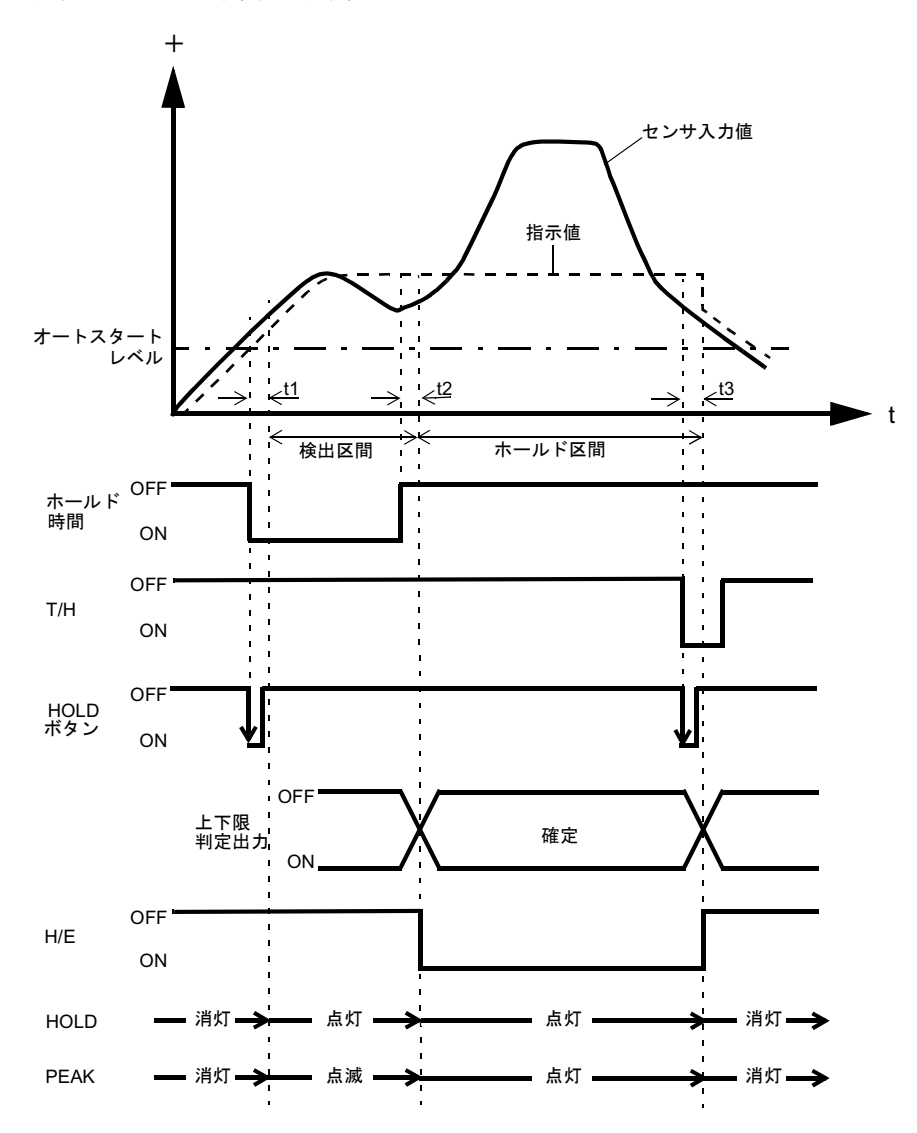

例)トリガ付時間指定区間ピークホールド

- tl:指示値がオートスタートレベルを越えてホールドを検出するまでの ディレイタイム 0.5 mS (MAX.)
- t2:ホールド時間が終了してホールドが確定するまでのディレイタイム 1.0mS (MAX.)
- t3:ホールドを解除するために必要な最小リセット信号幅 1.0mS (MIN.)

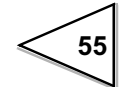

## 7-8. 極大値、極小値、変曲点ホールド

H/M 信号が入力されていて、かつ指示値がオートスタートレベルを横切ったとき、検出を開始します。H/M 信号が ON している間検出を行ないます。 ホールドの解除はリセット信号として T/H 信号を ON することにより行なえます。

H/E 出力信号はホールドした時点から、T/H 信号が ON するまでの間 ON します。

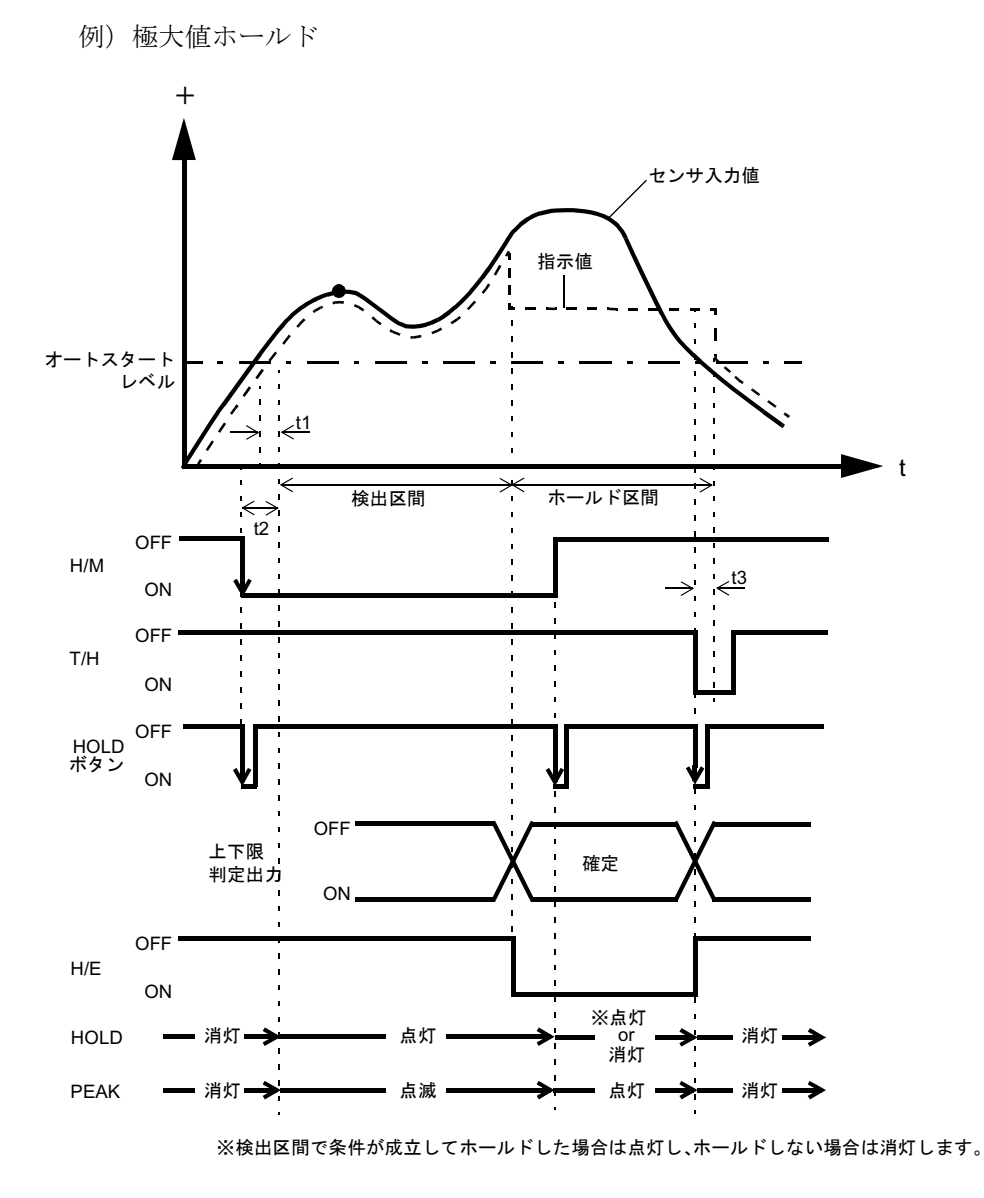

- t1:指示値がオートスタートレベルを越えてホールドを検出するまでのディレイ タイム 0.5 mS (MAX.)
- t2:H/M 信号が入力されてホールドを検出するまでのディレイタイム 1.0mS (MAX.)
- t3:ホールドを解除するために必要な最小リセット信号幅 1.0mS (MIN.)

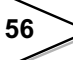

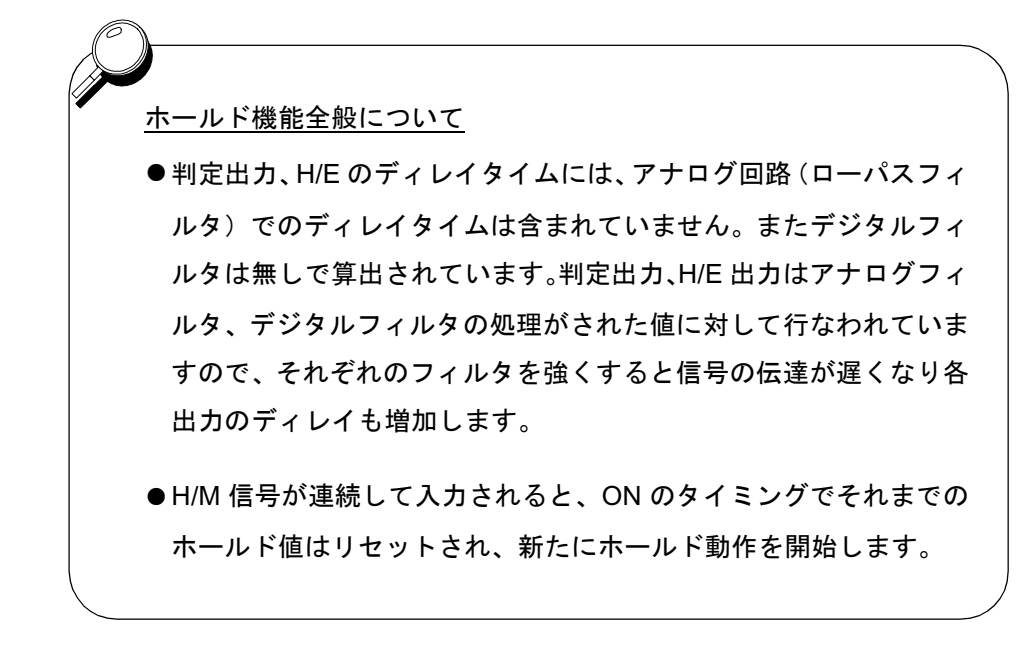

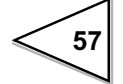

# 7-9. ホールドモードの設定

### 7-9-1. ホールドモード

TD-271 ではホールドモードは、下表のように7モードがあります。 ピーク,ボトム,P-P モードには区間設定があります。全区間,外部信号,時 間,トリガ付時間のいずれかの区間を選択してください、 ホールド機能を使用しない時は必ずホールドモードはトラッキングに設定して ご使用ください。(トラッキングとはホールド動作をせず、入力値を常時表示す る状態です。)

| ホールドモード | 区間設定           |
|---------|----------------|
| トラッキング  | なし             |
| サンプル    | なし             |
| ピーク     | 区間設定あり         |
| ボトム     | ・生区间・外部信号      |
| P-P     | ・時間<br>・トリガ付時間 |
| 極大値     |                |
| 極小値     | なし             |
| 変曲点     |                |

### 設定方法

設定呼出 → ホールド → 1ページ目

#### 簡易設定呼出

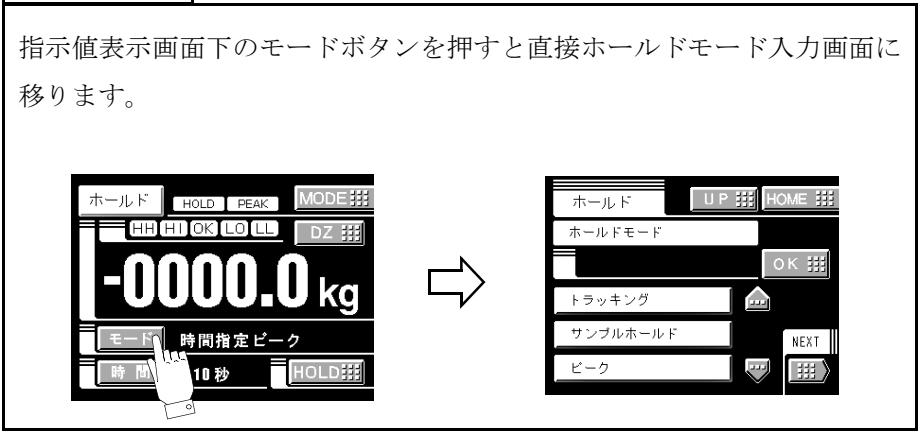

#### 7-9-2. ホールド時間

ホールドモードで、ホールド区間設定を「時間」あるいは「トリガ付時間」に 設定した場合の区間の時間を設定します。

設定範囲 0.001 ~ 9.999 秒

### 設定方法

設定呼出 → ホールド → 1ページ目

| 簡易設定呼出                                                                                       |       |                                                                    |
|----------------------------------------------------------------------------------------------|-------|--------------------------------------------------------------------|
|                                                                                              | を押すと直 | 接ホールド時間入力画面に移り                                                     |
| ホールド<br>HOLD PEAK MODE拼<br>HH HI OK LO L DZ 拼<br>-00000.0 kg<br>モード 時間指定ピーク<br>時間 10 秒 HOLD預 |       | ホールド UP 拼 HOME 詳<br>ホールド時間<br>・・・・・・・・・・・・・・・・・・・・・・・・・・・・・・・・・・・・ |

### 7-9-3. オートスタートレベル

ホールドモードでトリガ付時間指定区間モードあるいは、極大・極小値・変曲 点ホールドを選択した場合のスタートのレベルを設定します。

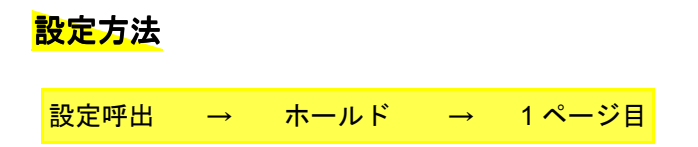

# 7-10. 極大値・極小値ホールドの設定

ホールドモードで極大値/極小値ホールドを選択した場合は、極大・極小値検 出パラメータの「最小カウント数」「極大値検出レベル」を設定します。 出荷時設定でうまくホールドできない場合や、更に細かい調整が必要な場合の み以下の動作原理を参考に設定を行なってください。

#### 極大値と極小値の検出方法

極大値と極小値は次のようなロジックで検出します。

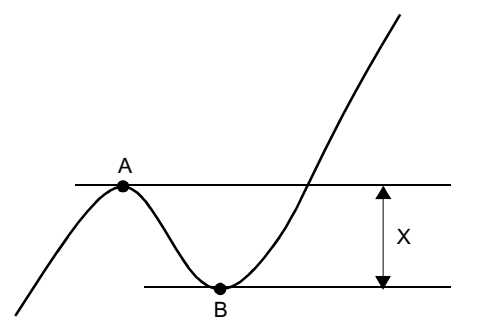

まず A 点と B 点との差、X の値が最 小カウント数以上の場合に、A 点を 極大値、B 点を極小値と判断します。

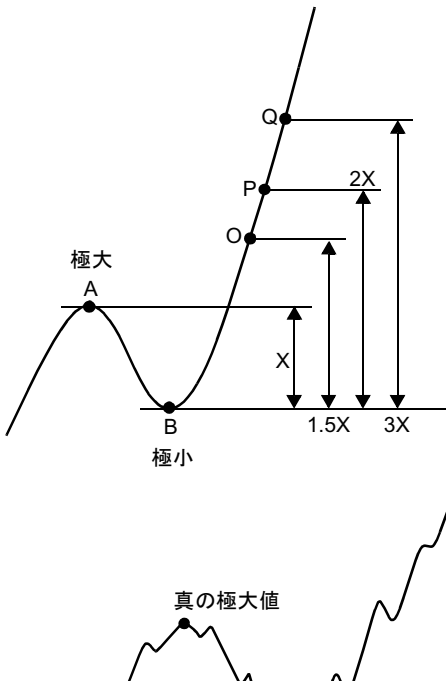

極大値 A、極小値 B を検出し、その
差 X が設定された検出レベル(1/4 倍
3 倍)を越えると、それぞれ O,
P, Q の各時点で極大値のホールド
モードのときは A を表示し、そのま
まホールド状態になります。

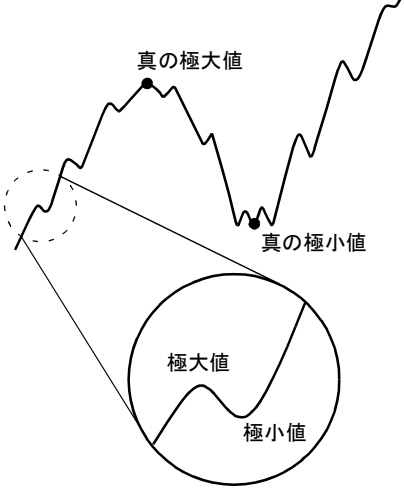

最小カウント数の値が小さすぎる と、左の図のように波形にノイズが 入っているときに、ノイズを極大値 や極小値と見てしまい、正しい値を ホールドできないことがあります。 その場合には、最小カウント数の値 を大きめに設定してください。

60

### 7-10-1. 最小カウント数

設定範囲 0001 ~ 9999

### 設定方法

#### 7-10-2. 極大値検出レベル

レベル 1/4 倍, 1/2 倍, 3/4 倍, 1 倍, 1.25 倍, 1.5 倍, 2 倍, 3 倍

## 設定方法

設定呼出 → ホールド → 1ページ目

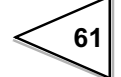
# 7-11. 変曲点ホールドの設定

ホールドモードで変曲点ホールドを選択した場合は変曲点検出パラメータの 「変曲点判定値」「検出時間 A」「検出時間 B」を設定します。出荷時設定でうま くホールドできない場合や、更に細かい調整が必要な場合のみ、以下の動作原 理を参考に設定を行なってください。

#### 変曲点の検出方法

変曲点は、次のようなロジックで検出します。

入力信号にあわせて検出時間 A、B と判定値のパラメータを設定してください。 入力信号が増加している最中の変化点をとらえるため、下図のように  $P_A \leq a \leq P_B$  となる変化点を検出します。

A の時間で指示値の変化量 C を、B の時間での指示値の変化量から引いた残り を D とすると、変化量 D が変曲点判定値を越えた時、a 点を変曲点としてホー ルドします。

ホールド区間内に複数の変曲点がある場合は、より変化量の大きい点をホールドします。

通常は A=B で使用しますが、傾きがゆるやかな場合などは A<B とすることで、 変曲点を検出しやすくなります。

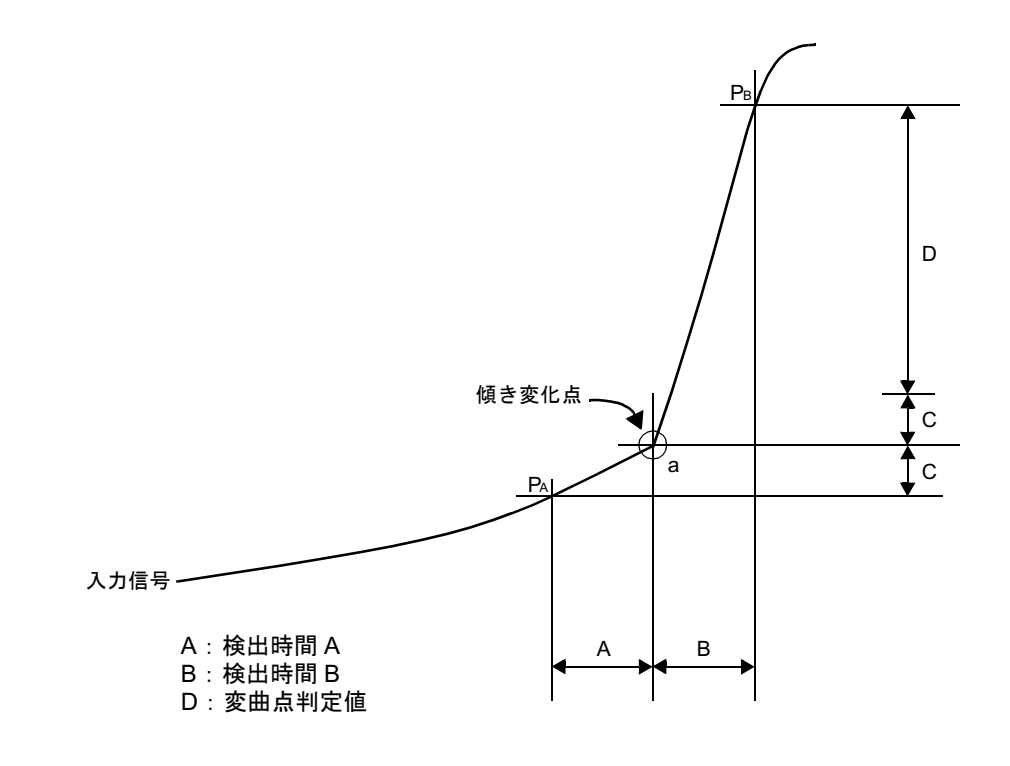

## 7-11-1. 変曲点判定値

設定範囲 00001 ~ 99999

#### 設定方法

設定呼出 → ホールド → 2ページ目

#### 7-11-2. 検出時間 A・検出時間 B

設定範囲

- ・検出時間 A +検出時間 B ≦ 500 (単位 msec)
- ・5 ≦検出時間 A(B) ≦ 495 (単位 msec)

設定方法

設定呼出 → ホールド → 2ページ目

#### 変曲点ホールドの注意事項

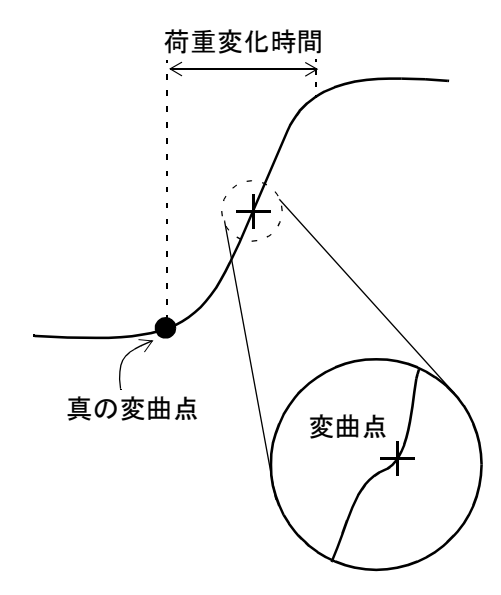

検出時間 A、B の設定時間が短すぎ ると、左図のように細かい荷重変化 を検出して正しい値をホールドでき ない場合があります。

その場合には、荷重変化時間にでき るだけ近づけるように検出時間 B を 大きく設定し、その時間での変化量 にあわせて変曲点判定値も大きく設 定すれば正しい位置で変曲点をホー ルドします。

63

変曲点ホールドの設定例

●理想的な波形の設定例

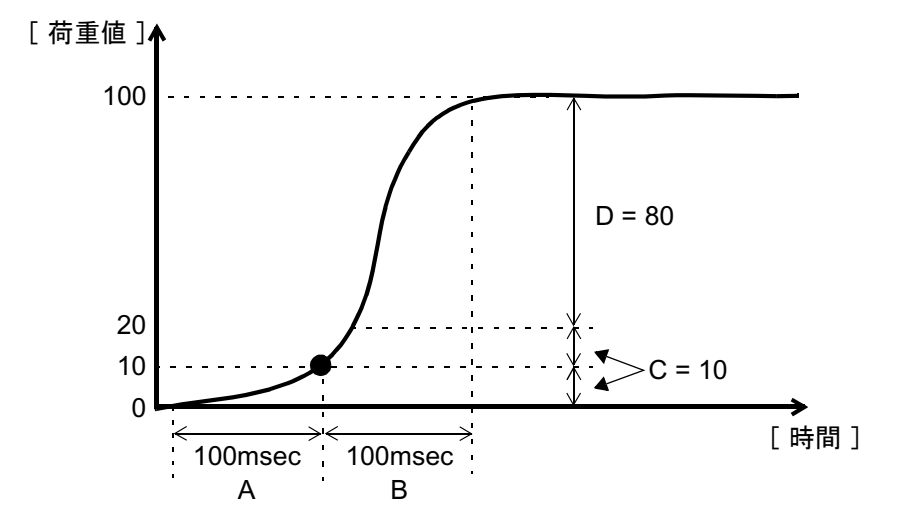

①荷重変化時間(変曲点から変化がなくなるまで)を検出時間 B に設定します。
 例では 100msec と設定します。

②検出時間 Bと同じ値を検出時間 A に設定します。

③検出時間 A で変化する荷重値 C を検出時間 B で変化する荷重値から引いた荷 重値 D を変曲点判定値に設定します。

例では A での荷重変化値 C = 10 を B での荷重変化値 90 から引いた荷重変化 値 D = 80 を変曲点判定値に設定します。

ただ、荷重変化値 D が変曲点判定値を超えないと変曲点と判定しないため、 実際には変曲点判定値は D の値よりも少し小さめに設定してください。

●うまく変曲点に位置が合わないとき

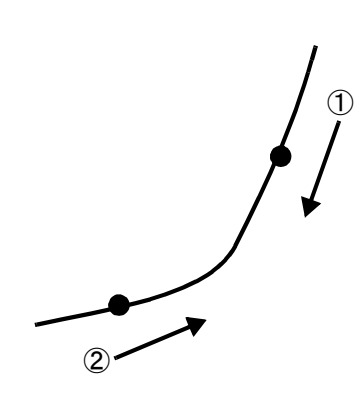

①変曲点より上でホールドし下に移動する場合

- 1) Dの荷重変化値に対し、変曲点判定値が 小さいと考えられます。変曲点判定値を 大きく設定してください。
- 2) 1) でも充分下がらないときは、検出 時間 A を長くしてください。

②変曲点より下でホールドし上に移動する場合 検出時間 B が長く変曲点判定値が大きすぎ ます。

検出時間Bを短く変曲点判定値を小さくして ください。

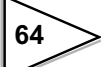

# 8. マルチホールド機能

ホールド, グラフおよび比較の設定値を16種類まで記憶し、外部切換信号CODE0 ~ CODE3 で選択できる機能です。

通常 CODE0 ~ CODE3 に入力がない場合、制御 CH は CH00 の設定値が選択されますが、CODE0 ~ CODE3 が次の状態のときに各制御 CH が選択されます。

| CODE3 | CODE2 | CODE1 | CODE0 | 制御 CH   |
|-------|-------|-------|-------|---------|
| 0     | 0     | 0     | 0     | 制御 CH00 |
| 0     | 0     | 0     | 1     | 制御 CH01 |
| 0     | 0     | 1     | 0     | 制御 CH02 |
| 0     | 0     | 1     | 1     | 制御 CH03 |
| 0     | 1     | 0     | 0     | 制御 CH04 |
| 0     | 1     | 0     | 1     | 制御 CH05 |
| 0     | 1     | 1     | 0     | 制御 CH06 |
| 0     | 1     | 1     | 1     | 制御 CH07 |
| 1     | 0     | 0     | 0     | 制御 CH08 |
| 1     | 0     | 0     | 1     | 制御 CH09 |
| 1     | 0     | 1     | 0     | 制御 CH10 |
| 1     | 0     | 1     | 1     | 制御 CH11 |
| 1     | 1     | 0     | 0     | 制御 CH12 |
| 1     | 1     | 0     | 1     | 制御 CH13 |
| 1     | 1     | 1     | 0     | 制御 CH14 |
| 1     | 1     | 1     | 1     | 制御 CH15 |

(0:オープン 1:ショート)

#### 入出力端子台

| A | 3 | COM2  |  |
|---|---|-------|--|
| A | 7 | CODE0 |  |
| B | 7 | CODE1 |  |
| A | 3 | CODE2 |  |
| B | 3 | CODE3 |  |

注意 変更した CH が有効になるには最大 15msec かかります。この間は前後どち らの CH で比較しているかは不定です。 また CH を切り換えるとホールド機能 およびグラフ機能は、それまでの動作 に関わらず切り換え後の CH の条件で スタート待ちにリセットされます。

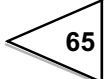

# 8-1. 設定 CH 変更について

各 CH のホールド, グラフおよび比較設定値を変更するときは、モード選択画面 上の CH 変更キーにより CH 番号を変更する CH にあわせてから、設定値を変更 してください

#### 設定方法

1) 設定 CH をモード設定画面で選択します。

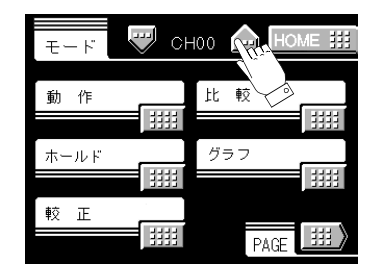

2) 以下各設定値の入力は同様に行なってください。

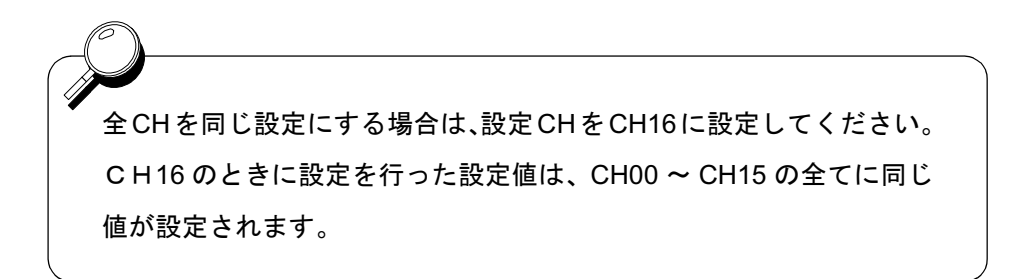

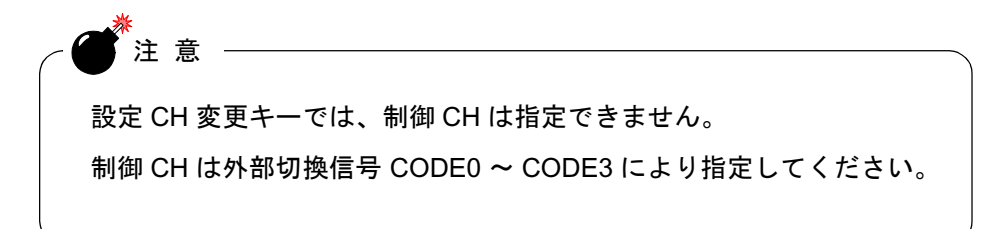

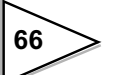

# 9. 波形の表示

## 9-1. グラフ表示画面

グラフは通常表示画面(比較表示,ホールド,グラフ)で動作しているときに 更新されます。

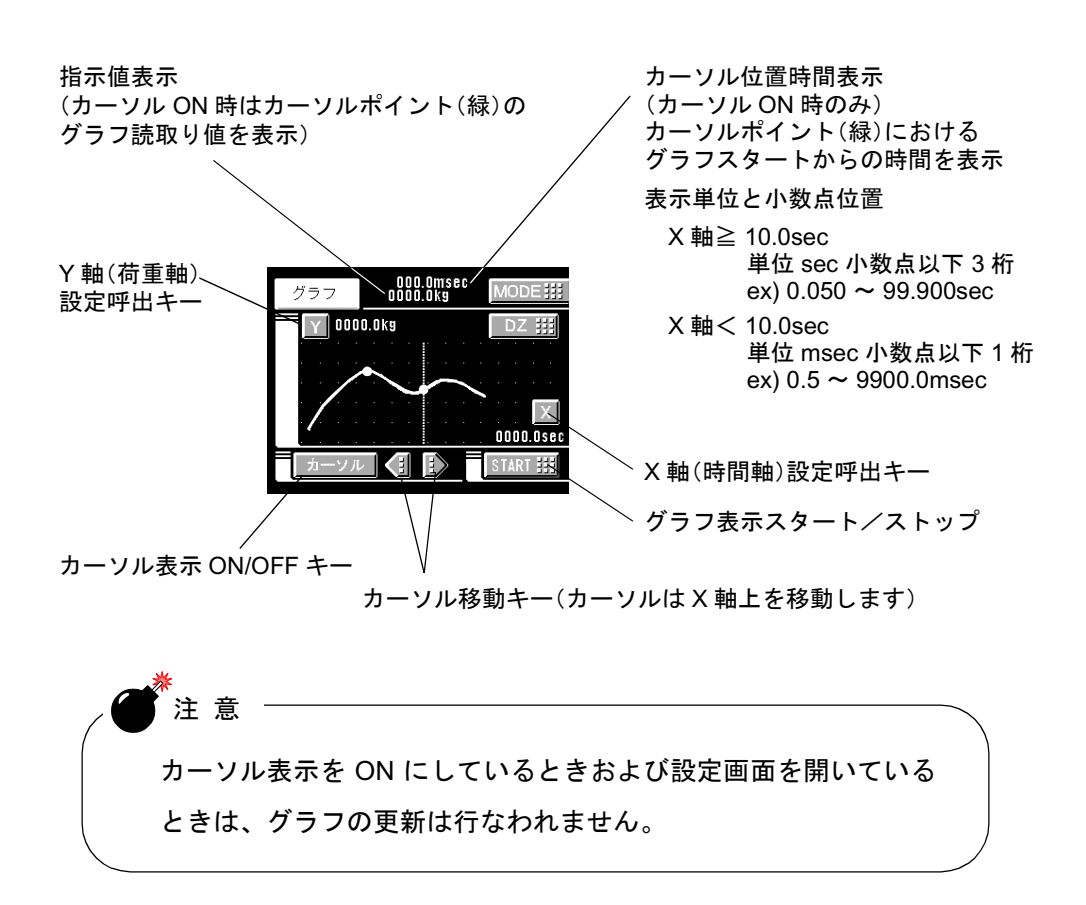

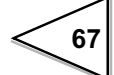

## 9-1-1. ホールドポイント描画

ホールド機能と同時にグラフ描画を行うことにより、ホールドポイント(赤)を 描くことが可能です。

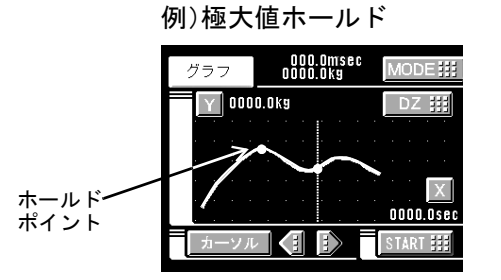

#### 9-1-2. グラフ描画画面 X 軸・Y 軸について

時間の代表値を描画します。

X軸

X 軸は時間軸の設定です。スタートが入力されたところから X 軸終点で設定された時間までを1 画面として描画します。 描画ポイントは 200 個で、設定された時間をこの描画ポイント数で分割した各

Y軸

Y 軸は荷重軸の設定です。Y 軸始点で設定した値から Y 軸終点で設定した値ま でを描画します。 (描画ポイントは 100 個です。)

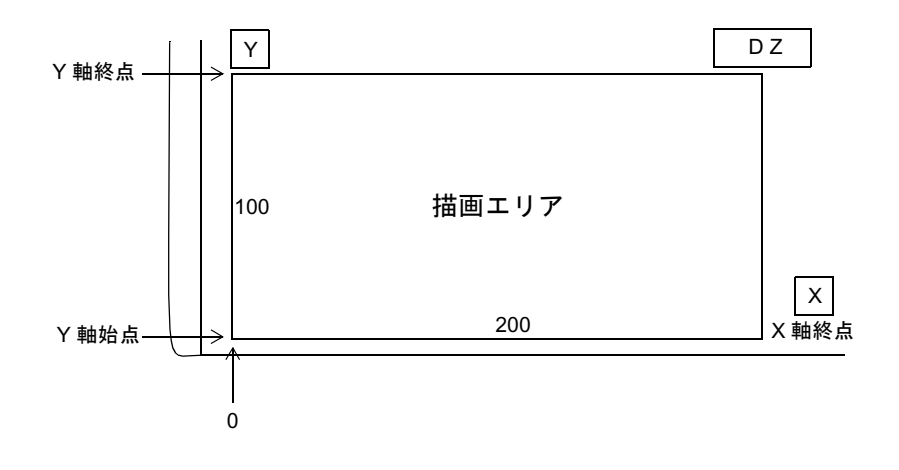

68

# 9-2. グラフ描画の動作

## 9-2-1. 連続

START/STOP キーの入力か、ST/SP 外部入力 ON でグラフ描画を開始します。 一画面が終了すると、インターバル時間分保持し、その後画面をクリアして次 の画面描画を行ないます。START/STOP キーの入力か ST/SP 外部入力 OFF で描 画を終了します。

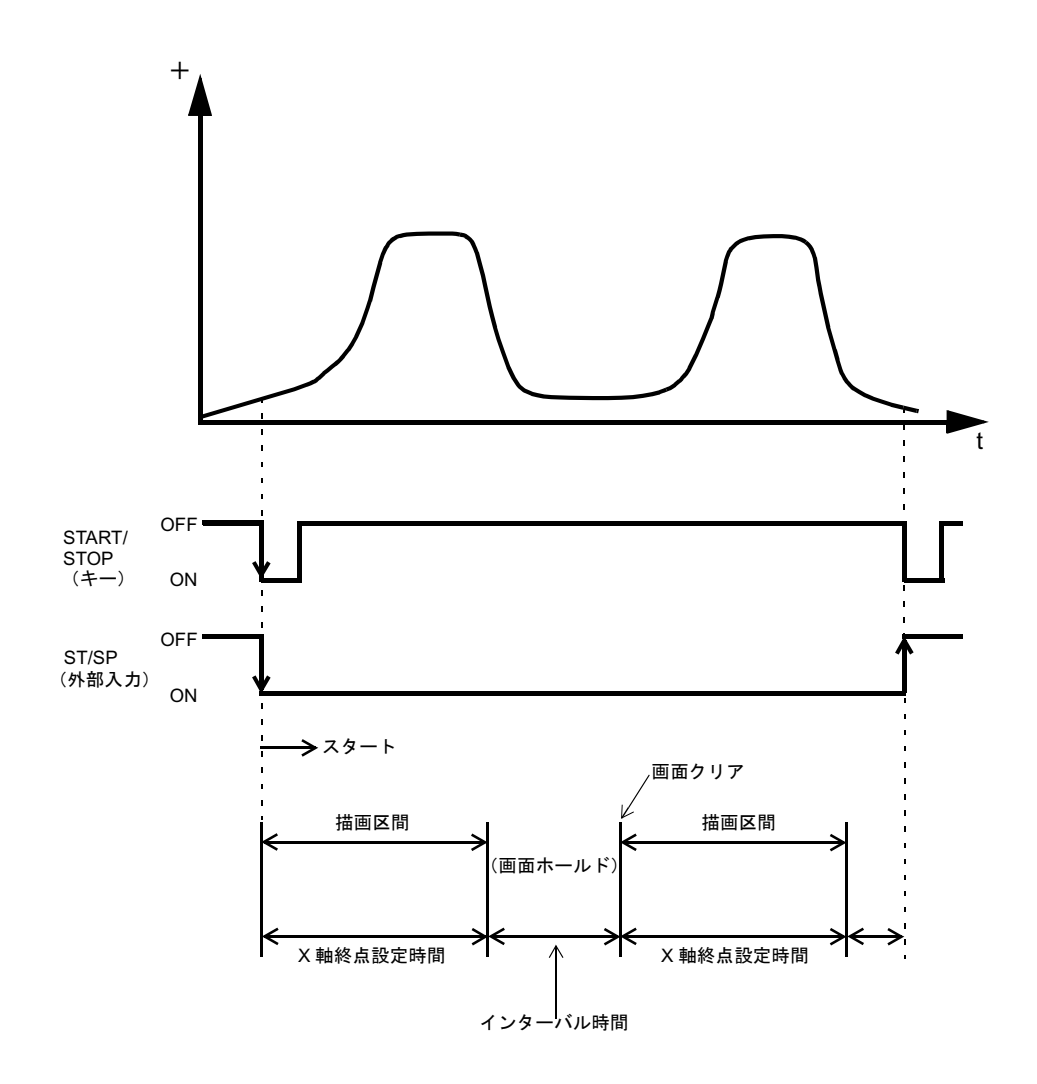

69

# 9-2-2. トリガ1 (外部入力)

START/STOP キーの入力か、ST/SP 外部入力の ON により描画を開始します。 X 軸終点の設定時間までの一画面を描画して終了します。

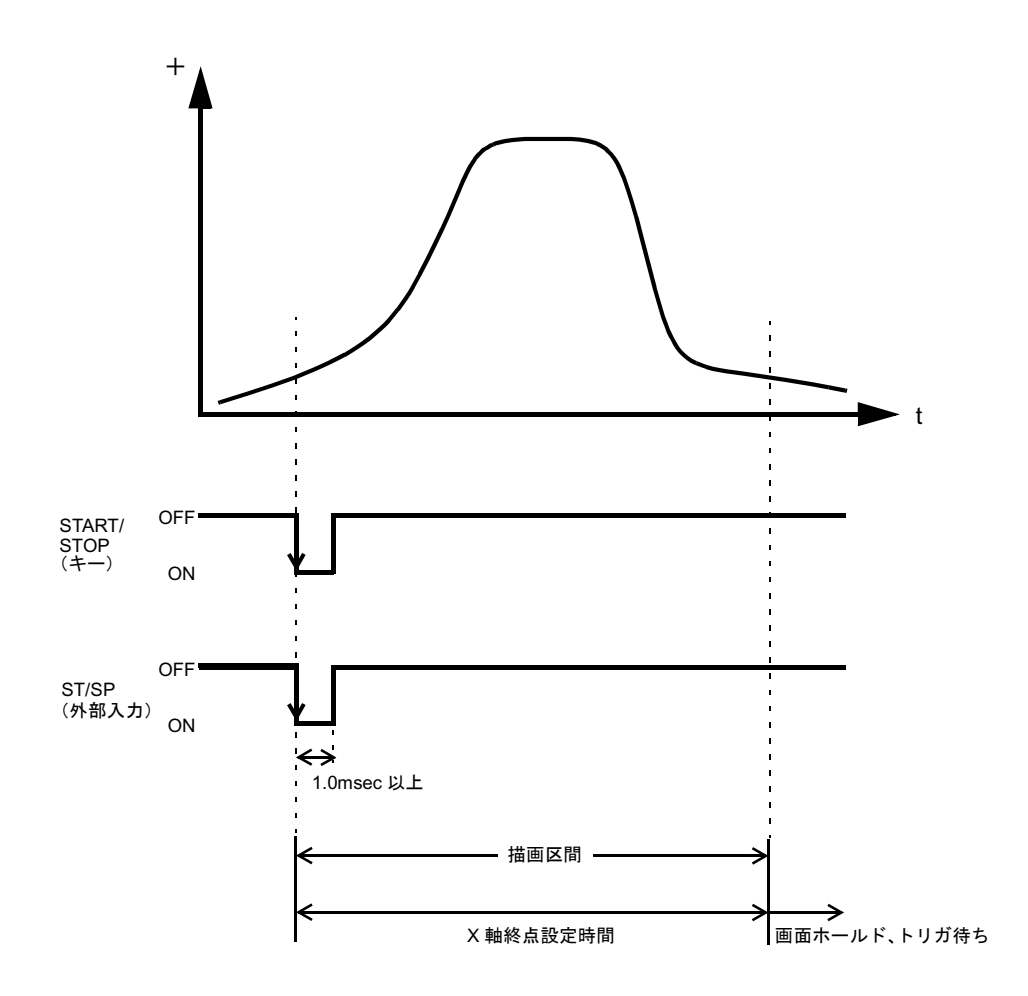

# 9-2-3. トリガ2(レベル検出)

トリガレベル設定値と指示値を比較し、検出モードの条件が成立したら描画を 開始します。

X軸終点の設定時間までの一画面を描画して終了します。

例)検出モード→上に通過

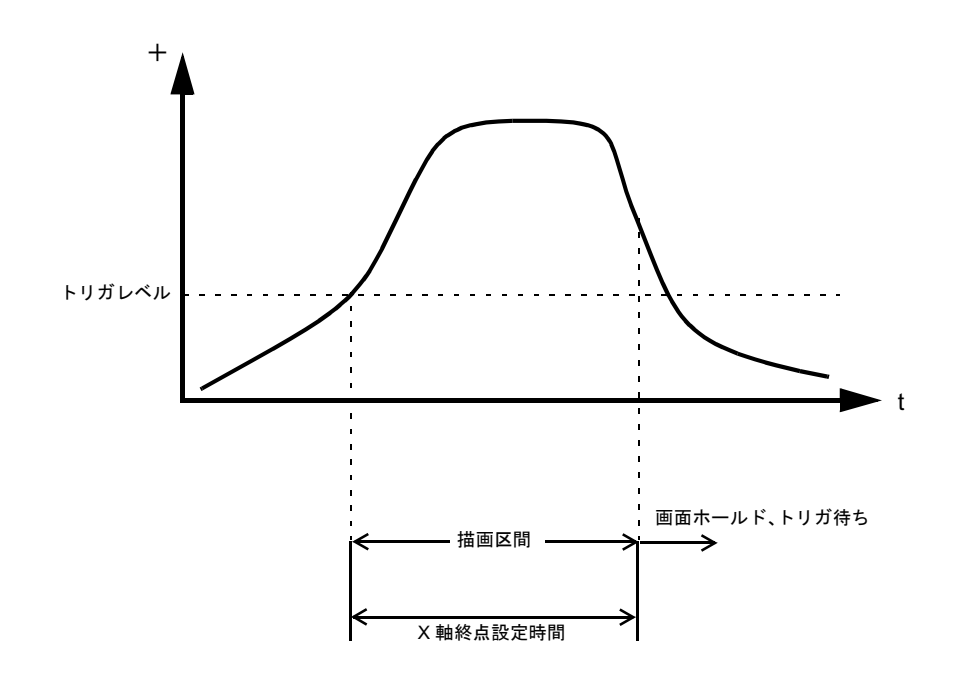

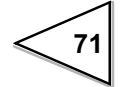

## 9-2-4. トリガ3 (外部入力+レベル検出)

ST/SP 外部入力 ON 入力後にトリガレベルと指示値を比較して、レベル検出モードの条件により描画を開始します。 X 軸終点の設定時間までの一描画を描画して終了します。

例)検出モード→下に通過

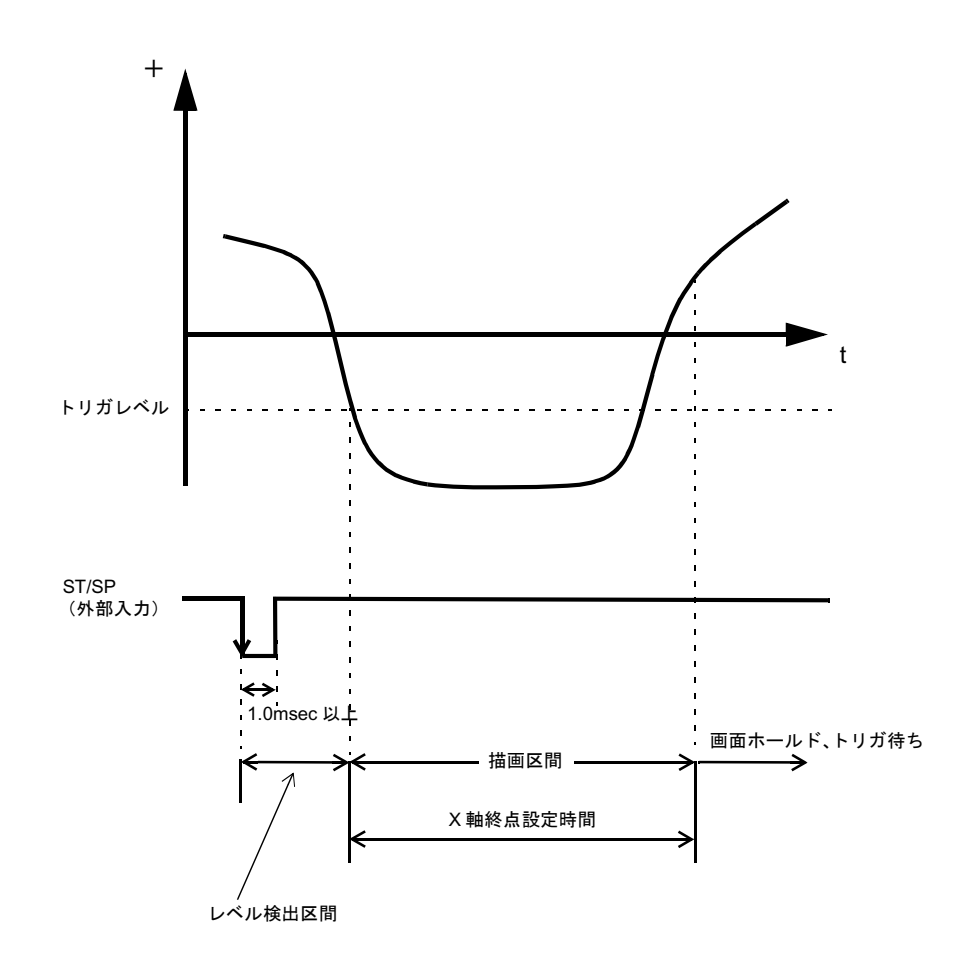

# 9-3. グラフモード

グラフの描画モードを設定します。

モード

連続, トリガ 1(外部入力), トリガ 2(レベル検出), トリガ 3(外部入力+レベル検出)

設定呼出 → グラフ → 1ページ目

# 9-4. インターバル時間

グラフモードで連続を選択した場合に画面クリア後次のグラフ描画に移るまで のグラフ描画動作の中断時間を設定します。この時間中はグラフ画面がホール ドされています。

設定範囲 00.0 ~ 99.9 秒

#### 設定方法

| 設定呼出 | → ク | <b>バラフ</b> | $\rightarrow$ | 1ページ目 |
|------|-----|------------|---------------|-------|
|------|-----|------------|---------------|-------|

## 9-5. トリガレベル

グラフモードのトリガ2あるいはトリガ3を選択した場合のグラフ描画開始レベルを設定します。

設定範囲 - 99999 ~ 99999

### 設定方法

設定呼出 → グラフ → 1ページ目

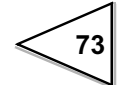

# 9-6. レベル検出モード

グラフモードのトリガ2あるいはトリガ3を選択した場合の、グラフ描画開始 レベルのレベル比較条件を設定します。

条件 通過,上に通過,下に通過,大きい,小さい

## 設定方法

設定呼出 → グラフ → 1ページ目

| ・通過<br>指示値がレベル設定値を横切ったとき、グラフ描画を開始し<br>ます。                                         |
|-----------------------------------------------------------------------------------|
| ・上に通過<br>指示値がレベル設定値より小さい値から大きい値に向かって<br>横切ったときグラフ描画を開始します。                        |
| <ul> <li>・下に通過<br/>指示値がレベル設定値より大きい値から小さい値に向かって<br/>横切ったとき、グラフ描画を開始します。</li> </ul> |
| <ul> <li>・大きい<br/>指示値がレベル設定値より大きい値のときグラフ描画を開始<br/>します。</li> </ul>                 |
| <ul> <li>・小さい<br/>指示値がレベル設定値より小さい値のときグラフ描画を開始<br/>します。</li> </ul>                 |

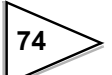

# 9-7.X(時間)軸終点

一画面で表示する時間の設定を行ないます。0.1 秒から 99.9 秒まで設定可能です。

# 設定方法

| 設定呼出 | $\rightarrow$ | グラフ | $\rightarrow$ | 1 ページ目 |
|------|---------------|-----|---------------|--------|
|------|---------------|-----|---------------|--------|

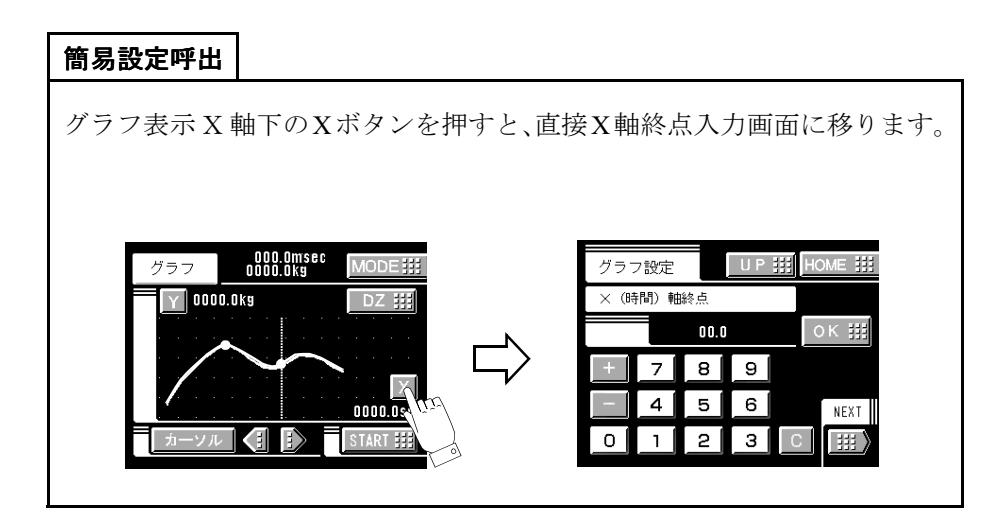

# 9-8.Y(荷重)軸始点,Y(荷重)軸終点

設定範囲 - 99999 ~ 99999 (ただし Y 軸始点 < Y 軸終点であること)

## 設定方法

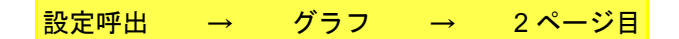

| 簡易設定呼出                                                                                                    |        |                                                                                                    |
|----------------------------------------------------------------------------------------------------|--------|----------------------------------------------------------------------------------------------------|
| グラフ表示Y軸下のYボタンを                                                                                                    | 押すと、直接 | 妥Υ軸終点入力画面に移ります。                                                                                                    |
| グラフ<br>0000.0kg<br>0000.0kg<br>DZ 詳<br>0000.0kg<br>DZ 詳<br>0000.0kg<br>DZ 詳<br>0000.0kg<br>DZ 詳<br>START 詳<br>START 詳 |        | グラフ設定     UP 排 HOME 排       Y (荷重) 軸終点     0K 排       +     7     8     9       -     4     5     6     NEXT       0     1     2     3     C     111 |

# 10. 電圧出力(VOL OUT)

センサー入力信号に比例したアナログ電圧を取り出すためのインターフェース です。このインターフェースはレコーダ等を接続し波形を観測したり、記録す るようなときに便利です。

出力レベルはセンサー入力 1mV/V あたり、約 2V です。

・出力等価回路と外部機器接続例

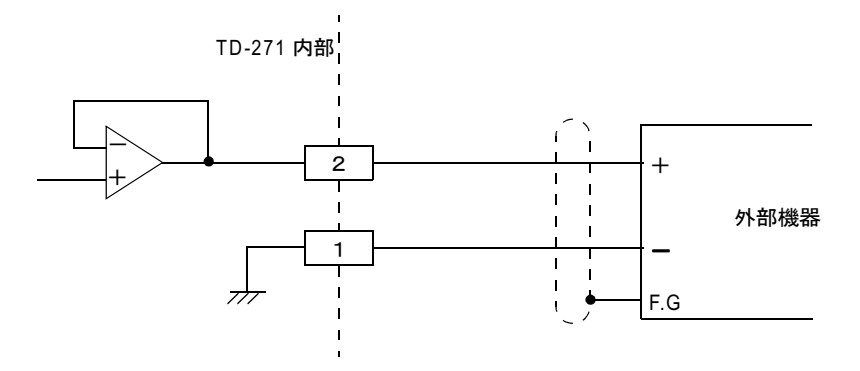

出力信号は、センサー入力信号を A/D 変換する前段から取り出していますので 指示数値そのものではありません。

したがって、この出力信号はデジタルゼロ,デジタルフィルタ等のデジタル処 理された指示数値とは一致しません。

# 11. RS-232C インターフェイス

RS-232C インターフェイスは、TD-271 の指示値及び状態を読みだしたり、 TD-271 に設定値を書き込むインターフェイスです。コンピュータ、プロセスコ ントローラ、シーケンサ等に TD-271 を接続し、制御、集計、記録等の処理を行 なうのに便利です。

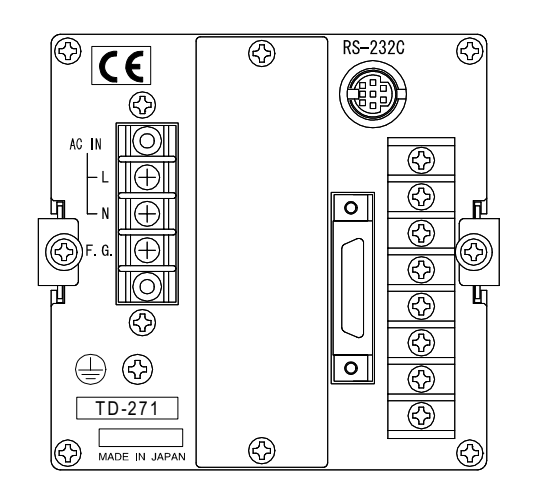

# 11-1. 通信仕様

#### 11-1-1. 規格

| 信号レベル | : RS-232C 準拠     |                   |
|-------|------------------|-------------------|
| 伝送距離  | :15m 程度          |                   |
| 転送方式  | : 調歩同期、全二重       | 通信                |
| 転送速度  | : 1200、2400、4800 | 、9600、19200bps 選択 |
| ビット構成 | :スタートビット         | 1bit              |
|       | キャラクタ長           | 7、 8 bit 選択       |
|       | ストップビット          | 1、 2 bit 選択       |
|       | パリティビット          | なし、奇数、偶数、選択       |
|       | ターミネータ           | CR, CR+LF 選択      |
| コード   | : ASCII          |                   |

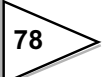

## 11-1-2. コネクタピンアサイン

RS-232Cを接続するためのコネクタです。

適合コネクタは、星電器製 TCP8080-01-520(付属品)相当品です。

| ピン番号 | 信号名   |
|------|-------|
| 1    |       |
| 2    | T x D |
| 3    | R x D |
| 4    | DTR   |
| 5    |       |
| 6    |       |
| 7    | GND   |
| 8    |       |
| ケース  | F.G   |

### 11-1-3. ケーブルについて

DTE - DTE 端末の接続例です。接続する機器により変更する必要があります。 詳しくは接続する機器の取扱説明書をご覧ください。

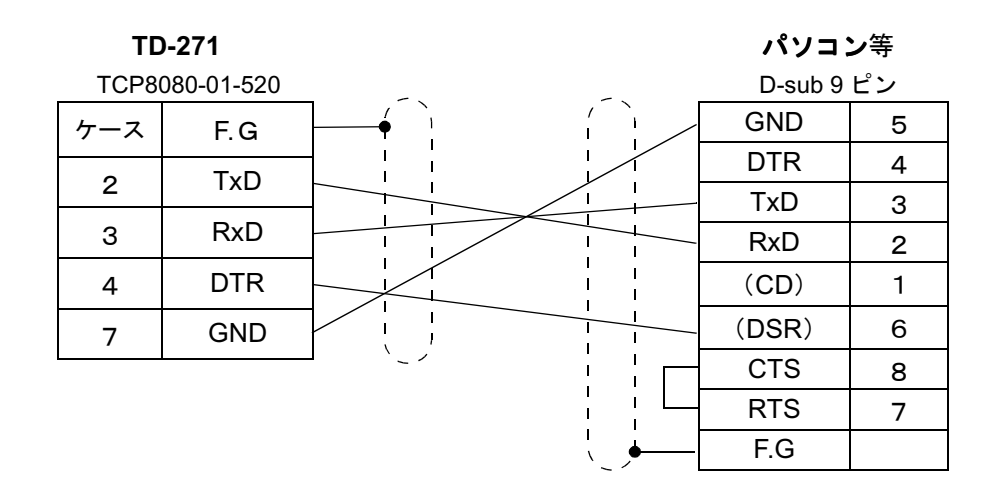

※この接続図はご使用になるパソコンが DTE (データ端末装置)のときのケー ブルを表したものです。(一例)

接続する相手がモデムなどの DCE (データ回線終端装置)のときは、ストレー トタイプのケーブルをご使用してください。

※ご使用になる機器のコネクタ形状や信号線(ピンアサイン)を再度確認して からケーブルを作成してください。

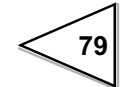

# 11-2. RS-232C インターフェイスの設定

TD-271のRS-232C通信条件を設定します。

11-2-1. 通信モード

通信モード0,通信モード1,通信モード2

#### 設定方法

設定呼出 → オプション → 1ページ目

11-2-2. ボーレート

1200, 2400, 4800, 9600, 19200bps

## 設定方法

設定呼出 → オプション → 1ページ目

11-2-3. キャラクタ長

7bit, 8bit

設定方法

設定呼出 → オプション → 1ページ目

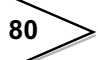

11-2-4. ストップビット

1ビット, 2ビット

## 設定方法

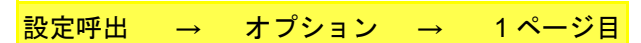

11-2-5. パリティビット

なし、奇数、偶数

## 設定方法

| 乳中瓜山 |               | + - 2 2. |               | 1 & ジロ |
|------|---------------|----------|---------------|--------|
| 設正呼出 | $\rightarrow$ | オフンヨン    | $\rightarrow$ | コペーン日  |

11-2-6. ターミネータ

CR, CR + LF

設定方法

設定呼出 → オプション → 2ページ目

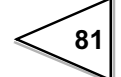

## 11-3. 通信モード

#### 1. 通信モード 0

ホストコンピュータからのコマンドで通信を行ないます。 指示値、ステータス(状態)、設定値の読み出しと設定値の書き込みができます。

#### 2. 通信モード1

指示値とステータス(状態)を連続送信します。

3. 通信モード2

指示値を印字したときに送信します。

## 11-4. 通信フォーマット

1. 通信モード 0

・指示値読み出し(符号,指示値5桁,小数点)

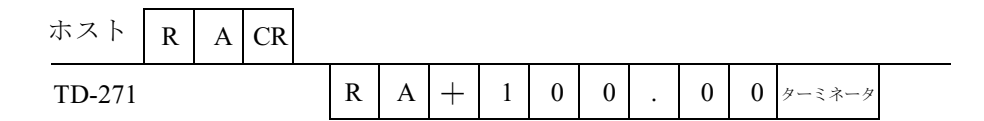

### ・ステータス読みだし(7桁)

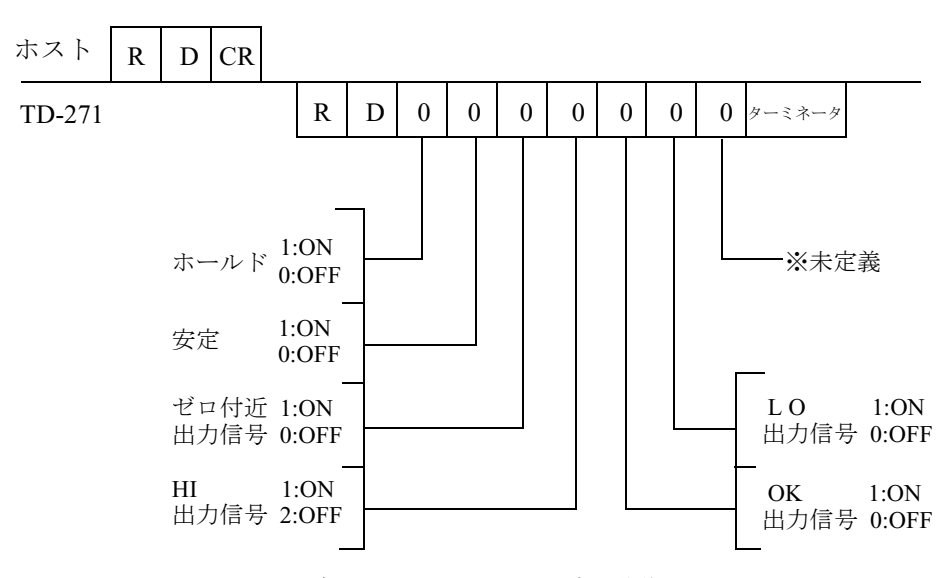

※ホールドビットは、H/E信号と同じタイミングで動作します。

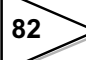

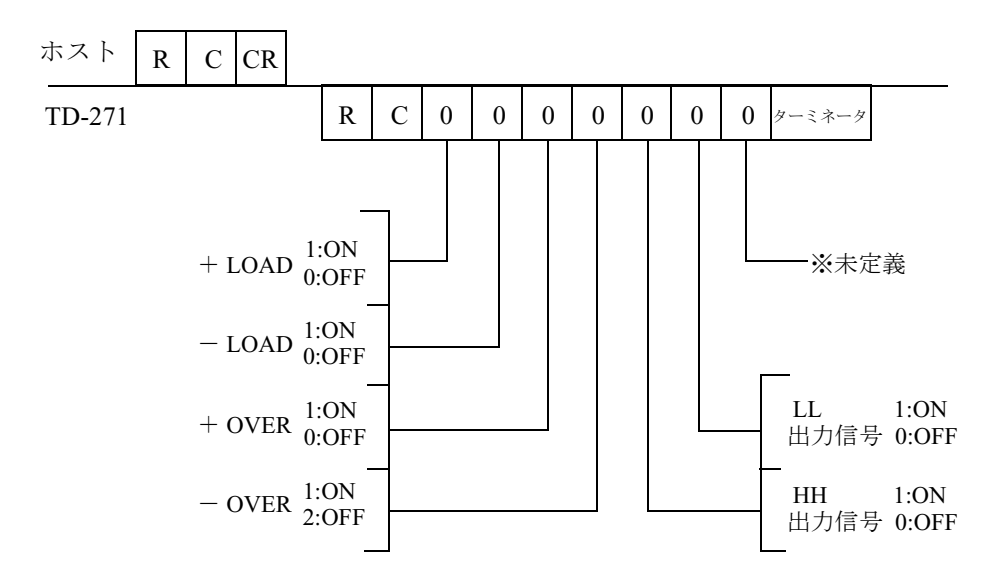

・設定値書き込み

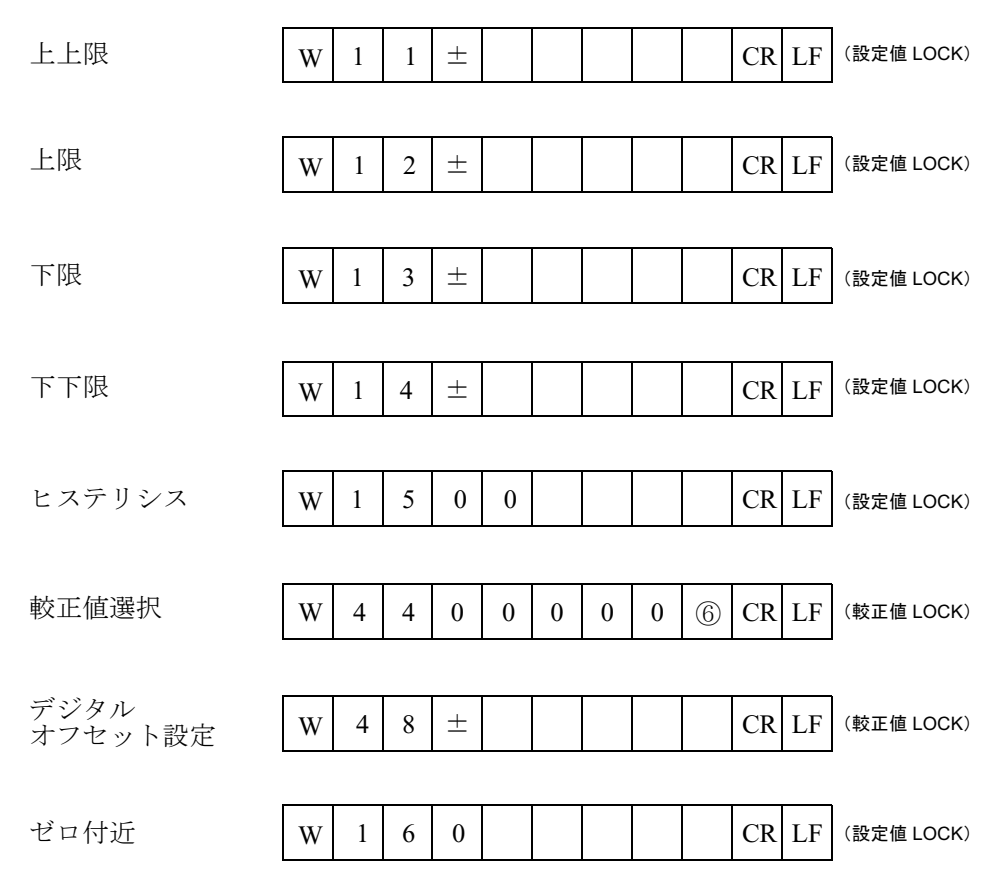

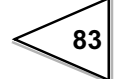

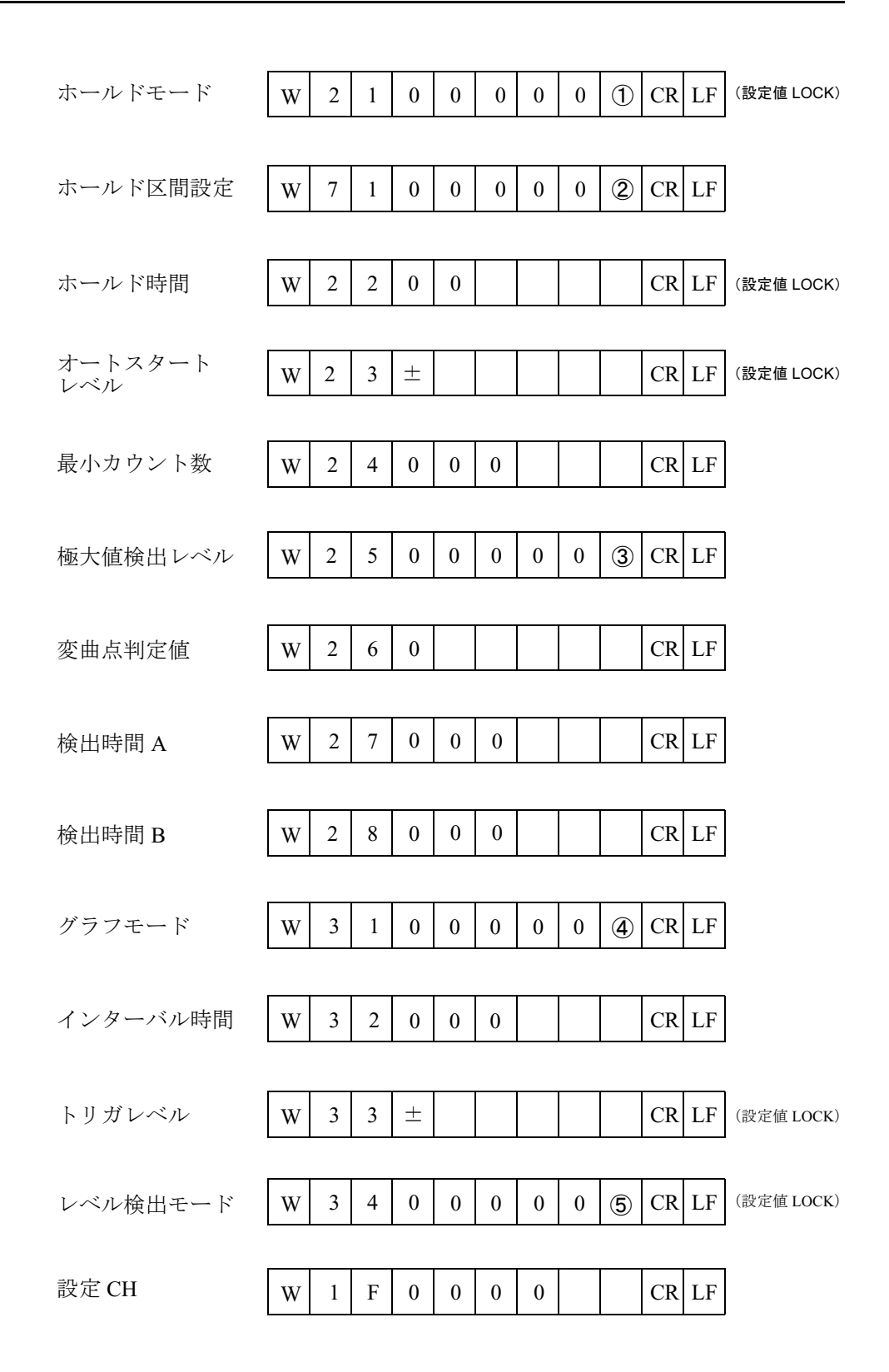

84

設定值対応表一

| ① ホール | ~ドモード  |     |        |  |
|-------|--------|-----|--------|--|
| 0 :   | トラッキング | 4 : | P - P  |  |
| 1:    | サンプル   | 5 : | 極大値    |  |
| 2 :   | ピーク    | 6 : | 極小値    |  |
| 3 :   | ボトム    | 7 : | 変曲点    |  |
|       |        |     |        |  |
| ② ホール | ~ド区間設定 |     |        |  |
| 0:    | 全区間    |     |        |  |
| 1:    | 外部信号   |     |        |  |
| 2:    | 時間     |     |        |  |
| 3 :   | トリガ付時間 |     |        |  |
|       |        |     |        |  |
| ③ 極大催 | 「検出レベル |     |        |  |
| 0:    | 1/4 倍  | 4 : | 1.25 倍 |  |
| 1:    | 1/2 倍  | 5:  | 1.5 倍  |  |
| 2 :   | 3/4 倍  | 6 : | 2 倍    |  |
| 3 :   | 1倍     | 7:  | 3倍     |  |
|       |        |     |        |  |
| ④ グラフ | 'モード   |     |        |  |
| 0:    | 連続     |     |        |  |
| 1:    | トリガ1   |     |        |  |
| 2:    | トリガ2   |     |        |  |
| 3 :   | トリガ3   |     |        |  |
|       |        |     |        |  |
| ⑤ レベル | ∕検出モード |     |        |  |
| 0:    | 通過     |     |        |  |
| 1:    | 上に通過   |     |        |  |
| 2:    | 下に通過   |     |        |  |
| 3 :   | 大きい    |     |        |  |
| 4 :   | 小さい    |     |        |  |
|       |        |     |        |  |
| ⑥較正値  | 選択     |     |        |  |
| 0:    | 較正值0   |     |        |  |
| 1:    | 較正值1   |     |        |  |
| 2:    | 較正值2   |     |        |  |
| 3 :   | 較正值3   |     |        |  |
|       |        |     |        |  |

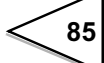

・波形データ読み出し

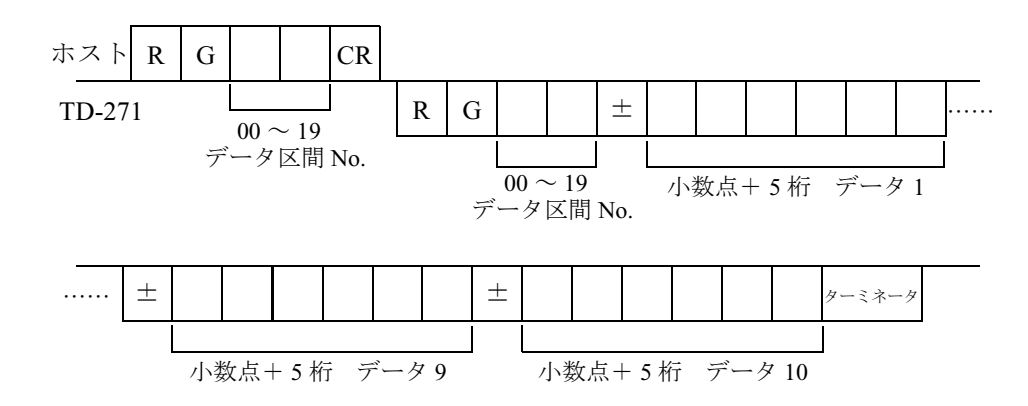

・波形ホールドポイントデータ読み出し(データ No, 符号, 小数点, 指示値 5 桁)

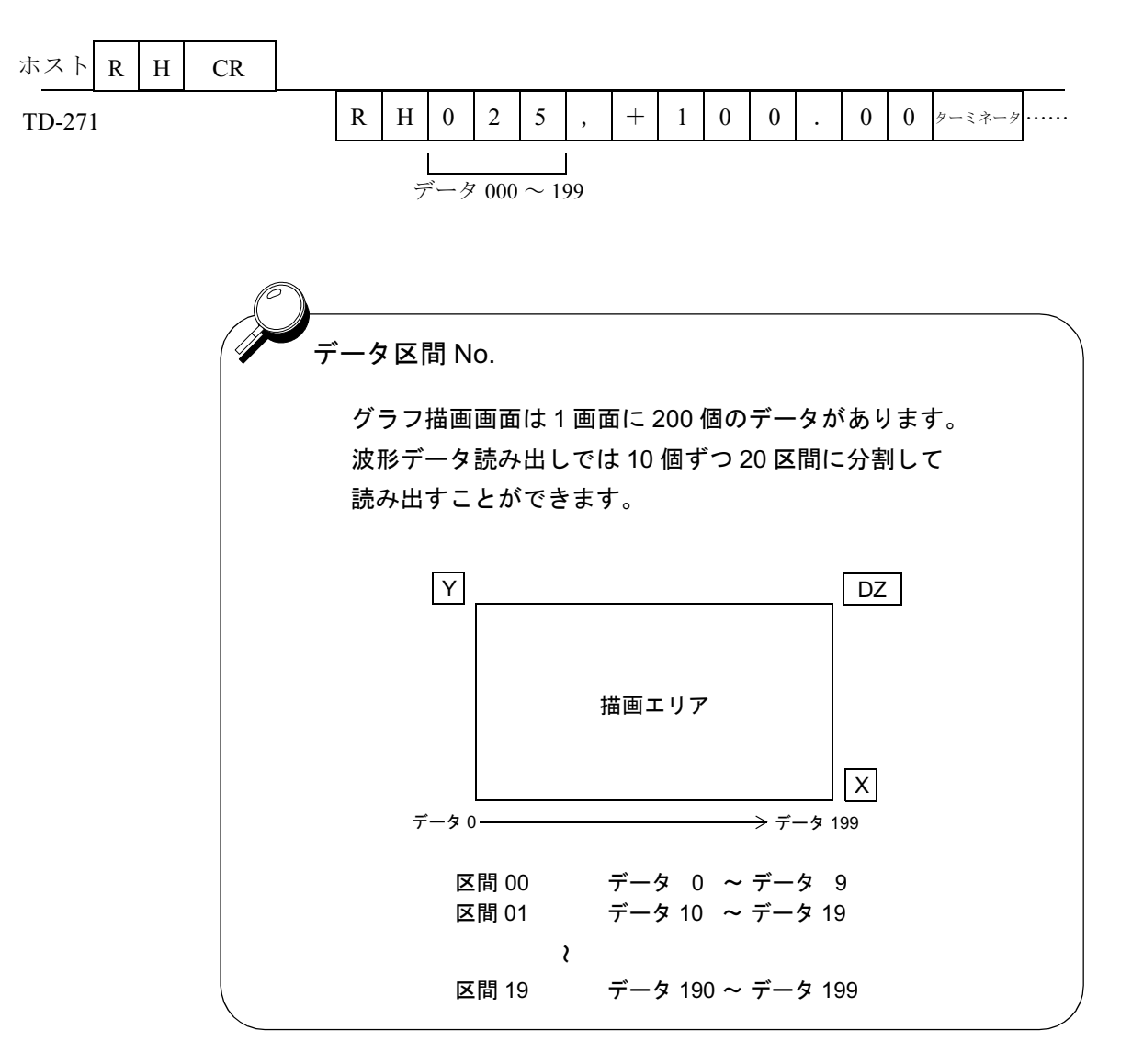

86

#### ・設定値読み出し

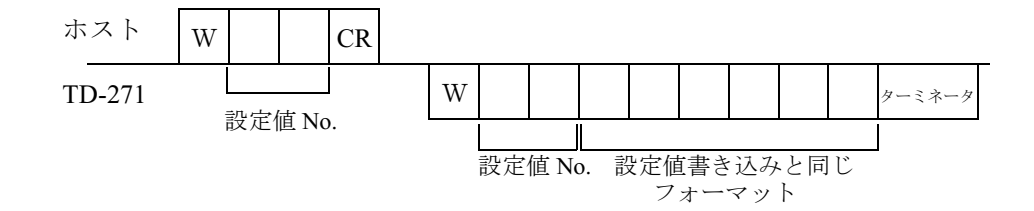

#### ・コマンド (ホスト → TD-271)

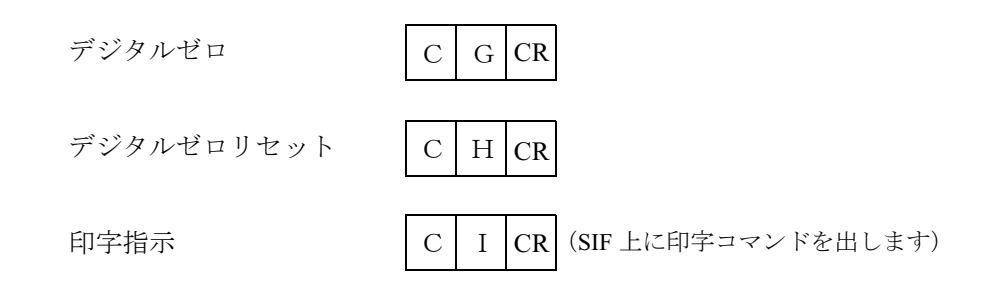

2. 通信モード1

指示値を連続送信します。

| 0   | 1      | 2 | 3  | 4 | 5  | 6 | 7   | 8 | 9   | 10 | 11   | 12 | 13 | 14 | 15  | 16  | 17 | 18 | 19 | 20  | 21  |
|-----|--------|---|----|---|----|---|-----|---|-----|----|------|----|----|----|-----|-----|----|----|----|-----|-----|
| G   | S      | , | *1 | , | *2 | , | * 3 | , | * 4 | ,  | *5   | ,  | ±  |    |     |     |    |    |    | ターミ | ネータ |
|     |        |   |    |   |    |   |     |   |     |    |      |    |    |    |     |     |    |    |    |     |     |
| HEA | HEADER |   |    |   |    |   |     |   |     | +  | or – | -  | 指  | 示  | 直 5 | 桁 + | 小娄 | 友点 |    |     |     |

#### 3. 通信モード2

指示値を印字したときに送信します。

| 0      | 1 | 2 | 3  | 4 | 5  | 6 | 7   | 8 | 9    | 10 | 11 | 12 | 13  | 14  | 15 | 16         | 17 | 18 | 19 | 20  | 21  |
|--------|---|---|----|---|----|---|-----|---|------|----|----|----|-----|-----|----|------------|----|----|----|-----|-----|
| G      | S | , | *1 | , | *2 | , | * 3 | , | * 4  | ,  | *5 | ,  | +   |     |    |            |    |    |    | ターミ | ネータ |
|        |   |   |    |   |    |   |     |   |      |    |    |    |     |     |    |            |    |    |    |     |     |
| HEADER |   |   |    |   |    |   |     | + | or – | -  | 指  | 示信 | 直 5 | 桁 + | 小数 | <b>汝</b> 点 |    |    |    |     |     |

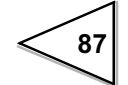

\* 1 O....オーバーロード (± ADC OVER, ± OVER) S....安定 M...非安定 H....ホールド

\*1 優先順位 H > O > (S or M)

\* 2 A... ゼロトラッキング OFF T... ゼロトラッキング ON

\* 3

H... 上限 ON L... 下限 ON G... 上限と下限が OFF N... 上限と下限が ON F... 比較 OFF

\* 3 優先順位 N > (H or L) F > G

\* 4

H... 上上限 ON L... 下下限 ON G... 上上限と下下限が OFF N... 上上限と下下限が ON F... 比較 OFF

\*優先順位 N > (H or L) F > G

\* 5

N... ゼロ付近 OFF

Z... ゼロ付近 ON

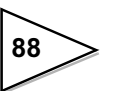

# 12. BCD データ出力(TD-2703)

BCD データ出力は、TD-271 の指示値を BCD コード化されたデータとして取り 出すためのインターフェイスです。このインターフェイスは、コンピュータ、プ ロセスコントローラ、シーケンサ等に TD-271 を接続し、制御、集計、記録等の 処理を行うのに便利です。

入出力回路と内部回路は、フォトカプラによって電気的に絶縁されています。 データ出力レートは1回/秒,10回/秒,100回/秒,1000回/秒の中から選択 することができます。

# 12-1. コネクタピンアサイン

| No. |   | 信 <del>号</del> | No. |   | 信号           |
|-----|---|----------------|-----|---|--------------|
| 1   | * | СОМ            | 19  | * | СОМ          |
| 2   | 出 | 1              | 20  | 出 | 20000        |
| 3   | 出 | 2              | 21  | 出 | 40000        |
| 4   | 田 | 4              | 22  | 出 | 80000        |
| 5   | 出 | 8              | 23  | 出 | マイナス(極性)     |
| 6   | 出 | 10             | 24  | 出 | OVER         |
| 7   | 出 | 20             | 25  | 出 | P.C(安定)      |
| 8   | 出 | 40             | 26  | 出 | STROBE       |
| 9   | 出 | 80             | 27  | 入 | BCD データーホールド |
| 10  | 出 | 100            | 28  | 入 | 論理切換         |
| 11  | 出 | 200            | 29  |   |              |
| 12  | 出 | 400            | 30  |   |              |
| 13  | 田 | 800            | 31  |   |              |
| 14  | 田 | 1000           | 32  |   |              |
| 15  | 出 | 2000           | 33  |   |              |
| 16  | 出 | 4000           | 34  |   |              |
| 17  | 出 | 8000           | 35  |   |              |
| 18  | 出 | 10000          | 36  |   |              |

アンフェノールコネクタ 36 ピン

適合コネクタ:DDK57-30360相当品

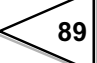

# 12-2. 論理変更

出力信号の論理を切り換えます。切換は28番ピンで行ないます。 COM と28pinを開放したとき:負論理、短絡したとき:正論理

# 12-3. BCD データホールド

BCD データ出力信号をホールドします。切換は 27 番ピンで行ないます。 COM と 27pin を開放したとき:ホールド解除、短絡したとき:ホールド

## 12-4. 等価回路

・出力

信号出力回路は TTL のオープンコレクタ出力です。

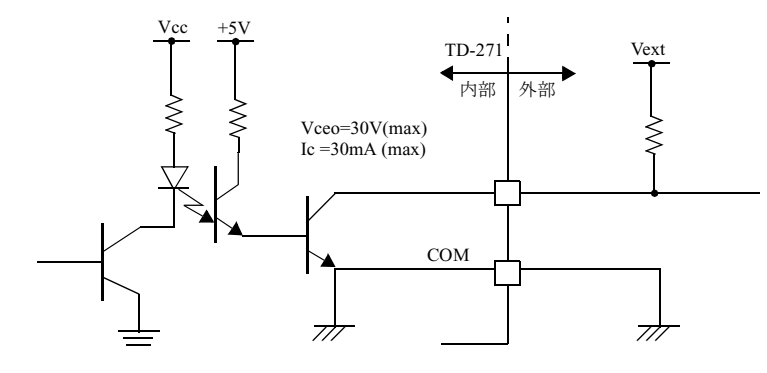

●内部トランジスタの状態

●出力ピンのレベル

| 出力データ | 負   | 正   |  |  |
|-------|-----|-----|--|--|
| 0     | OFF | ON  |  |  |
| 1     | ON  | OFF |  |  |
|       |     |     |  |  |

| 出力 | データ | 負 | E |
|----|-----|---|---|
|    | 0   | Н | L |
|    | 1   | L | Η |

<u></u>論理切換(28pin)による

・入力

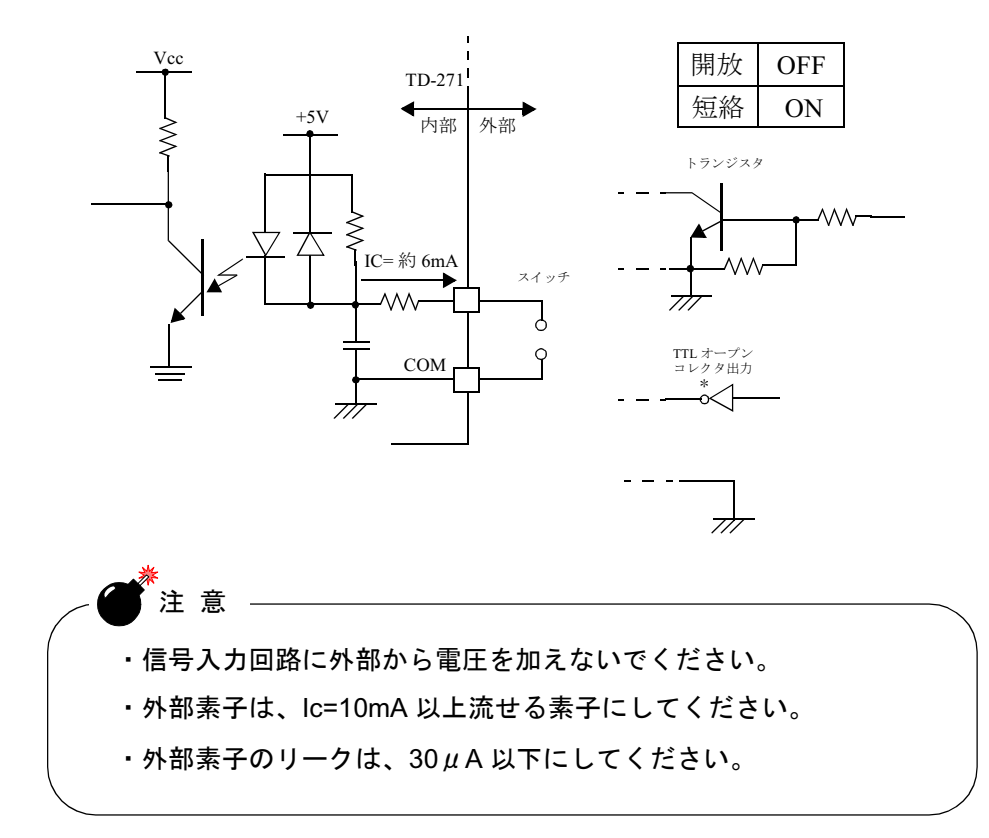

# 12-5. 信号タイミング

• PC

安定時に BCD データと同時に ON します。

• OVER

- ADC OVER または + ADC OVER + オーバーフロー - オーバーフローのとき に出力されます。

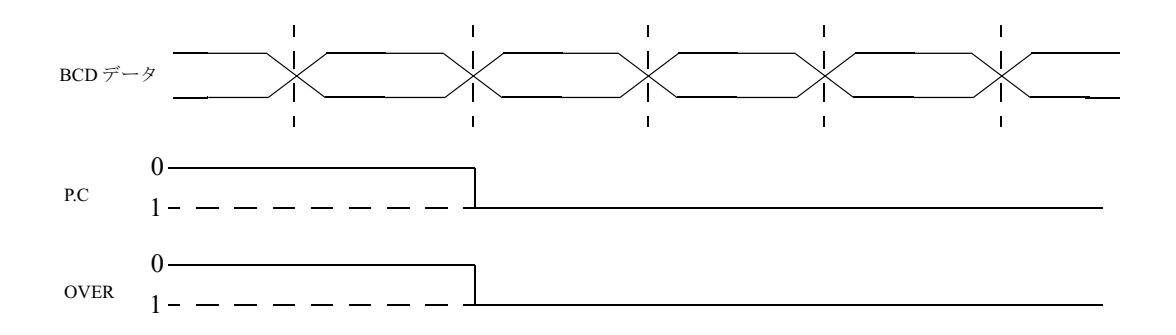

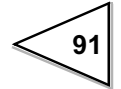

#### STROBE

BCD データに同期してストローブパルスを出力します。データの読み込みには、 パルスの立ち上がりエッジを使用してください。BCD データの更新レートは設 定で変更することができます。

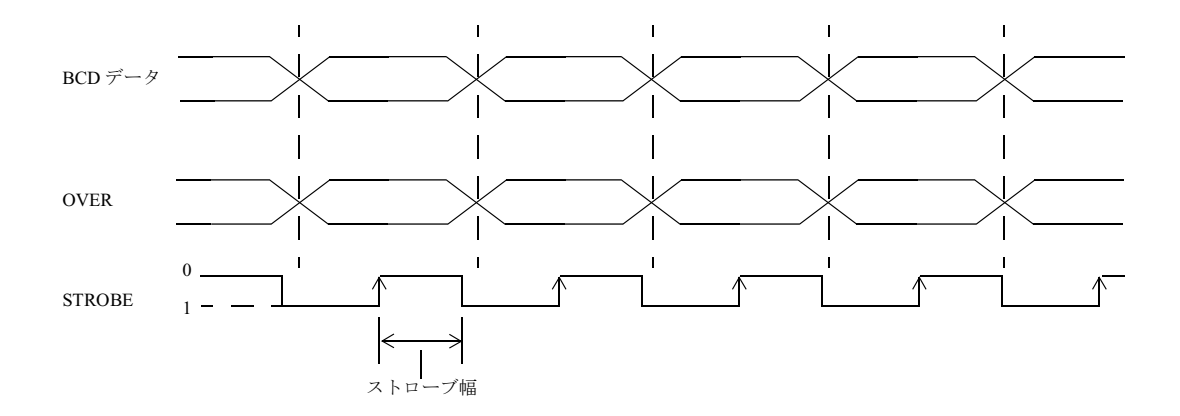

# 12-6. BCD データ更新レート選択

出力レート 1回, 10回, 100回, 1000回

## 設定方法

設定呼出 → オプション → 1ページ目

# 13. RS-485 コミュニケーションインターフェイス (TD-2710)

# 13-1. 通信仕様

#### ◇規格

| 信号レベル  | RS-485 準拠         |                  |
|--------|-------------------|------------------|
| 伝送距離   | 約 1km             |                  |
| 転送方式   | 調歩同期, 全二重         | 通信               |
| 転送速度   | 1200, 2400, 4800, | 9600,19200bps 選択 |
| ビット構成  | スタートビット           | 1bit             |
|        | キャラクタ長            | 7/8bit 選択        |
|        | ストップビット           | 1/2bit 選択        |
|        | パリティビット           | なし,奇数,偶数 選択      |
| ターミネータ | CR+LF/CR 選択       |                  |
| コード    | ASCII             |                  |

◇コネクタピンアサイン

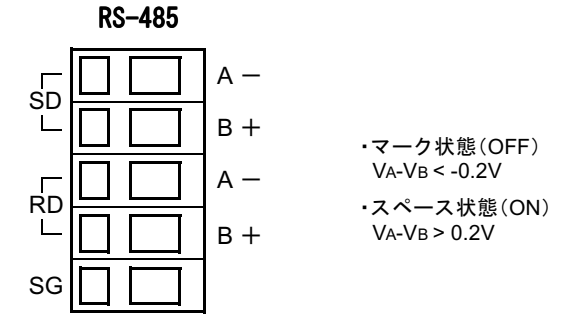

◇1対1の接続

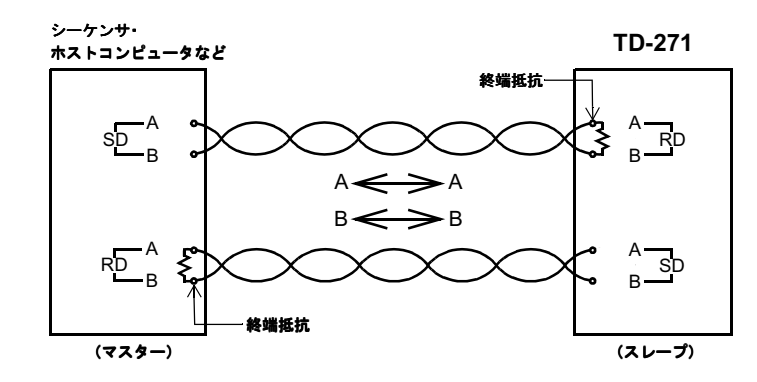

接続ケーブルはツイストペア線を使用してください。(ノイズマージンが上がり ます。)ただし、短距離での接続の場合は平行2芯ケーブルで十分です。 受信側には、100~200Ω程度の終端抵抗を取り付けてください。 (TD-271側の終端抵抗は設定により切り換えができます。 終端抵抗ありに設定した場合、120Ωが接続されます。)

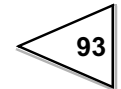

#### ◇1対多の接続

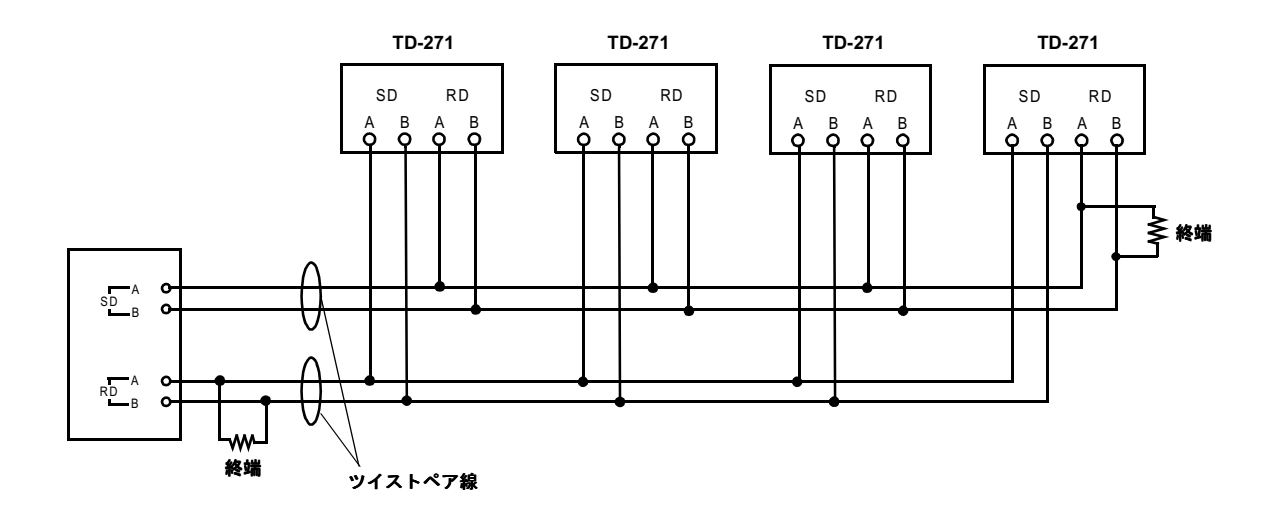

# 13-2. 通信のしかた

- 1. TD-271 を複数台数接続する場合は、それぞれの TD-271 に個別の ID 番号を 設定します。
- 2. ホストから ID 番号を含む指示値の読み出し、設定値の読み出し・変更、コ マンドを送信すると、1 台だけ送信可能な状態になります。

#### 通信フォーマット

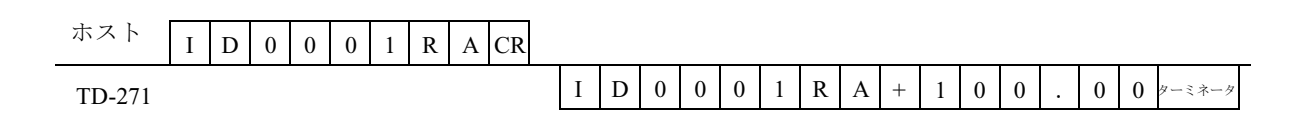

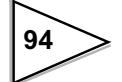

# 13-3. RS-485 インターフェイスの設定

13-3-1. ID

設定範囲 0000 ~ 9999

## 設定方法

設定呼出 → オプション → 2ページ目

## 13-3-2. 終端抵抗

終端抵抗なし/終端抵抗あり

## 設定方法

設定呼出 → オプション → 2ページ目

## 13-3-3. 通信方式

2線式/4線式

## 設定方法

設定呼出 → オプション → 2ページ目

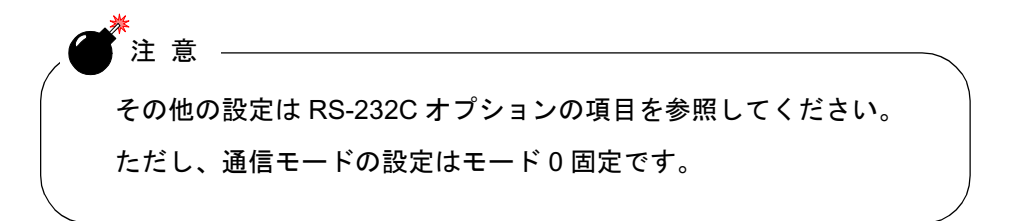

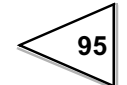

# 14. D/A コンバータ (TD-2707)

TD-271の指示値に連動したアナログ出力を得るためのコンバータです。

アナログ出力の範囲は、電圧出力 0 ~ +10V および電流出力 4 ~ 20mA です。 D/A ゼロ設定及び D/A フルスケール設定機能により設定した任意のデジタル値 に対してアナログ出力のゼロ (0V、4mA) からフルスケール (+10V、20mA) を 得ることができます。

また、出力回路と本体回路とは、アイソレーションされています。分解能は0~+10V に対して 1/10000 で、変換速度は 2000 回/秒です。なお、出力は± 10% FS 程度のオーバーレンジを持っています。

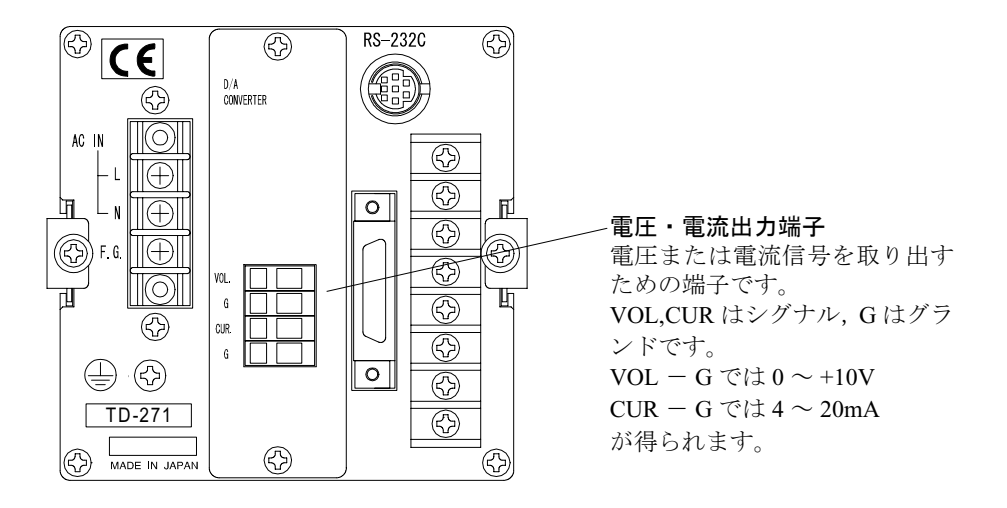

#### ・電圧出力信号の取り出しかた

TD-271のVOLとGに外部機器(2KΩ以上の負荷抵抗)を接続し、ご使用ください。

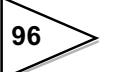

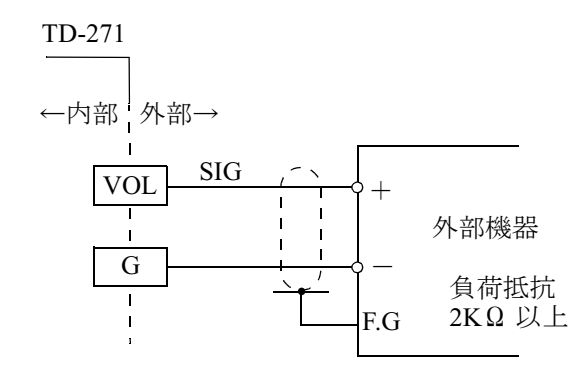

#### ・電流出力信号の取り出しかた

**TD-271** の CUR と G に外部機器(350Ω以下の負荷抵抗)を接続し、ご使用く ださい。

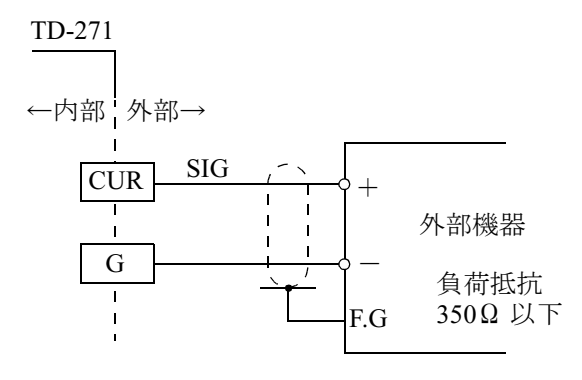

・分解能について

D/Aコンバータは0~10V(4~20mA)に対して1/10000の分解能を持っています。

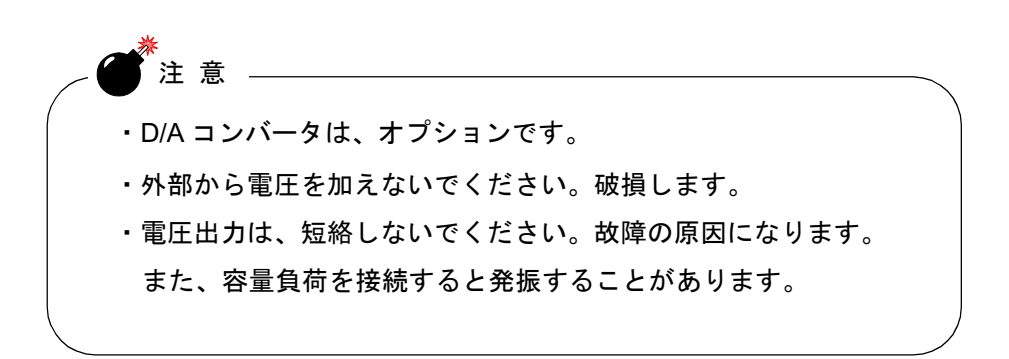

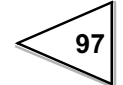
## 14-1. 電圧ゼロ・フルスケール, 電流ゼロ・フルスケール

設定範囲 - 99999 ~ 99999 (ただし ゼロ設定値 < フルスケール設定値)

| 電圧ゼロ出力   | : 0V を出力するときの指示値を設定します。   |
|----------|---------------------------|
| 電圧フルスケール | :10Vを出力するときの指示値を設定します。    |
| 電流ゼロ出力   | : 4mA を出力するときの指示値を設定します。  |
| 電流フルスケール | : 20mA を出力するときの指示値を設定します。 |

### 設定方法

設定呼出 → オプション → 1ページ目

## 14-2. D/A 出力モード

表示值連動/ 0V 固定/ 10V 固定/ 4mA 固定/ 20mA 固定

| 表示連動    | :指示値に連動して出力               |
|---------|---------------------------|
| 0V 固定   | : 電圧出力をゼロ出力(0V)に固定します。    |
| 10V固定   | : 電圧出力をフルスケール(10V)に固定します。 |
| 4mA 固定  | :電流出力をゼロ出力(4mA)に固定します。    |
| 20mA 固定 | :電流出力をフルスケール(20mA)に固定します。 |
|         |                           |

## 設定方法

設定呼出 → オプション → 1ページ目

### 調整方法

出力の調整は、各固定出力を D/A 出力モード設定により選択し、 OK III キー を押した後に現れる調整画面上の擬似トリマにより、行ないます。 出力値をモニタしながら擬似トリマ UP・DOWN (mm) キーにより出力の微 調整を行ない OK III キーを押して確定するとそのトリマ位置が登録されま す。

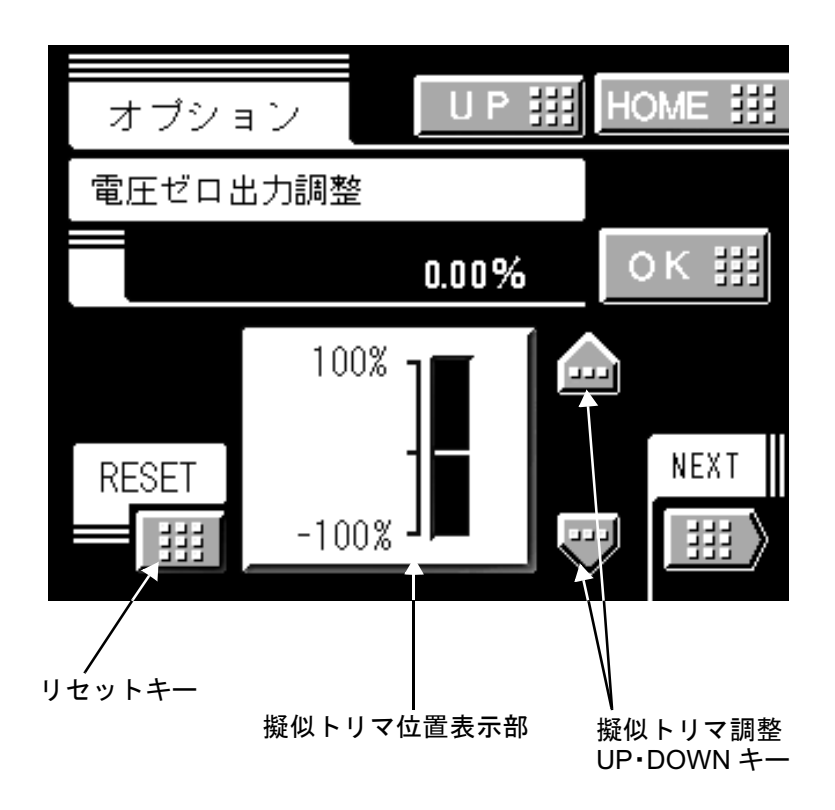

※擬似トリマ UP・DOWN キーは押し続けると連続動作に移ります。
※トリマの調整範囲は電圧が±1.0V、電流が±1.6mAです。
※リセットキーは擬似トリマの位置をトリマ中心点(0.00%)に戻します。

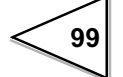

## 15. DC 電源

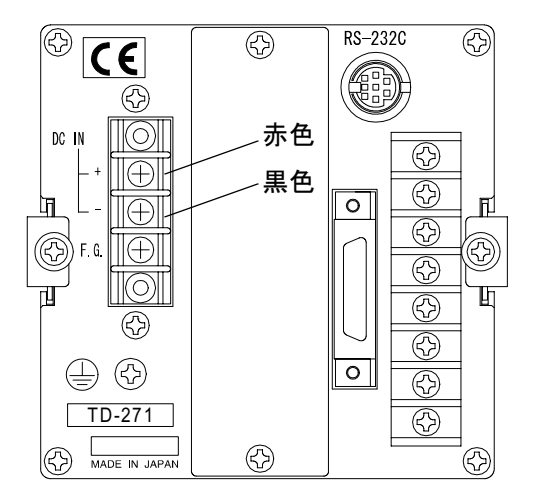

TD-271 は出荷時に指定することにより、DC 電源で使用することができます。

TD-271 の背面端子台の赤ネジ側に電源の+(プラス)を、黒ネジ側に電源の-( マイナス)を接続してください。

### 入力電圧範囲(TD-271の端子間電圧)

DC12  $\sim$  24V (± 15%)

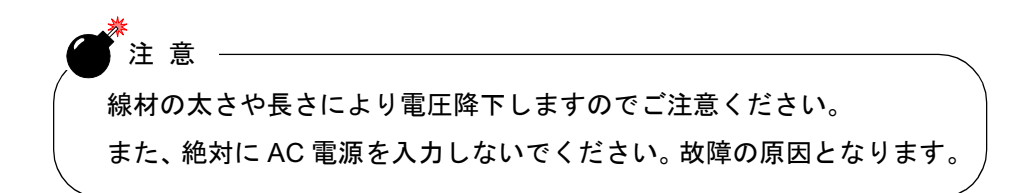

### 消費電力

20W max

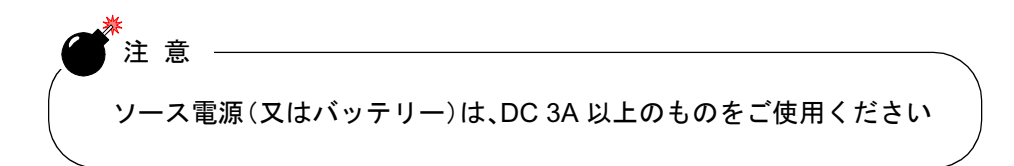

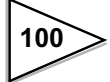

## 16. エラーメッセージ

#### ADC + OVER または ADC - OVER

入力された電気信号をデジタル値に変換する素子(ADC)の入力電圧範囲を越 える電気信号が入力されたため、正しいデジタル値に変換できていない状態を 表わします。

ADC + OVER は正方向の、ADC - OVER は負方向の入力範囲を越える電気信 号が入力されていることを表わします。

これは、過大な荷重がセンサに加わったり、ケーブルの断線などで入力端子が 開放された時などにも起こります。

#### + OVER + state OVER -

表示値が(小数点、符号を無視して)5桁を越えた場合を表わします。

- エラーは表示できる限りの表示値と交互に表示されます。
- + OVER + は正方向に、- OVER は負方向に 5 桁を越える値を表示しようと している状態を表わします。

これは予想よりも大きな荷重がセンサに加わったり、測定範囲以下での較正を 行なっている時などに起こります。較正や計量物などをご確認ください。

### ゼロ較正エラー

入力電圧範囲を越える電気信号が入力されているため較正できない状態を表わ します。

ケーブルの断線や誤配線などがないか確認してください。

#### スパン較正エラー

以下の条件でスパン較正エラーとなります。

- 1) 実負荷の設定値がゼロと入力されている場合
- 2) 負方向の電気信号が入力されている場合
- 3) 正方向の電気信号が 0.05mv/v 以下に入力されている場合

1)のときは設定値を確認し、再度較正操作を行なってください。

2). 3)のときは、実負荷がきちんとかかっているかケーブルの誤配線等がないか確認してください。負荷が軽すぎて3)の条件に該当するときは負荷を増やす必要があります。

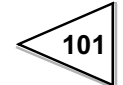

上記のエラーを表示している状態でもすぐにTD-271が破損することはありませんが、ADC + OVER あるいは ADC - OVER の状態では TD-271 の入力回路に 過大な電圧が加わっていることが考えられるためすみやかに原因を取り除いて ください。

(入力には保護回路が設けてありますが長時間、あるいは瞬間的でも過大な入力 の場合には破損してしまうことがあります。)

# 17. セルフチェック・イニシャライズ

### 17-1. セルフチェック

セルフチェック機能には、メモリを自動的にチェックし異常を検出するメモリ チェック、表示器を目視確認するビジュアルチェック、タッチパネルキー入力 チェック、および外部入出力チェックがあります。

### 17-1-1. セルフチェック DSP

ディスプレイのチェック動作を行ないます。

| 白 → 黒 → 赤 → 緑 → 青 → "H" → "H"<br><sub>半角 全角</sub> | , |
|---------------------------------------------------|---|
|---------------------------------------------------|---|

### 設定方法

### 17-1-2. セルフチェック MEM

メモリーのチェック動作を行ないます。

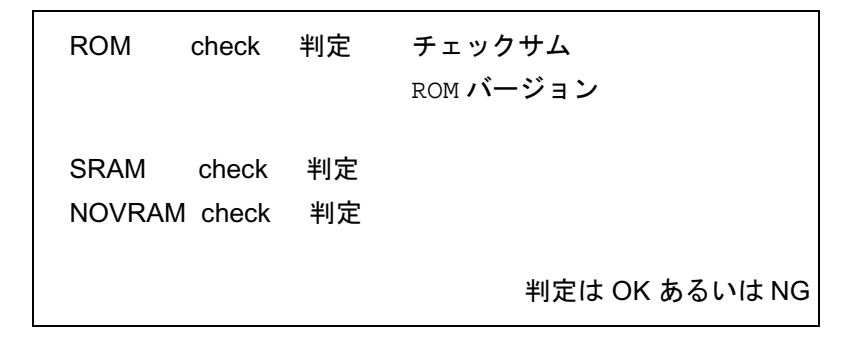

### 設定方法

設定呼出 → システム → 1ページ目

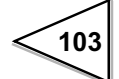

### 17-1-3. セルフチェック KEY

タッチパネルキーのチェック動作を行ないます。

青色画面に黒線の枠で描かれた擬似キーが現れます。このキーは押すと白 色に変わります。 全て押されると画面が元に戻ります。もし不具合により押しても反応がな く色が変わらない時は NG です。

NGの場合、キーが押されなくなってから30秒で元の画面に戻ります。

### 設定方法

設定呼出 → システム → 1ページ目

### 17-1-4. セルフチェック EXT

外部入出力のチェック動作を行ないます。

| 入力端子の擬似 LED と出力端子 ON/OFF の擬似キーが現れます。 |
|--------------------------------------|
| 入力端子がショート(ON)されると擬似 LED が点灯します。      |
| 出力端子キーを押すと出力が ON します。                |
| "ESC" キーで元の画面に戻ります。                  |

設定方法

## 17-2. イニシャライズ(全設定値クリア)

メモリの内容を工場出荷時の内容に書き換える操作です。

この操作では、較正値(ゼロ較正、スパン較正などの較正モードの設定値)は 変わりませんが、それ以外の設定値はすべて工場出荷時の値に書き換えられま す。

工場出荷時の値は P.114 「設定項目一覧表」を参照してください。

## 設定方法

設定呼出 → システム → 1ページ目

## 17-3. パスワード

保守、点検用の設定です。操作しないでください。

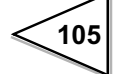

# 18. 日本語/英語表示切替について

TD-271 は設定により表示言語の切り換えを行なうことができます。選択できるのは日本語と英語です。

## 設定方法

設定呼出 → システム → 2ページ目

日 (JPN) ..... 日本語

英 (ENG)..... 英語

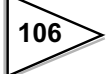

# 19. ブロック図

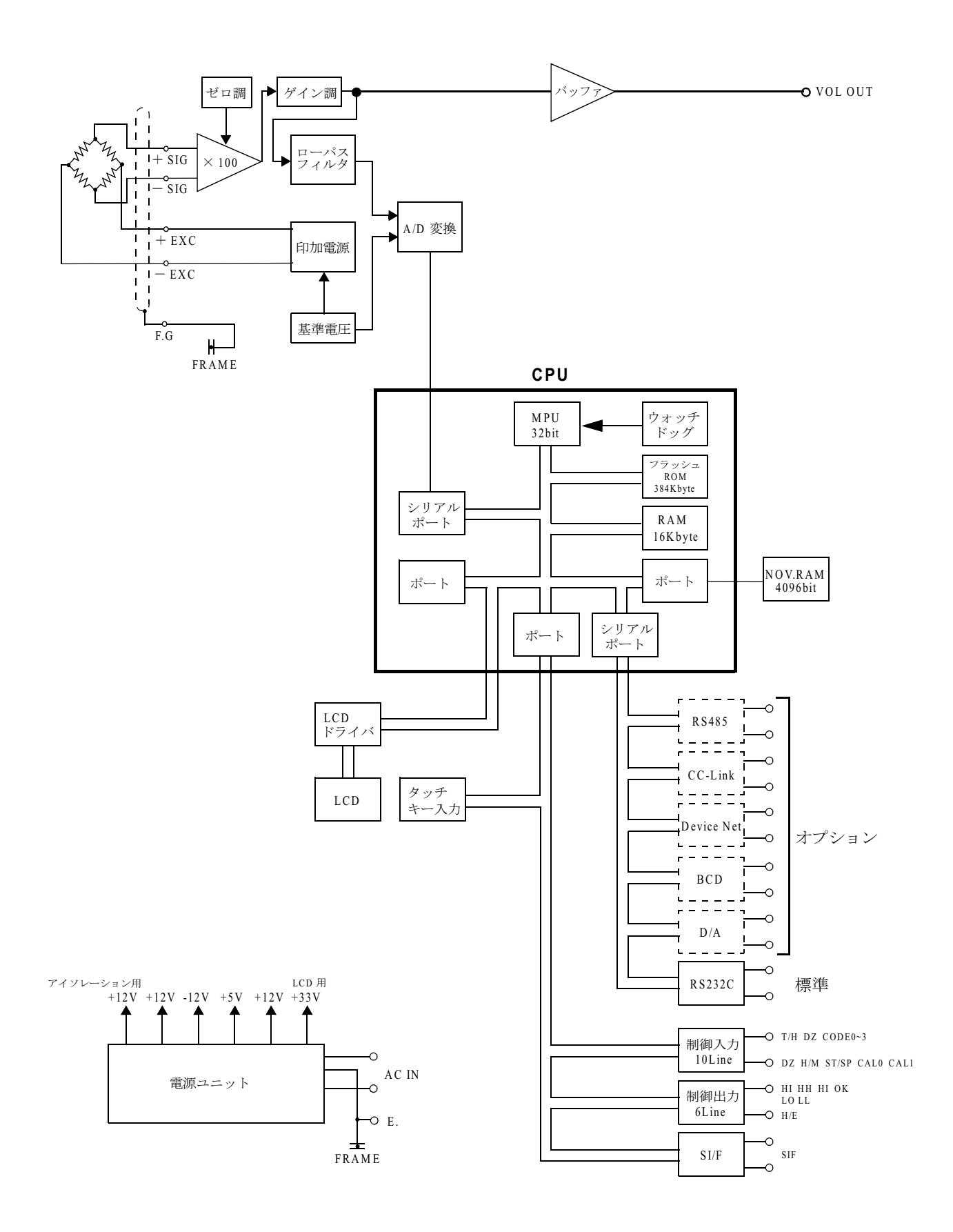

107

# 20. 外形寸法

単位:mm

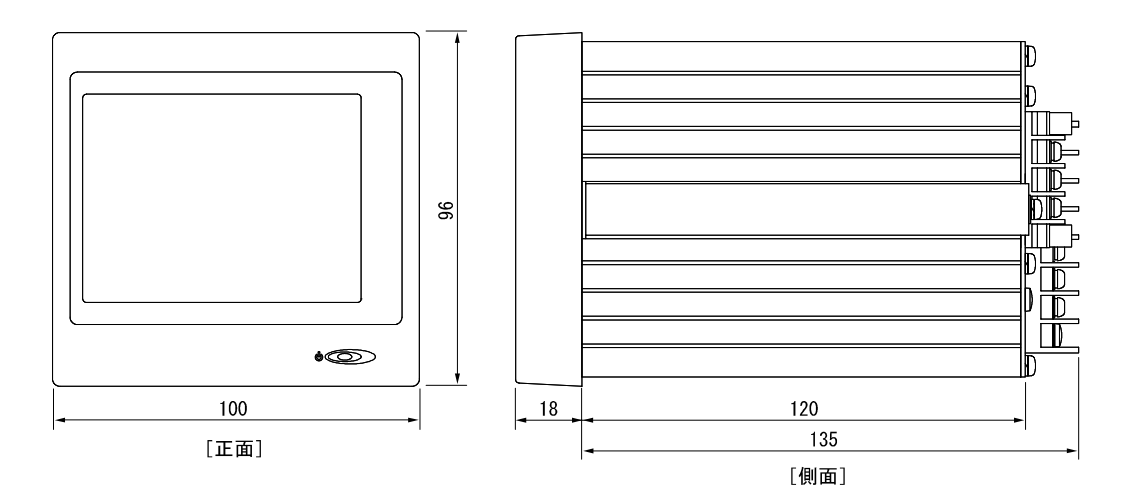

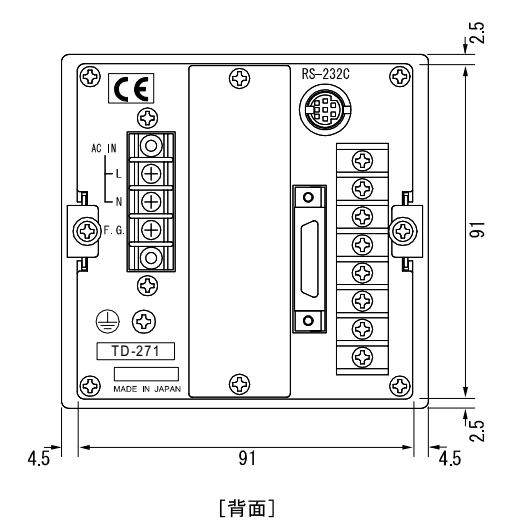

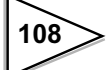

# 21. パネルへの取りつけ

TD-271 をパネルに取りつけるには、次の手順で作業をおこなってください。

1) 両サイドのレールをとりはずす

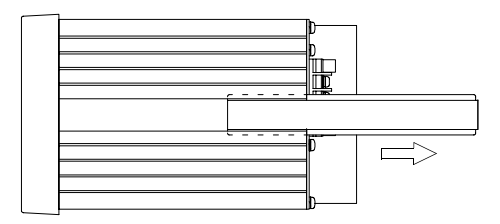

2) パネルカット寸法にしたがってパネルに穴をあける

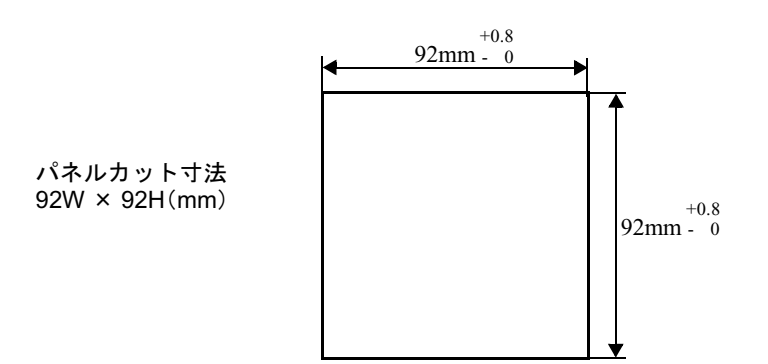

3) TD-271 を取りつけ、サイドレールで固定する

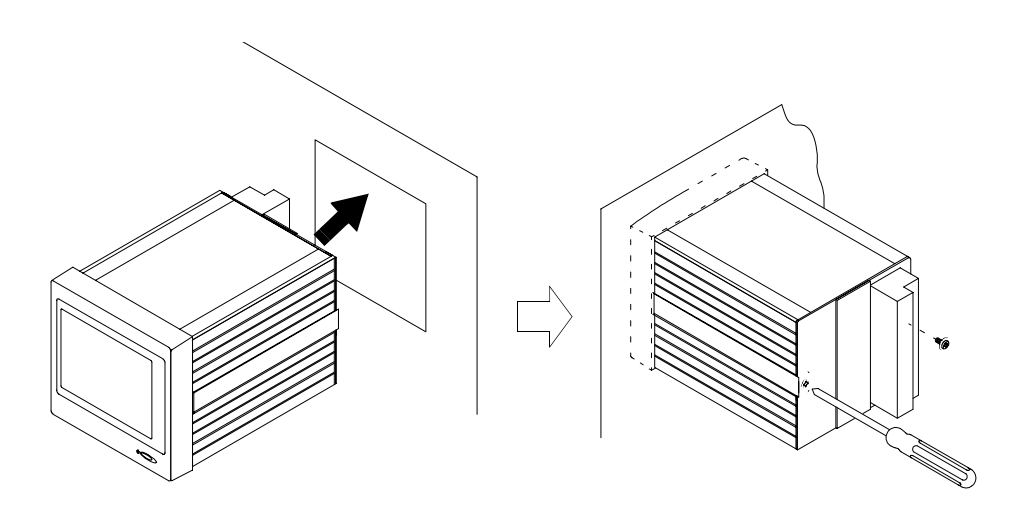

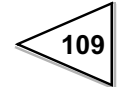

## 22. 仕様

### 22-1. アナログ部

**センサ印加電源** DC 10V, 5V, 2.5V (デジタル調整) 出力電流 120mA 以内 4 線式 (350 Ω 系ロードセル4 個まで接続できる)

- 信号入力範囲 3.0mV/V ~+ 3.0mV/V
- ゼロ・ゲイン調整 デジタル演算による

精度 非直線性 : 0.02%FS ± 1 digit 以内(3.0mV/V入力時) ゼロドリフト : 0.5 µ V/ ℃ RTI 以内 ゲインドリフト:0.01%/℃ 以内 A/D 変換器 速度 :2000回/秒 分解能 :16bit (バイナリ) アナログフィルタ 10Hz, 30Hz, 100Hz, 300Hz (デジタル調整) アナログ電圧出力 出力レベル : 入力 1mV/V 当り約 2V 負荷抵抗 :2KΩ以上

## 22-2. デジタル部

| 表示 | STN カラーLCD モジュール(表示エリア 75mm × 56mm) |
|----|-------------------------------------|
|    | 320×240 ドット                         |
|    | 指示値±99999 (5桁)                      |

**等価入力較正** 0.5 ~ 3.0mV/V 誤差 0.05%FS 以内

- **ホールド機能** 1) サンプルホールド
  - 2) ピークホールド
  - 3) ボトムホールド
  - 4) ピークトウピークホールド
  - 5) 極大値ホールド
  - 6) 極小値ホールド
  - 7)変曲点ホールド
  - 2~4は区間設定あり
  - (全区間・外部信号・時間・トリガ付時間)
  - 組合せにより16種類のホールドから選択できる

比較機能

|        | 外部出力 |
|--------|------|
| 上上限値設定 | HH   |
| 下下限値設定 | LL   |
|        | OK   |
| 上限値設定  | HI   |
| 下限値設定  | LO   |

較正値選択 4種類の較正値を記憶し、切り換えることができる

## 22-3. 通信

RS-232C コミュニケーションインターフェース 調歩同期式 ボーレート 1200bps ~ 19200bps

## 22-4. オプション

| BCD データ出力 | オープンコレクタ出力                       |
|-----------|----------------------------------|
| (TD-2703) | 出力レート                            |
|           | 1回/秒,10回/秒,100回/秒,1000回/秒から選択できる |
|           | 駆動容量 30V, 30mA                   |

RS-485 コミュニケーションインターフェース

(TD-2710) 通信条件は RS-232C と同じ

D/A コンバータ
 電圧出力 0~10V RL > 2KΩ
 (TD-2707)
 電流出力 4~20mA RL < 350Ω</li>
 ゼロ出力,フルスケール出力をデジタル調整できる
 ゼロ調整範囲 :±10%FS
 ゲイン調整範囲 :±10%FS
 非直線性 :0.05%FS
 応答性 :本体A/D変換速度(2000回/秒)に依存

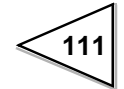

## 22-5. 外部入出力

出力

| 出力コモン     | • COM1                                          |
|-----------|-------------------------------------------------|
| 上下限比較出力(オ | - ープンコレクタ出力)<br>・HH<br>・HI<br>・GO<br>・LO<br>・LL |
| ホールド完了出力  | • H/E                                           |

シリアルデータ出力 SI/F 調歩同期 600bps

入力

| 入力コモン | • COM2 |
|-------|--------|
|       |        |

設定値選択入力

| • | CODE0 |
|---|-------|
| • | CODE1 |
| • | CODE2 |
| • | CODE3 |

ホールド制御入力

• T/H

• H/M

デジタルゼロ入力

 $\boldsymbol{\cdot} \, \mathrm{DZ}$ 

グラフィック表示時 START/STOP 入力 ・ST/SP

較正値選択入力

• CAL0

• CAL1

## 22-6. 一般性能

| 所要電源 | ・AC 仕様 | AC100V ~ AC240V ( + 10% - 15% ) |
|------|--------|---------------------------------|
|      |        | [フリー電源 50/60Hz]                 |
|      | ・DC 仕様 | DC12V ~ DC24V ( ± 15% )         |
|      |        | (DC 電源は出荷時指定)                   |

- 消費電力 ・AC 仕様 15W (30VA)max ・DC 仕様 20W max
- 突入電流(Typ)
   15A、 5msec: AC100V 平均負荷状態
   (常温、コールドスタート時)
   30A、 5msec: AC200V 平均負荷状態
   (常温、コールドスタート時)
- 使用条件 温度: 10 ~ + 40 湿度: 80%RH以下(結露不可)
- ウォ ムアップ時間 20分
- 外形寸法 100W × 96H × 135D (mm)(突起部含まず) 重量 約 1.0kg

## 22-7. 付属品

| ・取扱説明書1                              |
|--------------------------------------|
| ・検査合格証                               |
| ・端子台用圧着端子(TMEV1.25-3S)10             |
| ・電源ケーブル1                             |
| ・コネクタ1(FCN-361J024-AU 外部入出力コネクタ用)1   |
| ・コネクタ2(TCP8080-01-520 標準 RS-232C 用)1 |
| ・コネクタ 3(57-30360,BCD オプション追加時)1      |
| ・ミニドライバ(D/A,RS-485 オプション追加時) 1       |

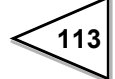

# 23. 設定項目一覧表

### 動作設定

#### N : NOVRAM S : SRAM

|    | ページ | 項目         | 初期値   | 較正<br>LOCK | 設定値<br>LOCK | Ν | S |
|----|-----|------------|-------|------------|-------------|---|---|
| 1  |     | デジタルフィルタ   | OFF   |            | Ø           | 0 |   |
| 2  |     | アナログフィルタ   | 300Hz |            | Ø           | 0 |   |
| 3  | 1   | 表示回数       | 10 回  |            | Ø           | 0 |   |
| 4  |     | MD(時間)     | 0.0 秒 |            | Ø           | 0 |   |
| 5  |     | MD(幅)      | 00CNT |            | Ø           | 0 |   |
| 6  |     | ZT(時間)     | 0.0 秒 |            | Ø           | 0 |   |
| 7  |     | ZT(幅)      | 0CNT  |            | Ø           | 0 |   |
| 8  | 2   | コントラスト調整 1 |       |            |             | 0 |   |
| 9  |     | コントラスト調整 2 | 70    |            |             | 0 |   |
| 10 |     | バックライト点灯時間 | 10 分  |            |             | 0 |   |
| 11 |     | 印加電圧       | 10V   |            | Ø           | 0 |   |
| 12 |     | 自動印字       | なし    |            | Ø           | 0 |   |
| 13 | 3   | ホールド解除時印字  | なし    |            | Ø           | 0 |   |
| 14 |     | 較正 LOCK    | OFF   |            |             |   |   |
| 15 |     | 設定值 LOCK   | OFF   |            |             |   |   |

### 比較設定(CH00~CH15)

|   | ページ | 項目       | 初期値      | 較正<br>LOCK | 設定値<br>LOCK | Ν | S |
|---|-----|----------|----------|------------|-------------|---|---|
| 1 |     | 上上限設定値   | 12500 *  |            | 0           |   | 0 |
| 2 | 1   | 上限設定値    | 07500 *  |            | Ø           |   | 0 |
| 3 |     | 下限設定値    | 00000 *  |            | Ø           |   | 0 |
| 4 |     | 下下限設定値   | -02500 * |            | 0           |   | 0 |
| 5 |     | ヒステリシス   | 0000 *   |            | Ø           |   | 0 |
| 6 |     | ゼロ付近     | 00100 *  |            | Ø           |   | 0 |
| 7 | 2   | 上下限比較モード | 常時       |            | Ø           |   | 0 |
| 8 |     | 上下限出カモード | モード2     |            | O           |   | 0 |

\* 較正モード内の小数点位置設定により、小数点の表示位置が変わります。

ホールドモード設定(CH00 ~ CH15)

|   | ページ | 項目         | 初期値     | 較正<br>LOCK | 設定値<br>LOCK | Ν | S |
|---|-----|------------|---------|------------|-------------|---|---|
| 1 |     | ホールドモード    | トラッキング  |            | Ø           |   | 0 |
| 2 |     | ホールド時間     | 1.000 秒 |            | Ø           |   | 0 |
| 3 | 1   | オートスタートレベル | 00100 * |            | 0           |   | 0 |
| 4 |     | 最小カウント数    | 010     |            | Ø           |   | 0 |
| 5 |     | 極大値検出レベル   | 1 倍     |            | Ø           |   | 0 |
| 6 |     | 変曲点判定値     | 00030 * |            | Ø           |   | 0 |
| 7 | 2   | 検出時間 A     | 100msec |            | Ø           |   | 0 |
| 8 |     | 検出時間 B     | 100msec |            | Ø           |   | 0 |

### グラフ設定 (CH00 ~ CH15)

|   | ページ | 項目       | 初期値     | 較正<br>LOCK | 設定値<br>LOCK | Ν | S |
|---|-----|----------|---------|------------|-------------|---|---|
| 1 |     | グラフモード   | 連続      |            | Ø           |   | 0 |
| 2 |     | インターバル時間 | 01.0 秒  |            | Ø           |   | 0 |
| 3 | 1   | レベル設定値   | 00100 * |            | Ø           |   | 0 |
| 4 |     | レベル検出モード | 上に通過    |            | Ø           |   | 0 |
| 5 |     | X(時間)軸終点 | 10.0 秒  |            | Ø           |   | 0 |
| 6 | 2   | Y(荷重)軸始点 | 00000 * |            | Ø           |   | 0 |
| 7 | 2   | Y(荷重)軸終点 | 10000 * |            | Ø           |   | 0 |

\* 較正モード内の小数点位置設定により、小数点の表示位置が変わります。

115

較正

|   | ページ | 項目        | 初期値     | 較正<br>LOCK | 設定値<br>LOCK | Ν | S |
|---|-----|-----------|---------|------------|-------------|---|---|
| 1 |     | ゼロ較正      | 0       | Ø          |             | 0 |   |
| 2 | 1   | 実負荷較正     | 10000 * | Ø          |             | 0 |   |
| 3 |     | 等価入力較正    | 3.000   | Ø          |             | 0 |   |
| 4 |     | 較正値選択     | 較正値 0   | Ø          |             | 0 |   |
| 5 |     | 最小目盛      | 001     | Ø          |             | 0 |   |
| 6 |     | 単位設定      | kg      | Ø          |             | 0 |   |
| 7 | 2   | 小数点位置     | 0.00    | Ø          |             | 0 |   |
| 8 |     | デジタルオフセット | 00000 * | Ø          |             | 0 |   |

\* 較正モード内の小数点位置設定により、小数点の表示位置が変わります。

### 通信設定

|   | ページ | 項目      | 初期値     | 較正<br>LOCK | 設定値<br>LOCK | Ν | S |
|---|-----|---------|---------|------------|-------------|---|---|
| 1 |     | 通信モード   | モードの    |            | Ø           | 0 |   |
| 2 |     | ボーレート   | 9600bps |            | Ø           | 0 |   |
| 3 | 1   | キャラクタ長  | 8bit    |            | Ø           | 0 |   |
| 4 |     | ストップビット | 1bit    |            | Ø           | 0 |   |
| 5 |     | パリティビット | なし      |            | Ø           | 0 |   |
| 6 | 2   | ターミネータ  | CR      |            | Ø           | 0 |   |

## オプション設定

BCDOUT オプション使用時

|   | ページ | 項目        | 初期値   | 較正<br>LOCK | 設定値<br>LOCK | Ν | S |
|---|-----|-----------|-------|------------|-------------|---|---|
| 1 | 1   | BCD 出力レート | 100 回 |            | Ø           | 0 |   |

### オプション設定

D/A 出力オプション使用時

|   | ページ | 項目        | 初期値     | 較正<br>LOCK | 設定値<br>LOCK | Ν | S |
|---|-----|-----------|---------|------------|-------------|---|---|
| 1 |     | D/A 出力モード | 表示連動    |            | Ø           | 0 |   |
| 2 | _   | 電圧ゼロ出力    | 00000 * |            | Ø           | 0 |   |
| 3 |     | 電圧フルスケール  | 10000 * |            | Ø           | 0 |   |
| 4 |     | 電流ゼロ出力    | 00000 * |            | Ø           | 0 |   |
| 5 |     | 電流フルスケール  | 10000 * |            | Ø           | 0 |   |

\* 較正モード内の小数点位置設定により、小数点の表示位置が変わります。

### オプション設定

| RS-485 | オフ | ゚ショ | ン使 | 用時 |
|--------|----|-----|----|----|

|   | ページ | 項目      | 初期値     | 較正<br>LOCK | 設定値<br>LOCK | Ν | S |
|---|-----|---------|---------|------------|-------------|---|---|
| 1 |     | 通信モード   | モード0    |            | Ø           | 0 |   |
| 2 |     | ボーレート   | 9600bps |            | Ø           | 0 |   |
| 3 | 1   | キャラクタ長  | 8bit    |            | Ø           | 0 |   |
| 4 |     | ストップビット | 1bit    |            | Ø           | 0 |   |
| 5 |     | パリティビット | なし      |            | Ø           | 0 |   |
| 6 |     | ターミネータ  | CR      |            | Ø           | 0 |   |
| 7 | 2   | ID      | 0000    |            | Ø           | 0 |   |
| 8 |     | 終端抵抗    | なし      |            | Ø           | 0 |   |
| 9 |     | 通信方式    | 4 線式    |            | Ø           | 0 |   |

### システム設定

|   | ページ | 項目           | 初期値     | 較正<br>LOCK | 設定値<br>LOCK | СН | 備 | 考 |
|---|-----|--------------|---------|------------|-------------|----|---|---|
| 1 |     | 全設定値クリア      |         |            |             |    |   |   |
| 2 |     | セルフチェック DSP  |         |            |             |    |   |   |
| 3 | 1   | セルフチェック MEM  |         |            |             |    |   |   |
| 4 |     | セルフチェック KEY  |         |            |             |    |   |   |
| 5 |     | セルフチェック EXT  |         |            |             |    |   |   |
| 6 | 2   | PASSWORD     | * * * * |            |             |    |   |   |
| 7 |     | 言語(LANGUAGE) | 日 (JPN) |            |             |    |   |   |

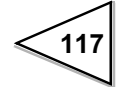

## 24. EC 指令への適合について

TD-271 デジタル指示計は、EC 指令適合品(欧州共同体閣僚理事会に基づく) で、CE マークの貼付品です。

・低電圧指令 EN61010-1

・EMC 指令 EN61326-1

EN55011, EN61000-4-2, EN61000-4-3, EN61000-4-4 EN61000-4-5, EN61000-4-6, EN61000-4-8 EN61000-4-11, EN61000-3-2, EN61000-3-3

設置するにあたり以下の注意が必要です。

- 1. TD-271 は開放型(組み込み機器)として定義されているため、必ず盤等に 設置固定して使用してください。
- 2. 電源ケーブルは付属の物を使用してください。
- 3. 電源ケーブル以外のケーブル (ロードセル、外部入出力、オプション) は、 シールドケーブルを使用してください。

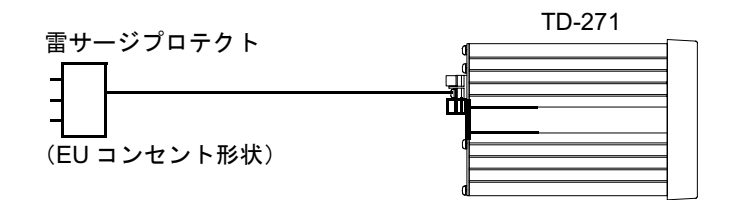

●雷サージプロテクト [MAINTRAB MNT-1D] フェニックス・コンタクト社(ドイツ)

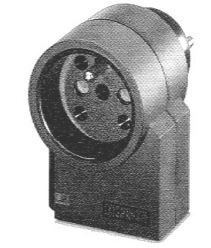

\* MAINTRAB MNT-1D はフェニックス・コンタクト 株式会社の登録商標です。

尚、この雷サージプロテクト [MAINTRAB MNT-1D] は、標準付属品ではありません (別売)。

ご必要に応じて、当社またはフェニックス・コンタクト社によりご購入ください。

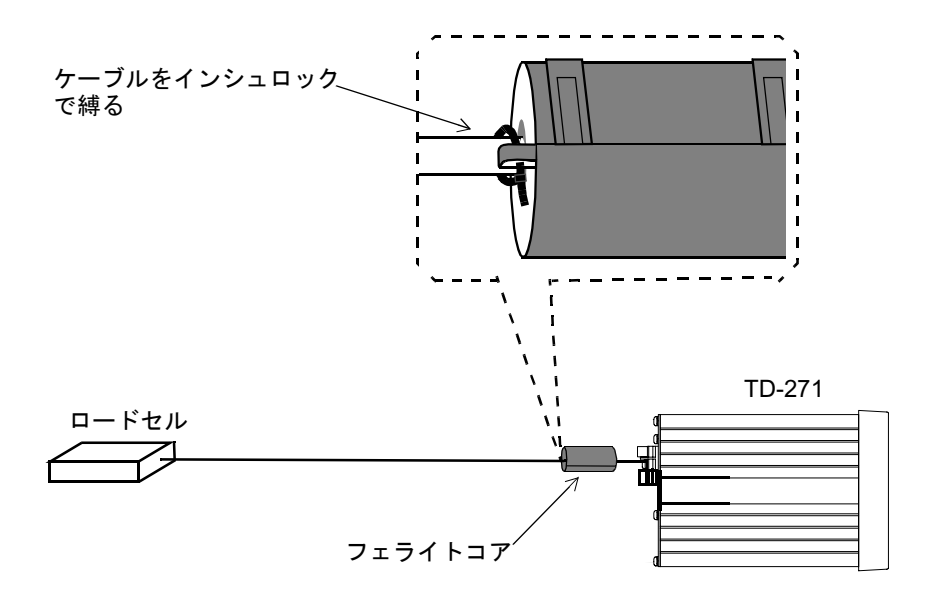

また、ロードセル等のセンサーケーブルには、付属のフェライトコアを付ける 必要があります。

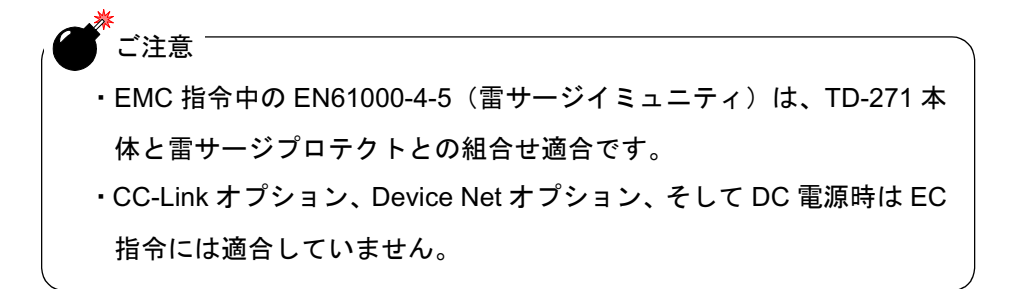

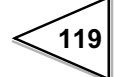

# 25. 保証とアフターサービス

### ■保証期間について

本器は厳重な社内検査に合格した製品です。製品ご購入日から1年間は、 弊社の製造上の問題に起因することが明らかな故障については、無償で修 理もしくは製品を交換いたします。

#### ■保証期間経過後の修理について

修理によって機能が維持できる場合は、お客様のご依頼に基づき、有償修 理いたします。

#### ■サービスを依頼されるとき

保証期間の内外に関わらず、製品名と製造番号、ならびにできるだけ詳し い故障の症状を、弊社営業部またはお買上げいただきました弊社代理店ま でお知らせください。

#### ■その他のご相談について

アプリケーションなどに関してお困りのことがございましたら、お気軽に 弊社営業部までご相談ください

120

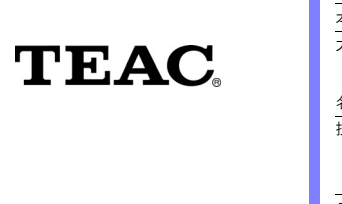

| ティアック<br>TEAC INSTR | 7電子計測株式会社                        |                                      |
|---------------------|----------------------------------|--------------------------------------|
| 本 社・営 業 部           | 〒 211-0067 川崎市中原区今井上町 83 番地      | TEL 044(711)5221(代) FAX 044(711)5240 |
| 大阪営業所               | 〒 564-0063 吹田市江坂町 1 丁目 23 番 26 号 | TEL 06(6330)0291(代) FAX 06(6385)8849 |
| 広島駐在                | 〒 738-0053 廿日市市阿品台 2 丁目 5 番 31 号 | TEL 0829(39)7061(代) FAX 0829(39)7078 |
| 名古屋営業所              | 〒 464-0025 名古屋市千種区桜が丘 230 番地     | TEL 052(788)2677(代) FAX 052(788)2688 |
| 技術的なお問合せ            | CS 部                             |                                      |
|                     | TEL 044(711)5221 受付時間 月~金曜日      | (祝祭日は除く) AM9:00~12:00、PM1:00~5:00    |
|                     | E-mail tic_cs@tic.teac.co.jp     |                                      |

ティアック電子計測株式会社 ホームページアドレス http://www.tic.teac.co.jp/